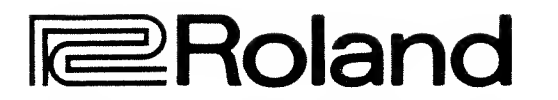

# MDI SYNTHESIZER MODULE

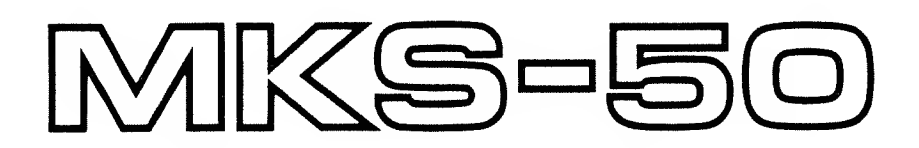

**Owner's Manual** 

| $\Box$ | Boland SYNTHESZER |                         |       |          |       |      |      |          |   |     |   | MIDI MESSAGE | $\cap$     |
|--------|-------------------|-------------------------|-------|----------|-------|------|------|----------|---|-----|---|--------------|------------|
|        |                   |                         | TUNE/ | GATA     | A     | ]    | MICH |          |   |     |   |              |            |
|        | PHONESI           | (D. Ott. D. L. and Lt.) | MUDI  | TALHEFTA |       | <br> | AB   |          | ŕ |     | - | POWER        |            |
|        | $\cap$            | F-HII Polysynthi        |       |          | PARAM |      | TONE | <b>.</b> |   |     |   | ~ UN         |            |
| _      |                   |                         | NAME  | WAITE    |       |      | 0    | l °      | ů | l ' |   |              |            |
| O      | AAA               |                         |       |          |       |      |      |          |   |     |   |              | $\bigcirc$ |

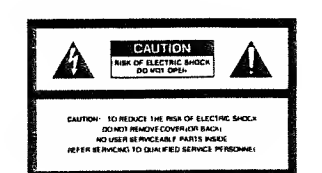

The lighting flash with arrowhead symbol, within an equilateral triangle, is intended to elert the user to the presence of uninsulated "dangerous voltage" within the product's enclosure that may be of sufficient megnitude to constitute a risk of electric shock to persons.

The exclamation point within an equilateral triangle is intended to alert the user to the presence of important operating and maintenance (servicing) instructions in the literature accor panying the product.

INSTRUCTIONS PERTAINING TO A RISK OF FIRE, ELECTRIC SHOCK OR INJURY TO PERSONS.

#### SAFETY INSTRU IMPORTANT

- WARNING When using electric products, basic precautions should always be followed, including the following;
- 1. Read all the instructions before using the product.
- 2. To reduce the nsk of injury, close supervision is necessary when a product is used near children.
- 3. Do not use this product near water- for example, near e bathtub, washbowl, kitchen sink, in a wet basement, or near a swimming pool, or the like.
- 4. This product should be used only with a cart or stand that is recommended by the manufacture.
- 5. This product, either alone or in combination with an amplifier and headphones or speakers, may be amplitue and headpriones of speakers, may be capable of producing sound levels that could cause permanent hearing loss. Do not operate for a long period of time at a high volume level or at level that is uncomfortable. If you

expensence any hearing loss or ringing in the ears, you should consult an audiologist.

- 6. The product should be located so that its location or position does not interfere with its proper ventilation.
- 7 The product should be located away from heat sources such as rediators, heat registers or other products that produce heet.
- 8. The product should avoid using in where it may be effected by dust.
- 9. The product should be connected to a power supply only of the type described in the operating instruc-tions or as marked on the product.

- The power-supply cord of the product should be unplugged from the outlet when left unused for a long time.
- 11. Do not tread on the power-supply cord
- 12. Do not pull the cord but hold the plug when unplugging.
- 13. When setting up with any other instruments, the procedure should be followed in accordance with instruction manual
- 14. Care should be teken so that objects do not fall and liquids are not spilled into the enclosura through openinas
- 15. The product should be serviced by qualified service personnel When:
  - A: The power-supply cord or the plug has been damaged; or B: Objects have tallen, or liquid has been spilled
  - into the product; or
  - C: The product has been exposed to rain; or D: The product does not appear to operate
  - normally or exhibits a marked change in performance: or E: The product has been dropped, or the enclosure
- dameged. 16. Do not ettempt to service the product beyond that
- described in the user-maintenance instructions. All other servicing should be referred to qualified service personnei.

# SAVE THESE INSTRUCTIONS

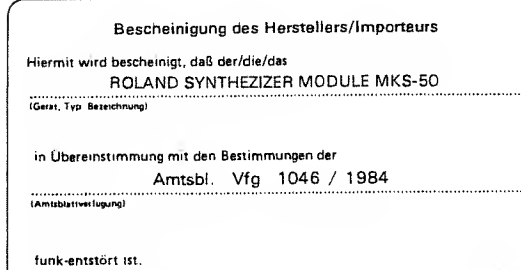

Der Dautschen Bundespost wurde das Inverkehrbringen dieses Gerätes engazeigt und die Berechtigung zur Überprüfung der Serie auf Einhaltung der Bestimmungen eingeräumt.

Roland Corporation Osaka / Japan

Name des Herstellers/importaut

|      | RADIO AND TELEVISION INTERFERENCE                                                                                                    |
|------|----------------------------------------------------------------------------------------------------|
|      | eining - This eduipment has been verified to comply with the limits for a Class B computing devi<br>suent to Subpert J, of Ferr 15, of FCC rules Oberasien with non-certified of non-verified aou<br>15 is likely to result in nighternecs to radio and TV reception."                                                                                                    |
|      | The sourpment described in this manual generales and uses radio-licquency shergy. If it is a<br>alled and used property, their is in strict eccordance with our instructions, it may cause interf                                                                                                    |
|      | a winn rabid and paravision racebulun.<br>This equipment has been tasked and found to comply with the limits for a Class B comput<br>ice in accordance with the sobecifications in Subpart J. of Part 15, of FCC Rules. These rules in<br>the source of the source of the source of the source and the source and the source of the source of |
| Ho   | great to provide its adjusting that the interference will hal accur in a derivatier intraliation if t<br>igmant ades cause interference to radio or television reception, which can be determined                                                                                                    |
| 1011 | thing the equipment on and off, the user is encouraged to try to corract the interference by to owing measure                                                                                                    |
| •    | Disconnect other bevices and their input/output cables one at a time. If the interference stops<br>is caused by either the other device or its 1/O cable.                                                                                                    |
| 001  | These devices usually require Roland designated shielded 1/0 cables for Roland devices, you t<br>ain the proder shielded cable from your dealer for non Roland devices, contact the manufactor                                                                                                    |
|      | jester for assistance<br>If your equipment does ceusa interfarence to radio or television reception, you can try to com<br>any formation and the more of the following measures                                                                                                    |
|      | Turn the TV or radio unlanna until the interference stops                                                                                                    |
| ۰.   | Move the equipment to one side or the other of the TV or redio                                                                                                    |
| :    | Move the squipment listifier a way from the IV or ratio.<br>Flug the squipment into an outlet that is on a different circuit than the TV or ladio. IT has a, ma<br>Certain the squipment and the radio of television set are on circuits controlled by different circ<br>burbonies to transf.                                                                                                    |
| •    | Consider installing a roottop talexition antenne with coasial cable lead in between the antenna t<br>TV                                                                                                    |
| edd  | If necessary, you knowld consult your dealer or an experienced recip/television technician<br>intonal suggestions. You may find helpful the following bookles prepared by the Federal Co                                                                                                    |
| mu   | "Now to identify and Becolve Radio TV interference Problems"                                                                                                    |
| -    | This dookiet is available from the U.S. Government Printing Office, Washington, D.C., 204                                                                                                    |

Please read the separate volume "MIDI", before reading this owner's manual.

# Copyright © 1986 by ROLAND CORPORATION

All rights reserved. No part of this publication may be reproduced in any form without the written permission of ROLAND CORPORATION.

| No. | 1               | 2                   | 3                   | 4               | 5                   | 6                  | 7                  | 8                 |
|-----|-----------------|---------------------|---------------------|-----------------|---------------------|--------------------|--------------------|-------------------|
| 1   | Poly<br>Synth 1 | Jazz<br>Guitar      | Xylophone           | Low<br>Strings  | Lead<br>Synth 1     | Chorus<br>Guitar   | Synth<br>Bass 1    | Electro<br>Drum   |
| 2   | High<br>Strings | Techno<br>Strings   | String<br>Organ     | Fast<br>Strings | Long<br>Strings     | Cello              | Solo<br>Violin     | Pizzicato         |
| 3   | Piano 1         | Electric<br>Piano 1 | Electric<br>Piano 2 | Piano 2         | Electric<br>Piano 3 | Clav.              | Harpsichord        | Piano<br>Pad      |
| 4   | Organ 1         | Organ 2             | Cheesy<br>Organ     | Pipe<br>Organ 1 | Pipe<br>Organ 2     | Voice<br>Pad       | Sinusoidal         | Voices 1          |
| 5   | Brass 1         | Syn<br>Rise         | Spit<br>Valve       | Fat<br>Synth    | Arpeggiator         | Velo-Reso 1        | Big<br>Brass       | Pad 1             |
| 6   | Lead<br>Synth 2 | Lead<br>Synth 3     | Flute               | Lead<br>Synth 4 | Sax                 | Electric<br>Bass 1 | Synth<br>Bass 2    | Sequencer<br>Bass |
| 7   | Bells 1         | Bell<br>Chime 1     | Bell<br>Chime 2     | Syn-Bello       | Marimba             | Synth<br>Koto      | Steel<br>Drum Band | Harp              |
| 8   | Tron<br>Blast   | Noise<br>Shots      | Twilight<br>Zone    | Scratchin       | Syn<br>Echo         | Pole<br>Position   | UFO                | Timps             |

# 

**Roland** 

| MKS | -50 |
|-----|-----|
|-----|-----|

# SOUND CHART B Group

| No.<br>Bank | 1                | 2                   | 3              | 4                | 5               | 6                | 7                  | 8               |
|-------------|------------------|---------------------|----------------|------------------|-----------------|------------------|--------------------|-----------------|
| 1           | Brass 2          | Brass 3             | Brass<br>Horns | Fat<br>Brass 1   | Trumpets        | Brass<br>Swell   | Poly<br>Synth 2    | Poly<br>Synth 3 |
| 2           | Bowed<br>Strings | Rich<br>Strings     | Orchestra      | Syn<br>Orchestra | String<br>Sweep | Solo<br>Violin 2 | Double<br>Basses   | Ominous         |
| 3           | Piano 3          | Electric<br>Piano 4 | Loud-Piano     | Piano∙FX         | Clavichord      | Harpsichord 2    | Acoustic<br>Guitar | Bass<br>Piano   |
| 4           | Organ 3          | Organ 4             | Chowa<br>Organ | Pipe<br>Organ 3  | Accordion       | Vocoder          | Voices 2           | Harmonica       |
| 5           | Synth<br>Sweep   | Poly<br>Pulse       | Cosmo<br>Sweep | Chorus<br>Pluck  | Bells 2         | Vibe             | Koto               | Bell<br>Chime 3 |
| 6           | Lead<br>Synth 5  | Lead<br>Synth 6     | Inv-Solo       | Clarinet         | Oboe            | Synth<br>Bass 3  | Synth<br>Bass 4    | Uprite<br>Bass  |
| 7           | Machines         | Echo<br>explosion   | ooops          | Jet<br>Chord     | Take-Off        | Whistle          | Surprise           | Oct Jump        |
| 8           | Jet              | Helicopter          | Dogs<br>Bark   | WET              | oooh SCARY      | What the         | Synth<br>Toms      | Kick            |
| 8           | Jet              | Helicopter          | Bark           | WET              | oooh SCARY      | What the         | Toms               | Kick            |

# **1 PANEL DESCRIPTION**

<FRONT PANEL>

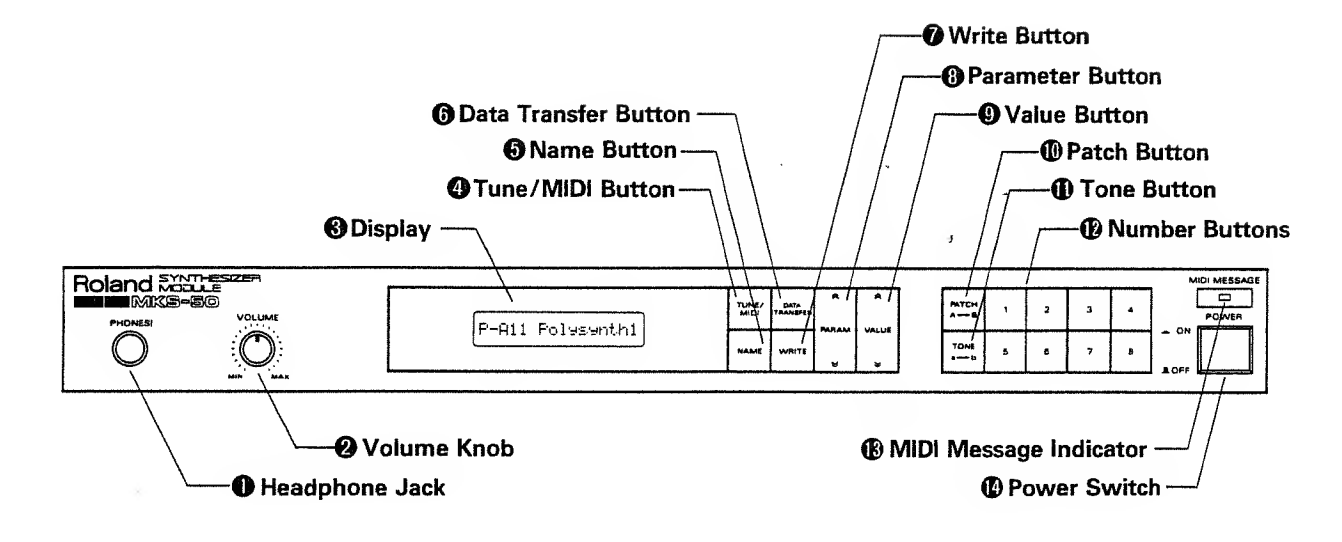

<REAR PANEL>

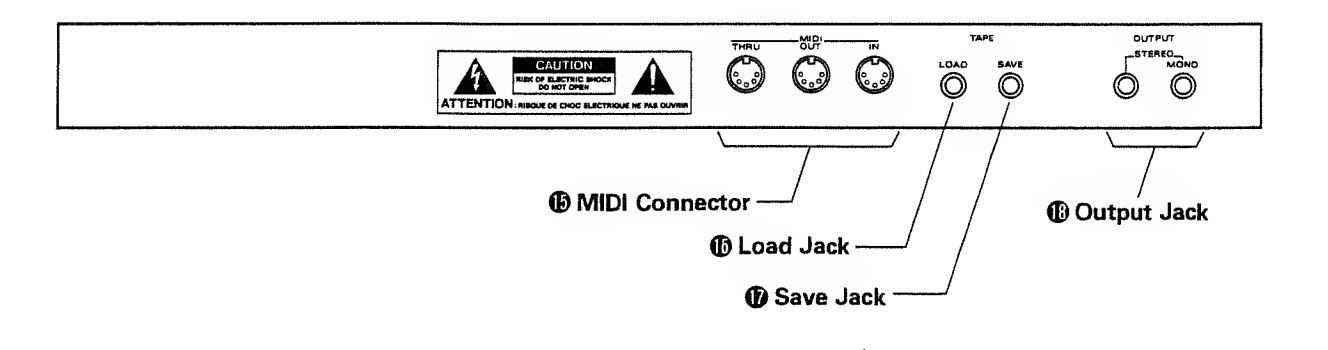

# CONTENTS

| 1  | Panel Description                    | 3  |
|----|--------------------------------------|----|
| 2  | Playing                              | ю  |
| 1. | MKS-50 as a Sound Module             |    |
|    | of the MIDI Guitar System            | 6  |
|    | a. Connection                        | 7  |
|    | b. Initialization                    | 8  |
|    | c. Power-up                          | 8  |
|    | d. MIDI Channel Setting              | 9  |
|    | e. Tuning                            | 9  |
|    | f. Patch Selection in the Internal   |    |
|    | Memory                               | 10 |
|    | g. Patch Selection from the external |    |
|    | device                               | 11 |
| 2. | MKS-50 as a Sound Module             |    |
|    | of the Keyboard                      | 12 |
|    | a. Connection                        | 12 |
|    | b. Initialization                    | 13 |
|    | c. Power-up                          | 13 |
|    | d. MIDI Channel Setting              | 14 |
|    | e. Tuning                            | 15 |
|    | f. Patch Selection in the Internal   |    |
|    | Memory                               | 15 |
|    | g. Patch Selection from the external |    |
|    | device                               | 16 |
| 3  | Editing                              | 17 |
| 1. | Patch Editing                        | 17 |
|    | a. Changing Tone Numbers in a Patch  | 17 |
|    | b. Changing Functions in a Patch     | 18 |
|    | c. Writing a Patch                   | 22 |
|    | 5                                    |    |

| 2. | Tone Editing<br>a. Editing Tone Parameters<br>b. Tone Parameters<br>c. Writing a Tope                                                      | 23<br>23<br>25<br>36 |
|----|----------------------------------------------------------------------------------------------------|----------------------|
| 3. | Naming                                                                                                    | 37                   |
| 4  | Other Functions                                                                                                    | 39                   |
| 1. | Chord Memory                                                                                                    | 39                   |
| 2. | Mode Selection                                                                                                    | 42                   |
| 3. | <ul> <li>Data Transfer</li> <li>a. Saving on a Tape</li> <li>b. Bulk Damp/Bulk Load</li> <li>c. Transfering only a part of data</li> </ul> | 44<br>44<br>49<br>51 |
| 5  | Appendix Tables                                                                                                    | 52                   |
| 1. | Patch Function Table                                                                                                    | 52                   |
| 2. | Tone Parameter Table                                                                                                    | 53                   |
| 3. | Error Message Table                                                                                                    | 56                   |
| 4. | Sample Note                                                                                                    | 57                   |
| 5. | Quick Operation Table                                                                                                    | 60                   |
| 6  | Specifications                                                                                                    | 67                   |

# FEATURES

- The Roland MKS-50 is fully programmable six voice polyphonic synthesizer sound module which can be controlled by the external MIDI device.
- The MIDI Mono Mode makes the MKS-50 extremely useful as the sound module for the MIDI Guitar System.
- The MKS-50 features the memory capacity that can store up to 128 different sounds (=Tones) and the 128 combinations of the Tones and the performance control functions (=Patches)
- The Chord Memory function allows to play any of the 16 chords you have programmed by playing only one key.

# **IMPORTANT NOTES**

- The appropriate power supply for this unit is shown on its name plate. Please make sure that the line voltage in your country meets the requirement.
- Please do not use the same socket used for any noise generating device (such as motor, variable lighting system).
- This unit might not work properly if turned on immediately after turned off. If this happens, simply turn it off and turn it on again after waiting a few seconds.
- Before setting up this unit with other devices, turn this unit and all the other units off.

- It is normal for this unit to become warm while it is being operated.
- Use a soft cloth and clean only with a mild detergent.
- Do not use solvents such as paint thinner.
- Avoid using this unit in excessive heat or humidity or where it may be affected by direct sunlight or dust.
- Operating this unit near a neon, fluorescent lamp, TV or CRT Display may cause noise interference. If so, change the angle or the position of the unit.

# ★ MEMORY BACK-UP

- The MKS-50 features a memory back-up system that retains the data even when switched off. The battery that supports the back-up circuit should be replaced every five years. Call for the Roland service station for the battery replacement. (The first replacement may be required before five years, depending on how much time it had passed before you purchased the unit.)
- Please make a memo of the data or save it on to tape before having the MKS-50 repaired. There is no way for restoring the lost data.
- If the Display responds with as shown below, the data in memory may be erased.

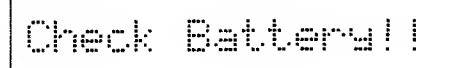

# 2 PLAYING

The MKS-50 is the sound module that can be played with the MIDI signal sent from the external device. More than one MIDI message can be received by the MKS-50 using different MIDI Channels 1 to 16.

Also, the MKS-50 can select the Poly or Mono mode. The Poly mode allows to receive more than one MIDI message on one channel, and the Mono mode allows one MIDI message on one channel. In other words, the MKS-50 is 6 voice polyphonic module in the Polay Mode, and 6 monophonic's with 6 MIDI channels in the Mono mode.

The Poly or Mono mode should be correctly selected on the MKS-50 depending on the external MIDI device.

When using the MKS-50 as a sound module of the keyboard, sequencer or computer, refer to "MKS-50 as a Sound Module of the Keyboard (Poly Mode)" on page 12.

Some of the Roland's new model MIDI Guitar System features the MIDI Mono mode, but the previous type guitar synthesizers (eg. GR-700, GR-77B) can select only the Poly mode; refer to "MKS-50 as a Sound Module of the Keyboard (Poly Mode)" on page 12.

The MKS-50's Mono mode does not allow to set a different voice for each note separately. This is because each channel is not perfectly independent. The Note Message (e.g. pitch, volume) and the Bender message (guitar's chalking), however, are independent.

Please read "Mode Selection" on page 42.

# 1. THE MKS-50 AS A SOUND MODULE OF THE MIDI GUITAR SYSTEM (MONO MODE)

To obtain realistic guitar sound without spoiling its characteristic, the MKS-50 features the Mono Mode that allows to receive the signal from each string separately. To use the MKS-50 with the guitar system that provides an independent MIDI channel for each of the strings, read the following instructions.

;

# a. Connection

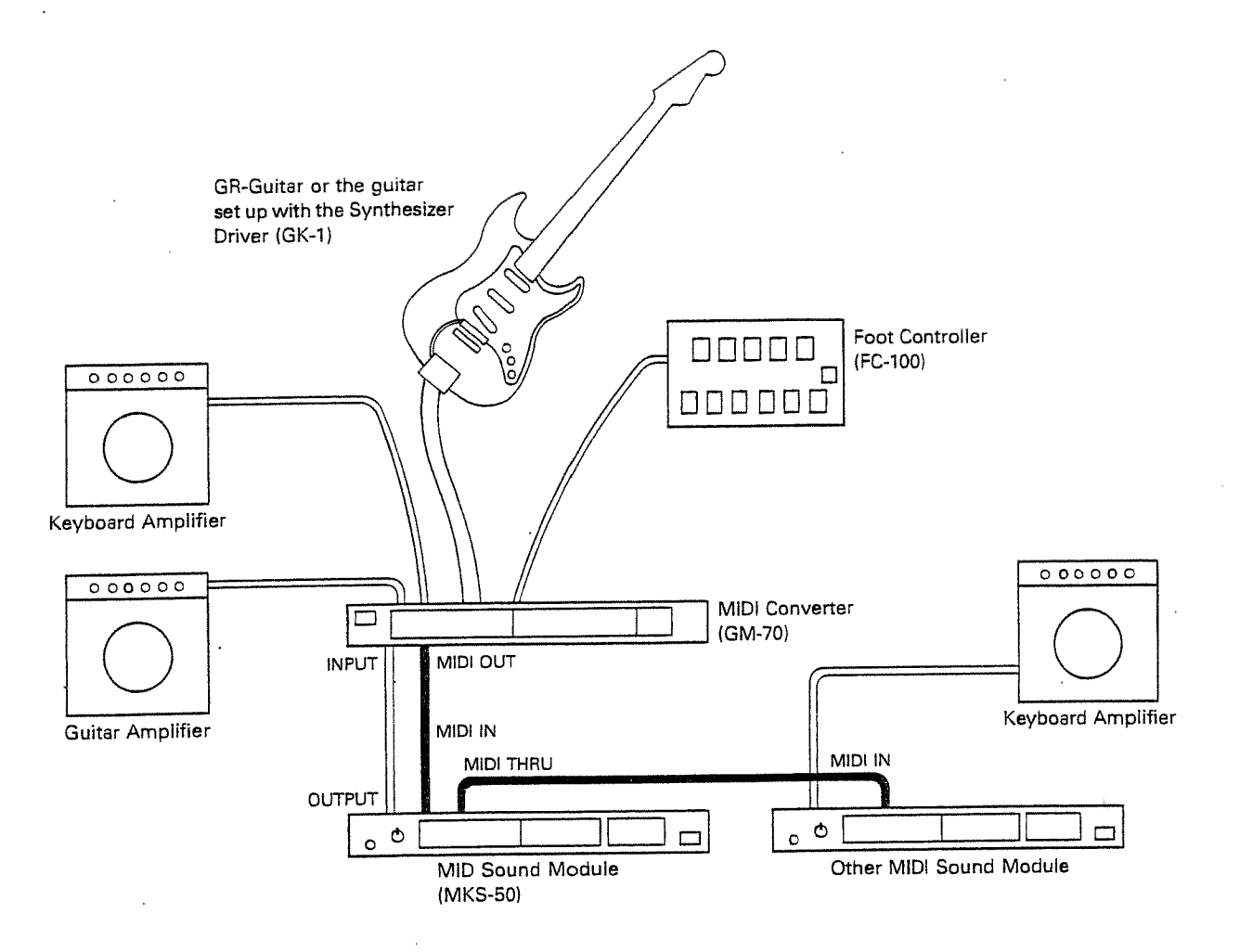

- \* The MIDI THRU Connector sends out the exact copy of the signal fed into the MIDI IN. This fact technically allows one MIDI divice to control as many external MIDI devices. This, however, is not the case in practice. To connect more than three devices, use the optional MIDI THRU BOX MM-4 or MIDI Output Selector MPU-105.
- The signal fed into the MIDI IN is not sent out throught the MIDI OUT.

# b. Initialization

The basic setting needed for playing the system is preprogrammed in the MKS-50, but this program may have been changed.

To initialize the MKS-50, turn it on while holding the Number Buttons 3 and 7 down.

\* Please note that initialization will erase all the current data, replacing it with the preprogrammed data.

Initialization is not needed from the second time you use the MKS-50.

Initializing the MKS-50 which has been used as a usual polyphonic sound module will turn all the Patches to the Mono mode settings.

# c. Power-up

First of all, make sure that the MKS-50 is correctly set up with the external device.

1) Turn the MKS-50 on.

The Display changes as below:

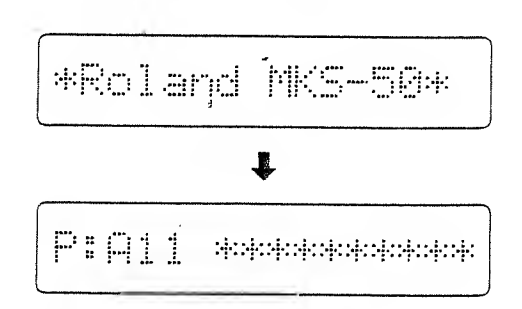

2 Turn the external MIDI device on.

③ Turn the amplifier on.

## d. MIDI Channel Setting

The MIDI channels of the connected units should be set to the same number. Unless the MKS-50's receive MIDI channel is set correctly, the necessary MIDI messages cannot be received, therefore the MKS-50 cannot be played properly.

- Push the Tune/MIDI Button 4.
- ② Push the Parameter Button ③ until "MIDI Channel" is shown in the Display.

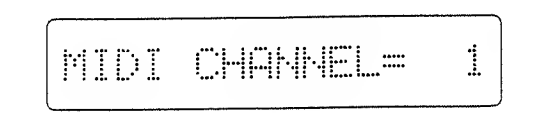

③ Using the Value Button ④, select the MIDI channel number you want.

The Roland MIDI-Guitar Converter is designed to transmit MIDI signal to each string separately; the MIDI channel you set is assigned to the 1st string, that plus one to the 2nd string, that plus two to the 3rd string, and so on. For instance, if you set the MIDI channel 2, channel 2 is assigned to the first string, channel 3 to the second string, channel 4 to the third string and so on up to the channel 7 to the sixth string.

- \* In the MIDI Mono mode, do not select the MIDI channel higher than 12. This is because it would make the MIDI channel higher than 16 which cannot be used therefore would mute the string.
- \* The MIDI channel you set is retained in memory even after the MKS-50 is turned off.

### e. Tuning

The MKS-50 is played in the pitch of the MIDI signal sent from the guitar, therefore sounds in A4=442Hz standard pitch if the guitar is rightly tuned. If necessary, you can tune the MKS-50 to the guitar.

(1) Push the Tune/MIDI Button 4.

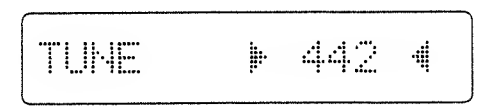

② Play the guitar, and push the Value Button until the MKS-50 is tuned to the guitar.

Pushing the upper side of the Value Button increases the pitch and the lower side decreases.

The number shown in the Display represents the frequency of the standard pitch (A4). It changes in 1Hz step, but actually changes almost continuously (in 0.4 cent steps).

The  $\blacktriangleright$  and  $\blacktriangleleft$  shown on the both sides of the number represent as follows:

- When ► is shown, the actual pitch is slightly lower than the value shown in the Display.
- When ◄ is shown, the actual pitch is slightly higher than the value shown in the display.
- 3) When both ► and ◄ are shown, the value shown in the Display is almost equal to the actual pitch.
- \* The value you set is retained in memory even when the MKS-50 is switched off.

# f. Patch Selection in the Internal Memory

A Patch consists of a Tone and the performance control functions. The MKS-50 can retain up to 128 different Tones and 128 different Patches, and you can select any of the Patches simply by pushing the relevant buttons.

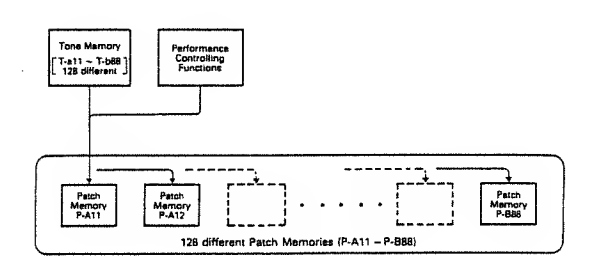

As shown in the picture below, Patches are divided into two Groups A and B, and each Group containes 8 Banks and 8 Numbers.

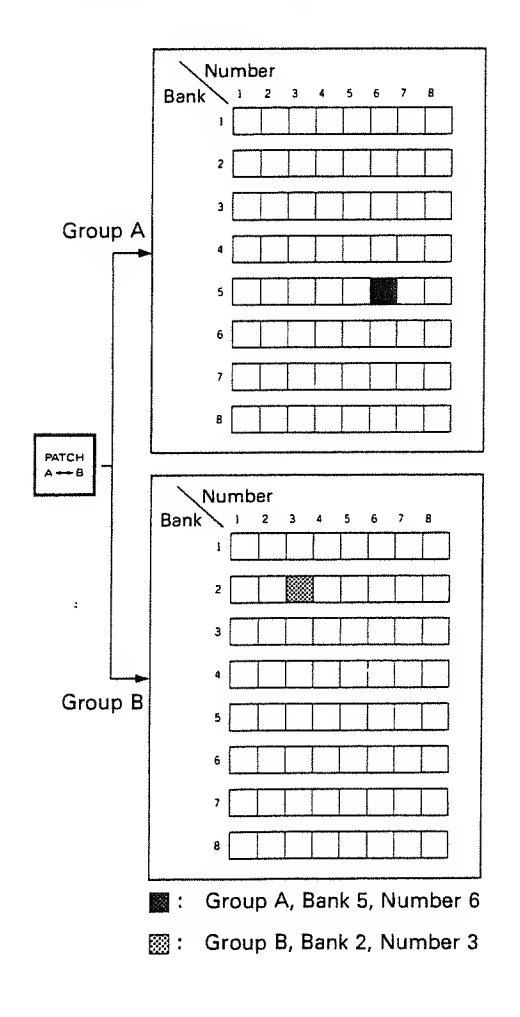

The Display shows the Patch in the combination of an alphabet and a number such as A56, B23 etc.

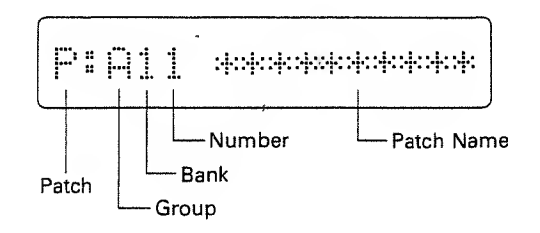

### (How to select a Patch)

 Push the Patch Button (1) to select the Group A or B

Each time the Patch Button is pushed, the Group A and B are alternately selected.

② Select the Bank (1 to 8) and the Number (1 to 8) by using the Number Buttons 12.

First, select the Bank, and the Number area in the Display flashes. Then select the Number.

- \* Either of the above procedures (1) and (2) can be taken first.
- While a Patch is shown in the Display (= the Display shows as above), the Patch can be heard by pushing the upper side of the Value Button ②.

# g. Patch Selection from the External Device

By sending the Program Change messages from the external MIDI device, the Patches on the MKS-50 can be changed.

The Program Change numbers correspond to the Patch Numbers as shown in the following table.

|   | NO.<br>BANK | 1   | 2   | 3    | 4   | 5   | 6   | 7   | 8   |
|---|-------------|-----|-----|------|-----|-----|-----|-----|-----|
|   | 1           | 1   | 2   | 3    | 4   | 5   | 6   | 7   | 8   |
|   | 2           | 9   | 10  | 11   | 12  | 13  | 14  | 15  | 16  |
|   | 3           | 17  | 18  | 19   | 20  | 21  | 22  | 23  | 24  |
|   | 4           | 25  | 26  | 27   | 28  | 29  | 30  | 31  | 32  |
| A | 5           | 33  | 34  | 35   | 36  | 37  | 38  | 39  | 40  |
|   | 6           | 41  | 42  | 43   | 44  | 45  | 46  | 47  | 48  |
|   | 7           | 49  | 50  | 51   | 52  | 53  | 54  | 55  | 56  |
|   | 8           | 57  | 58  | 59   | 60  | 61  | 62  | 63  | 64  |
|   | 1           | 65  | 66  | 67   | 68  | 69  | 70  | 71  | 72  |
|   | 2           | 73  | 74  | 75   | 76  | 77  | 78  | 79  | 80  |
|   | 3           | 81  | 82  | 83   | 84  | 85  | 86  | 87  | 88  |
|   | 4           | 89  | 90  | 91   | 92  | 93  | 94  | 95  | 96  |
| B | 5           | 97  | 98  | 99   | 100 | 101 | 102 | 103 | 104 |
|   | 6           | 105 | 106 | 107  | 108 | 109 | 110 | 111 | 112 |
|   | 7           | 113 | 114 | -115 | 116 | 117 | 118 | 119 | 120 |
|   | 8           | 121 | 122 | 123  | 124 | 125 | 126 | 127 | 128 |

\*Number 0 to 127 are used as Program Change Messages in the actual MIDI Format. You can set the MKS-50 to ignore the Program Change messages:

- (1) Push the Tune/MIDI Button 4.
- ② Select "Program Change" by using the Parameter Button <sup>(8)</sup>.

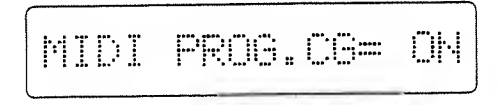

(3) Select "OFF" with the Value Button (9).

# 2. MKS-50 AS A SOUND MODULE OF THE KEYBOARD (POLY MODE)

To use the MKS-50 as a usual polyphonic sound module for the MIDI keyboard, sequencer etc, read the following instructions.

# a. Connection

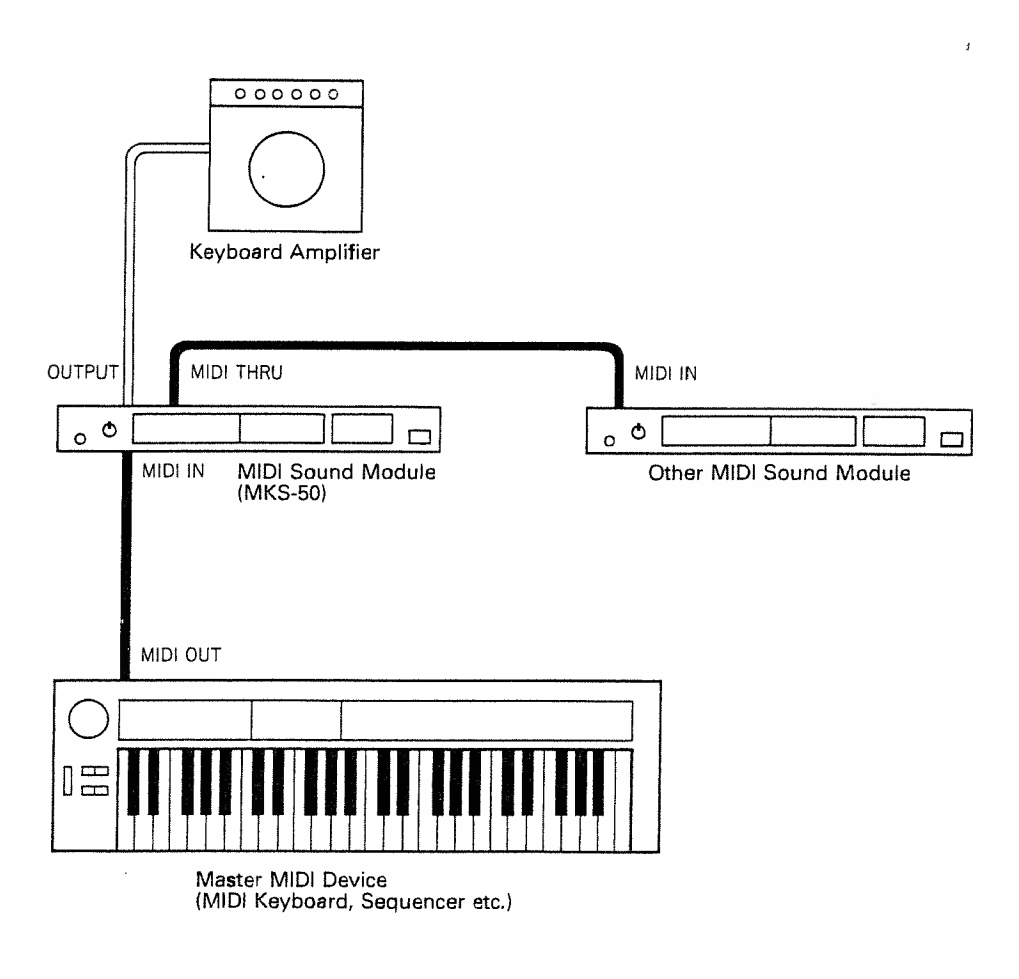

- \* The MIDI THRU Connector sends out the exact copy of the signal fed into the MIDI IN. This fact technically allows one MIDI divice to control as many external MIDI devices. This, however, is not the case in practice. To connect more than three devices, use the optional MID THRU BOX MM-4 or MIDI Output Selector MPU-105.
- \* The signal fed into the MIDI IN is not sent out throught the MIDI OUT.

# b. Initialization

The basic setting needed for playing the system is preprogrammed in the MKS-50, but this program may have been changed. To initialize the MKS-50, turn it on while holding the Number Buttons 4 and 8 down.

\* Please note that initialization will erase all the current data, replacing it with the preprogrammed data.

Initialization is not needed from the second time you use the MKS-50.

Initializing the MKS-50 which has been used as a monophonic sound module for the MIDI Guitar System will turn all the Patches to the Poly mode settings.

# c. Power-up

First of all, make sure that the MKS-50 is correctly set up with the external device.

① Turn the MKS-50 on.

The Display changes as below:

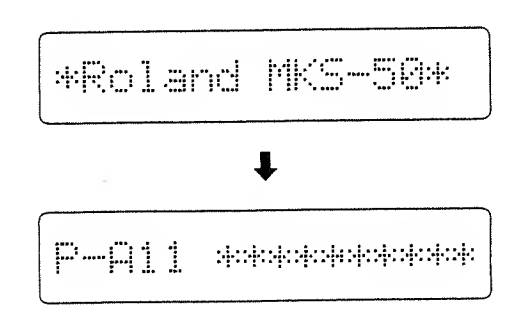

- (2) Turn the external MIDI device on.
- ③ Turn the amplifier on.

# d. MIDI Channel Setting

The MIDI channels of the connected units should be set to the same number. Unless the MKS-50's receive MIDI channel is set correctly, the necessary MIDI messages cannot be received, therefore the MKS-50 cannot be played properly.

- 1) Push the Tune/MIDI Button 4.
- ② Push the Parameter Button (3), until the Display shows "MIDI Channel".

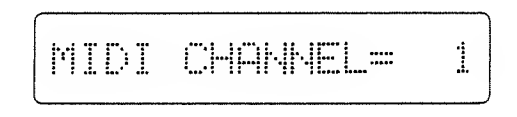

③ Using the Value Button **④**, select the MIDI channel number you want.

Usually, the MIDI keyboard is polyphonic that allows to play more than one notes at the same time. This is called Poly Mode.

\* The MIDI channel you set is retained in memory even after the MKS-50 is turned off.

#### (How to turn the MKS-50 to the OMNI ON mode)

OMNI ON is the mode that allows to receive data on all the channels regardless of the set receive channel.

- 1) Push the Tune/MIDI Button 4).
- ② Select "OMNI" by using the Parameter Button③.

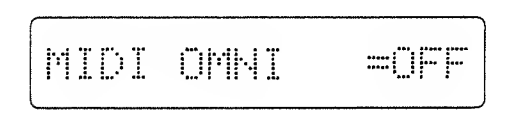

- ③ Select "ON" with the Value Button ⑨.
- \* The OMNI Mode you have set is retained in memory even when the unit is turned off.

# e. Tuning

The MKS-50 is played in the pitch of the MIDI signal sent from the external instrument, therefore sounds in A4=442Hz standard pitch if the external instrument is rightly tuned. If necessary, you can tune the MKS-50 to the external device.

(1) Push the Tune/MIDI Button (4).

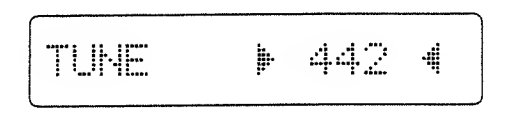

② Play the MKS-50 together with the external instrument, and push the Value Button ③ until the MKS-50 is tuned to the instrument.

Pushing the upper side of the Value Button increases the pitch and the lower side decreases.

The number shown in the Display represents the frequency of the standard pitch (A4). It changes in 1Hz step, but actually changes almost continuously (in 0.4 cent steps).

The  $\blacktriangleright$  and  $\triangleleft$  shown on the both sides of the number represents as follows:

- When ► is shown, the actual pitch is slightly lower than the value shown in the Display.
- When ◄ is shown, the actual pitch is slightly higher than the value shown in the display.
- When both ► and ◄ are shown, the value shown in the Display is almost equal to the actual pitch.
- \* The value you set is retained in memory even when the MKS-50 is switched off.

# f. Patch Selection in the Internal Memory

A Patch consists of a Tone and the performance control functions. The MKS-50 can retain up to 128 different Tones and 128 different Patches, and you can select any of the Patches simply by pushing the relevant buttons.

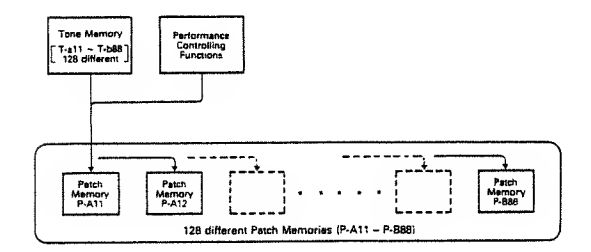

As shown in the picture below, Patches are divided into two Groups A and B, and each Group containes 8 Banks and 8 Numbers.

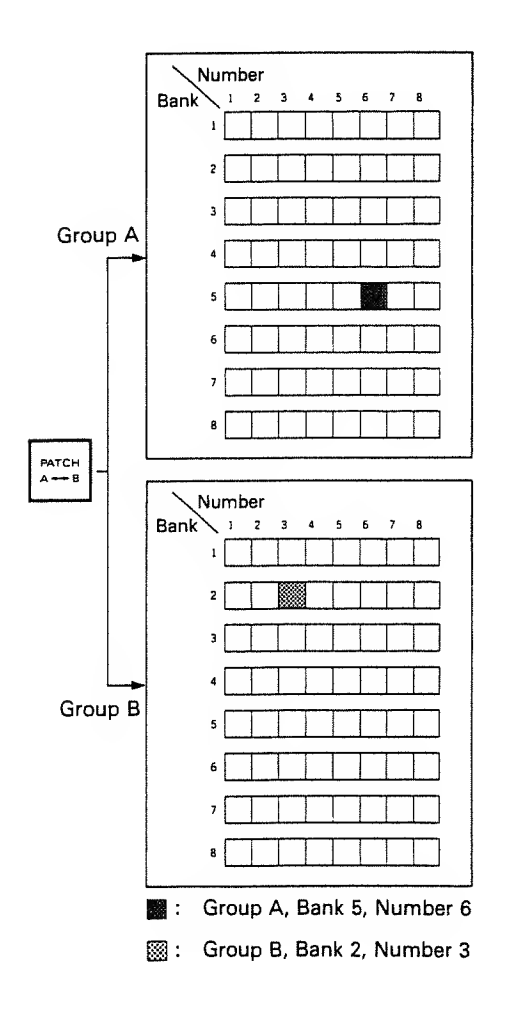

The Display shows the Patch in the combination of an alphabet and a number such as A56, B23 etc.

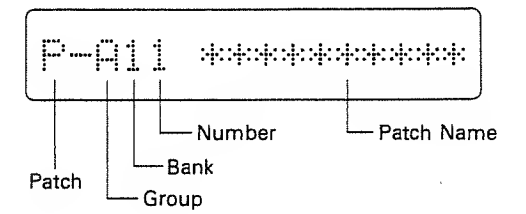

#### (How to select a Patch)

 Push the Patch Button (1) to select the Group A or B.

Each time the Patch Button is pushed, the Group A and B are alternately selected.

② Select the Bank (1 to 8) and the Number (1 to 8) by using the Number Buttons **(2)**.

First, select the Bank, and the Number area in the Display flashes, requiring you to select the Number.

\* Either of the above procedures (1) and (2) can be taken first.

# g. Patch Selection from the External Device

By sending the Program Change messages from the external MIDI device, the Patches on the MKS-50 can be changed.

The Program Change numbers correspond to the Patch Numbers as shown in the following table.

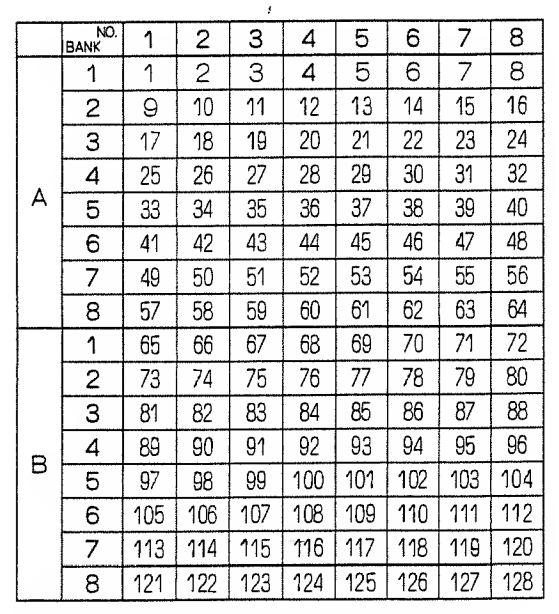

\*Number 0 to 127 are used as Program Change Messages in the actual MIDI Format.

You can set the MKS-50 to ignore the Program Change messages:

- 1) Push the Tune/MIDI Button 4.
- ② Select "Program Change" by using the Parameter Button (3).

MIDI PROG.CG= ON

Select "OFF" with the Value Button 9.

# **3** EDITING

The Patch and the Tone data in memory can be edited.

# 1. PATCH EDITING

# a. Changing Tone Numbers in a Patch

- Select the Patch to be edited by pushing the relevant Number Buttons.
- ② Push the Tone Button ①.

The Display shows the Tone Number that the selected Patch consists of.

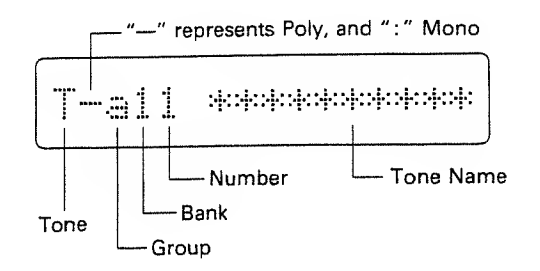

- ③ Using the Tone Button ①, select the Group a orb where the new Tone belongs.
- (4) Using the Number Buttons (2), set the Bank and the Number of the new Tone.
- While a Tone is shown in the Display (= the Display shows as above), the Tone can be heard by pushing the upper side of the Value Button 2.

- Changing the Tones will automatically rewrite the Patch Name by the same one as the new Tone Name. This Patch Name, however, can be changed by taking the appropriate Naming procedure explanined on page 37.
- The data of the edited Patch will be erased when the unit is turned off. To retain the edited Patch in memory, take appropriate Writing procedure explained on page 22.

# b. Changing Functions in a Patch

A Patch consists of Tone number and various performance controlling functions (e.g. Volume, Portamento, etc.)

Some functions can be directly set in the sounds on the MKS-50, and some can only select whether to receive or ignore the MIDI messages sent from the external device.

### How to Change the Functions»

- Select the Patch to be edited with the relevant Number Buttons.
- (2) Push the Parameter Button until the Display shows the Function to be changed.

There are 18 functions which are called sequencially in the Display with the Parameter Button. If you go too far, you can return to the previous functions by pushing the lower side of the button.

Instead of the Parameter Button, you can use the Number Button (2) to assign the number of the Function.

| Number | Function      |
|--------|---------------|
| 1      | Volume        |
| 2      | MOD. Sense    |
| 3      | Portamento    |
|        | Porta. Time   |
| 4      | Key Shift     |
|        | Detune        |
| 5      | Key Ran9e Lo  |
|        | Key Ran9e Hi  |
| 6      | MIDI AFTER    |
|        | MIDI BENDER   |
|        | MIDI EXCL     |
| 2      | MIDI HOLD     |
|        | MIDI MOD      |
|        | MIDI VOLUME   |
|        | MIDI PORTA    |
| 7      | MONO BEND     |
| 8      | CHORD MEM No. |
|        | ASSIGN MODE   |

③ Using the Value Button ②, change the value of the selected Function.

Pushing one side of the Value Button while holding the other side down will quicken the change of the value.

The edited Function will be erased when you select other Patch. To retain the edited data in memory, take an appropriate writing procedure explained on page 21.

# **Function Table**

.

٠

.

| Volume                 |                                                                                                    |
|------------------------|----------------------------------------------------------------------------------------------------|
| Volume =127            | This Function can set an individual volume of<br>each Patch, therefore can be used to reduce the<br>volume difference between Patches. The value<br>can be set from 0 to 127. |
| Modulation Sensitivity |                                                                                                    |
| MOD. Sense = 32        | When the MIDI Modulation Function (see page 21)<br>is ON, the depth of the vibrato effect caused by<br>MIDI signal can be changed from 0 to 127.                              |
| Portamento             |                                                                                                    |
| Portamento =0FF        | Portamento is the slide of the pitch from one note<br>to another. This function turn the Portamento<br>effect on or off.                                                      |
| Portamento Time        |                                                                                                    |
| Porta. Time = 20       | This function determines the portamento time from 1 to 127.                                                                                                    |
| Key Shift              |                                                                                                    |
| Key Shift = 0          | This can shift the pitch of the sound from -12 to<br>+12 (an octave) in semi-tone steps.                                                                                      |
| Detune                 |                                                                                                    |
| Detume = 8             | This can shift the pitch set with TUNING from $-63$ to $+63$ (approx. $\pm 25$ cents).                                                                                        |
|                        |                                                                                                    |

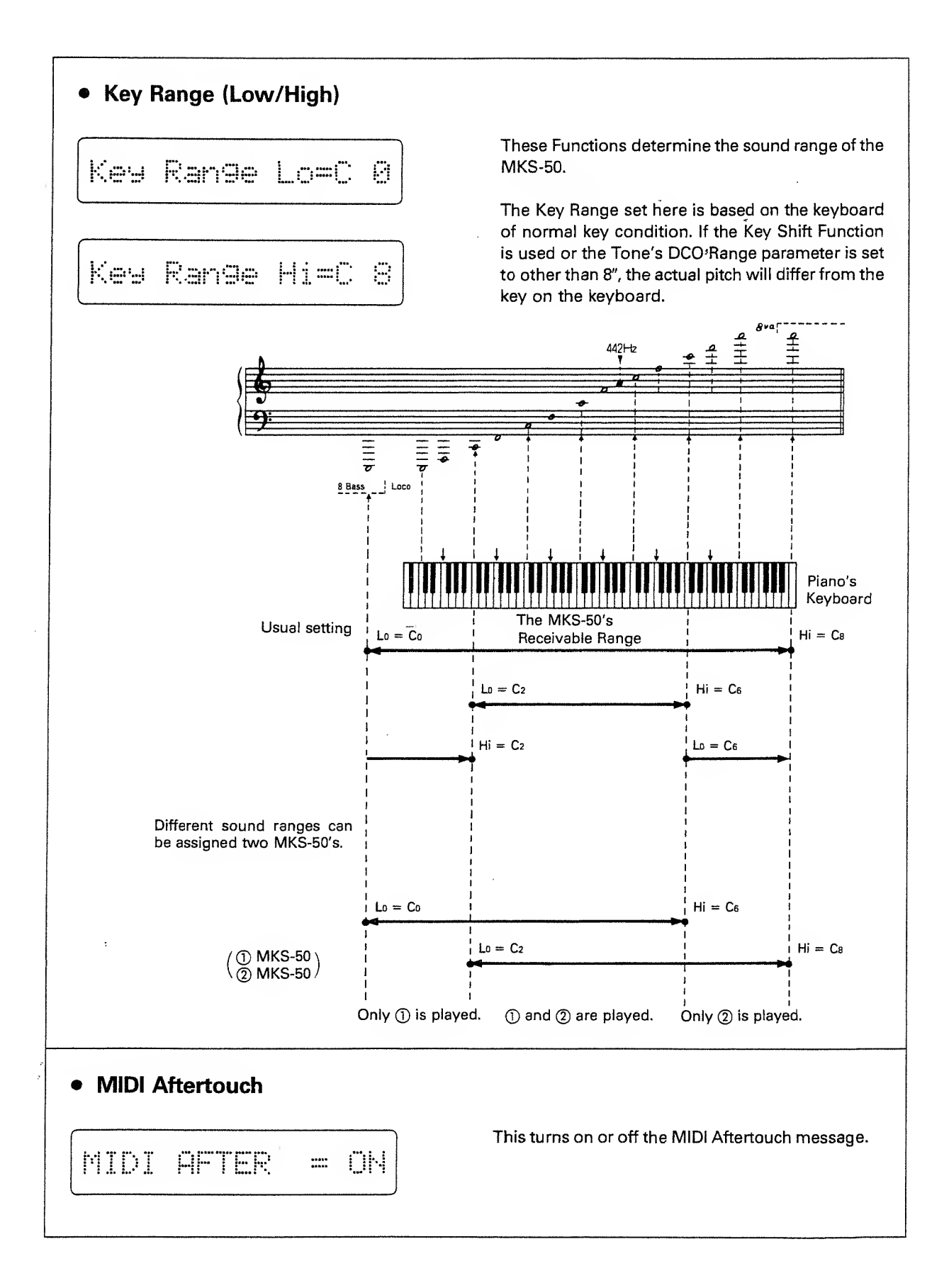

| MIDI Bender       |                                                                                                    |
|-------------------|----------------------------------------------------------------------------------------------------|
| MIDI BENDER = ON  | This turns the MIDI Bender message on cr off.                                                                                                    |
| MIDI Exclusive    |                                                                                                    |
| MIDI EXCL = ON    | The MIDI Exclusive message (strictly of the Roland<br>ID Number) can be transmitted and received. (See<br>page 49 to 51.)                                                                                                    |
| MIDI Hold         |                                                                                                    |
| MIDI HOLD = ON    | This turns the MIDI Hold message on or off.                                                                                                    |
| MIDI Modulation   |                                                                                                    |
| MIDI MOD = ON     | This turns the MIDI Modulation message on or off.                                                                                                    |
| MIDI Volume       |                                                                                                    |
| MIDI VOLUME = ON  | This turns the MIDI Volume message on or off.                                                                                                    |
| MIDI Portamento   |                                                                                                    |
| MIDI PORTA = ON   | This turns the MIDI Portamento message on or off.                                                                                                    |
| Mono Bender Range |                                                                                                    |
|                   | When using the device that features MIDI Mono<br>mode such as MIDI Guitar System, this Function<br>sets the maximum effect of the Bender from 0 to<br>12 (one octave) in semi-tone steps. The value set<br>here has priority to the DCO Bender Range<br>(explained later in this manual). |

# c. Writing a Patch

The edited Tone Number(s) and Functions of a Patch can be written in memory.

- 1 Push the Tune/MIDI Button 4.
- ② Push the lower side of the Parameter Button ③ once.
- "Memory Protect" is shown in the Display.

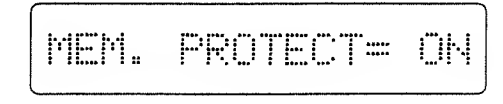

- ③ Using the Value Button, select "OFF".
- ④ Push the Patch Button () once.
- 5 Push the Write Button 7.

The Number of the selected Patch is shown in the Display.

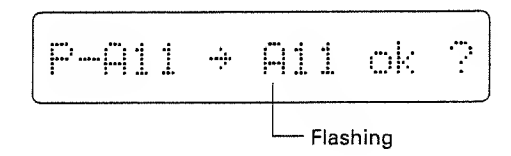

- 6 Push the Write Button.
- ⑦ Repeating the steps ① to ③, set the Memory Protect to ON.

If you wish to write the edited Patch to a different Patch Number, take the following procedure after the Step (5).

 Select the Group A or B which contains the Patch Number (new location) where the edited Patch is to be written by using the Patch Button

 Image: Content of the patch set of the patch set of

If the relevant Group is already selected, skip the above step.

⑦ Using the Number Buttons (2), assign the Bank, then the Number of the Patch.

In the Display, check if the Patch Number is correct. If it is wrong, push the Patch Button **(1)** and reassign the correct one by repeating the steps (5) to (7).

- (8) Push the Write Button.
- Repeating the steps ① to ③, set the Memory Protect to ON.
- Memory Protect is the function that prevents the data from accidental erasure. If you try to write the data with this Memory Protect set to ON, the Display responds with as shown below without rewriting the data.

Memory Protected

# 2. TONE EDITING

A Tone consists of various Parameters, so a Tone can be edited by changing the values or settings of those parameters.

The Tone editing can be done much quicker and easier by using the optional programmer PG-300. To edit the exising Tone drastically or synthesize from scratch, the PG-300 is essential.

The edited Tone will be erased when other Patch or Tone is selected. If you wish to retain the edited Tone in memory, take the Writing procedure explained on page 36.

# a. Editing Tone Parameters

You can call any of the Tone Parameters and edit it.

To study what each parameter can do, refer to the following section "b. Tone Parameters".

### (How to edit Tone Parameters)

- By using the Tone Button (1) and the Number Button (2), select the Tone to be edited.
- ② Push the Parameter Button (3) until the Display shows the parameter to be changed.

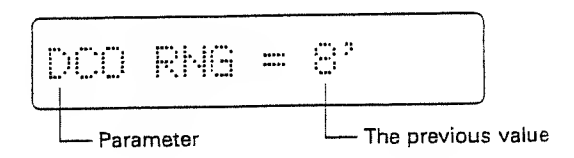

The Tone Parameter can be called sequencially in the Display with the Parameter Button. If you go too far, you can return to the previous parameters by pushing the lower side of the button.

Instead of the Parameter Button, you can use the Number Button (2) to assign the number of the Parameter.

| Number | Tone Parameter |                      |  |
|--------|----------------|----------------------|--|
| 1      | DCO RNG        | DCO Range            |  |
| 2      | PULSE          | DCO Pulse Wavefrom   |  |
| 3      | PWZPWM         | DCO PW/PWM Depth     |  |
| 4      | UCF FREQ       | VCF Cutoff Frequency |  |
| 5      | VCA LEVL       | VCA Level            |  |
| 6      | CHORUS         | Chorus               |  |
| 7      | LFO RATE       | LFO Rate             |  |
| 8      | ENU            | ENV Time             |  |

③ Using the Value Button Ø, change the value of the selected Parameter.

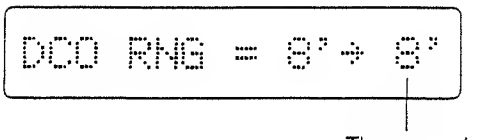

The new value

Pushing one side of the Value Button while holding the other side down will quicken the change of the value.

④ Repeat the steps ③ and ④ as many times as necessary.

If you wish to rename the edited Tone, take the Naming procedure explained on page 37.

# b. Tone Parameters

The Tone Parameters are roughly divided into seven blocks as shown below.

Please study what each Parameter can do with the Tone Parameter Table.

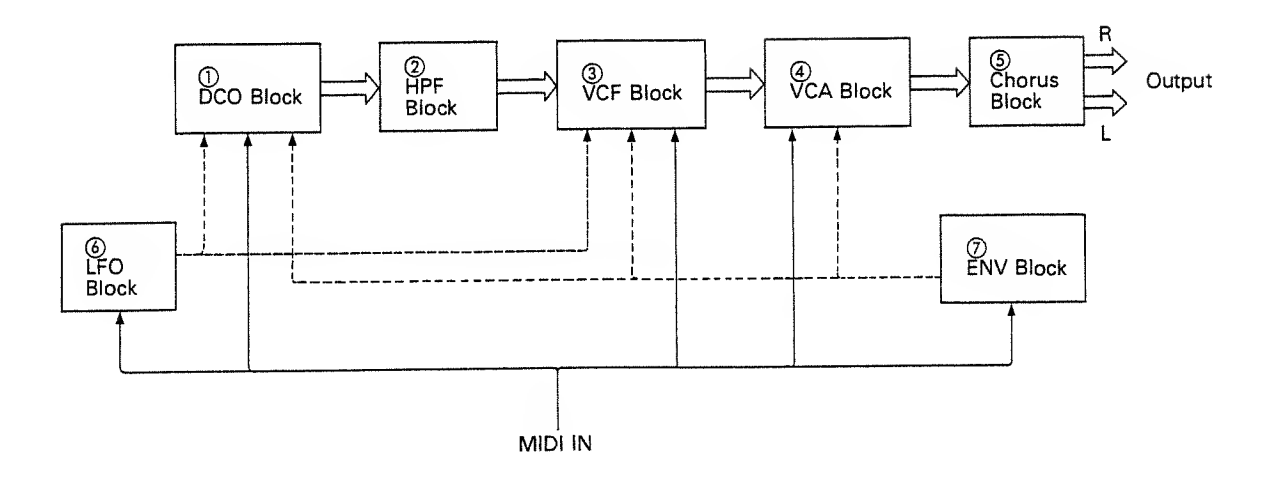

### 1) DCO (Digitally Controlled Oscillator)

DCO is the digitally controlled oscillator that controls the pitch and generates the waveforms that are the sound source of the synthesizer.

### (2) HPF (High Pass Filter)

The HPF (High-Pass Filter) is a filter that passes high frequency harmonics and cuts off the lower ones. This changes the waveform and controls the tone color.

### ③ VCF (Voltage Controlled Filter)

Each VCF lets lower frequency harmonics of the input signal pass and cuts off the higher ones. In other words, it is a usual low pass filter. By controlling the cutoff point and resonance, the waveform changes, thereby the tone color alters.

# ④ VCA (Voltage Controlled Amplifier)

After filtered in the VCF, the signal is fed to the VCA where the volume (amplitude) of the sound is controlled by the signal from the ENV Block or Gate signal.

# **5 CHORUS**

### 6 LFO (Low Frequency Oscillator)

This oscillator generates extermely low frequency, so produces a vibrato or growl effect by controlling the DCO or VCF.

### (7) ENV (Envelope Generator)

This generates the control voltage (Envelope) which controls the DCO, VCF and VCA, therefore, alters the pitch, tone color and volume in each note.

# **Tone Parameter Table**

# DCO (Digitally Controlled Oscillator)

| DC D        | CO Range                        |                                                                                                    |                                                                                                    |
|-------------|---------------------------------|----------------------------------------------------------------------------------------------------|----------------------------------------------------------------------------------------------------|
| D           | 00 RNG =                        | 8,                                                                                                    | This is to change the pitch range of the DCO in exact one octave step from 4' to 32' (4', 8', 16", 32'). 8' is standard.                                                                                                    |
| DC 1        | CO LFO Depth                    | ,,,,,                                                                                                    |                                                                                                    |
| Di          | 0 LFO =                         | 20                                                                                                    | When the LFO is controlling the pitch of the DCO,<br>this adjusts the depth of the vibrato effect in the<br>range of 0 to 127.                                                                                                    |
| DC D        | CO ENV Depth                    |                                                                                                    |                                                                                                    |
| []1]        | 00 ENV =                        | 60                                                                                                    | When the ENV is controlling the pitch of the DCO,<br>this parameter sets the depth of the modulation in<br>the range of the 0 to 127.                                                                                                    |
|             |                                 |                                                                                                    |                                                                                                    |
| <b>DC</b>   | <b>:O ENV Mode</b><br>그리 프네니 == | <u>†,</u>                                                                                                    | This selects the polarity of the Envelope curve that controls the DCO. Usually A may be used. In V mode, ADSR pattern will be inverted.                                                                                                    |
| ) <b>DC</b> | COENV Mode                      | i <sup>۰</sup> .<br>Display                                                                                                    | This selects the polarity of the Envelope curve that<br>controls the DCO. Usually 1 may be used. In V<br>mode, ADSR pattern will be inverted.<br>Function                                                                                                    |
|             | COENV Mode                      | ј*⊶⊷.<br>Display<br>ј*⊷、                                                                                                    | This selects the polarity of the Envelope curve that<br>controls the DCO. Usually A may be used. In V<br>mode, ADSR pattern will be inverted.<br>Function<br>ENV serves to increase the DCO's pitch.                                                                                                    |
|             | COENV Mode                      | Display                                                                                                    | This selects the polarity of the Envelope curve that<br>controls the DCO. Usually $ abla$ may be used. In $ abla$<br>mode, ADSR pattern will be inverted.<br>Function<br>ENV serves to increase the DCO's pitch.<br>ENV serves to decrease the DCO's pitch.                                                                                                    |
|             | COENV Mode                      | Display                                                                                                    | This selects the polarity of the Envelope curve that<br>controls the DCO. Usually $\land$ may be used. In $\checkmark$<br>mode, ADSR pattern will be inverted.<br>Function<br>ENV serves to increase the DCO's pitch.<br>ENV serves to decrease the DCO's pitch.<br>The ENV with Dynamics serves to increase the DCO's pitch.                                                              |
| ) <b>DC</b> | COENV Mode                      | Display<br>Image: Second Second Se<br>Second Second Second Second Second Second Second Second Second Second Second Second Second Second Second Second Second Second Second Second Second Second Second Second Second Second Second Second Second Second Second Second Second Sec | This selects the polarity of the Envelope curve that<br>controls the DCO. Usually $\land$ may be used. In $\checkmark$<br>mode, ADSR pattern will be inverted.<br>Function<br>ENV serves to increase the DCO's pitch.<br>ENV serves to decrease the DCO's pitch.<br>The ENV with Dynamics serves to increase the DCO's pitch.<br>The ENV with Dynamics serves to decrease the DCO's pitch. |

.

### DCO Bender Range This sets the maximum effect of the Pitch Bender caused by moving the Pitch Bender. 0 to 12 are 12 DCO BEND= valid for this parameter, and 1 is semi-tone, therefore, 12 is an octave. The value set here does not have any effect in the Mono mode. See page 28 "Mono Bender". DCO Pulse Waveform Display Waveform Spectrum PULSE = 01 60 OFF Pulse wave is selected. 81 02 See page 28 "DCO PW/PWM Depth" -\* The pulse width of 03 can be set at DCO PW/PWM Depth. DCO Sawtooth Waveform Waveform Spectrum Display SAMILOOITH= 01 90 OFF Sawtooth waveform is selected. 01 02 \_\_\_\_\_ See page 21 "DCO PW/PWM Depth" 03 أتنتنب 04 لللس\_ щЦ The pulse width of 03 can be set at DCO PW/PWM Depth.

#### DCO Sub Oscillator Waveform

| SUB | = 88 |  |
|-----|------|--|
|-----|------|--|

This selects the waveform of the Sub Oscillator that generates the pitch 1 or 2 octaves lower than the pulse wave or sawtooth wave.

| Display | Waveform | Pitch           | Spectrum |
|---------|----------|-----------------|----------|
| 93      |          | 1 oct.<br>Iower |          |
| 91      |          | 1 oct.<br>Iower |          |
| 02      | ட்ற      | 1 oct.<br>Iower |          |
| 93      |          | 1 oct.<br>Iower | list.    |
| 04      |          | 2 oct.<br>Iower |          |
| 615     |          | 2 oct.<br>Iower |          |

#### DCO Sub Oscillator Level

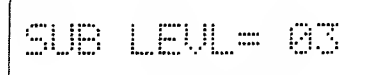

This sets the volume of the Sub Oscillator from 0 to 3. At 0, there is no oscillation.

DCO Noise Level

NOIS LUL= 03

DCO PW/PWM Depth

This sets the volume of the Noise which is often used for wind or surf. 0 to 3 are valid, and at 0, there is no Noise generated.

Noise

# This parameter works only on the Pulse Wave 03 and Sawtooth Wave 03. The pulse width of a wave can be determined by the value from 0 to 127.

| PW/PWM | PULSE 03 LÉI |          | SAWTOOTH<br>03 الثاني |          |
|--------|--------------|----------|-----------------------|----------|
| Depth  | Waveform     | Spectrum | Waveform              | Spectrum |
| 8B     | ГП           |          |                       |          |
| 42     |              |          |                       |          |
| 64     |              |          | الہ_                  |          |
| 102    |              |          |                       |          |
| 127    |              |          |                       |          |

### DCO PWM Rate

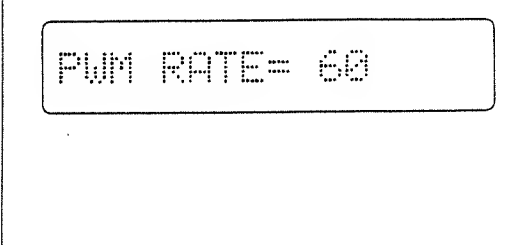

This parameter works only on the Pulse Wave 03 and Sawtooth Wave 03. The rate of the LFO modulation that changes the pulse width of the waveform can be set. 0 to 127 are the values valid for this parameter. At 0, however, the pulse width is not modulated by the LFO but set at the PW/ PWM Depth. When this parameter is set to the value other than 0, the pulse width set with the DCO PW/PWM Depth is the widest pulse made by the LFO modulation.

### HPF (High Pass Filter)

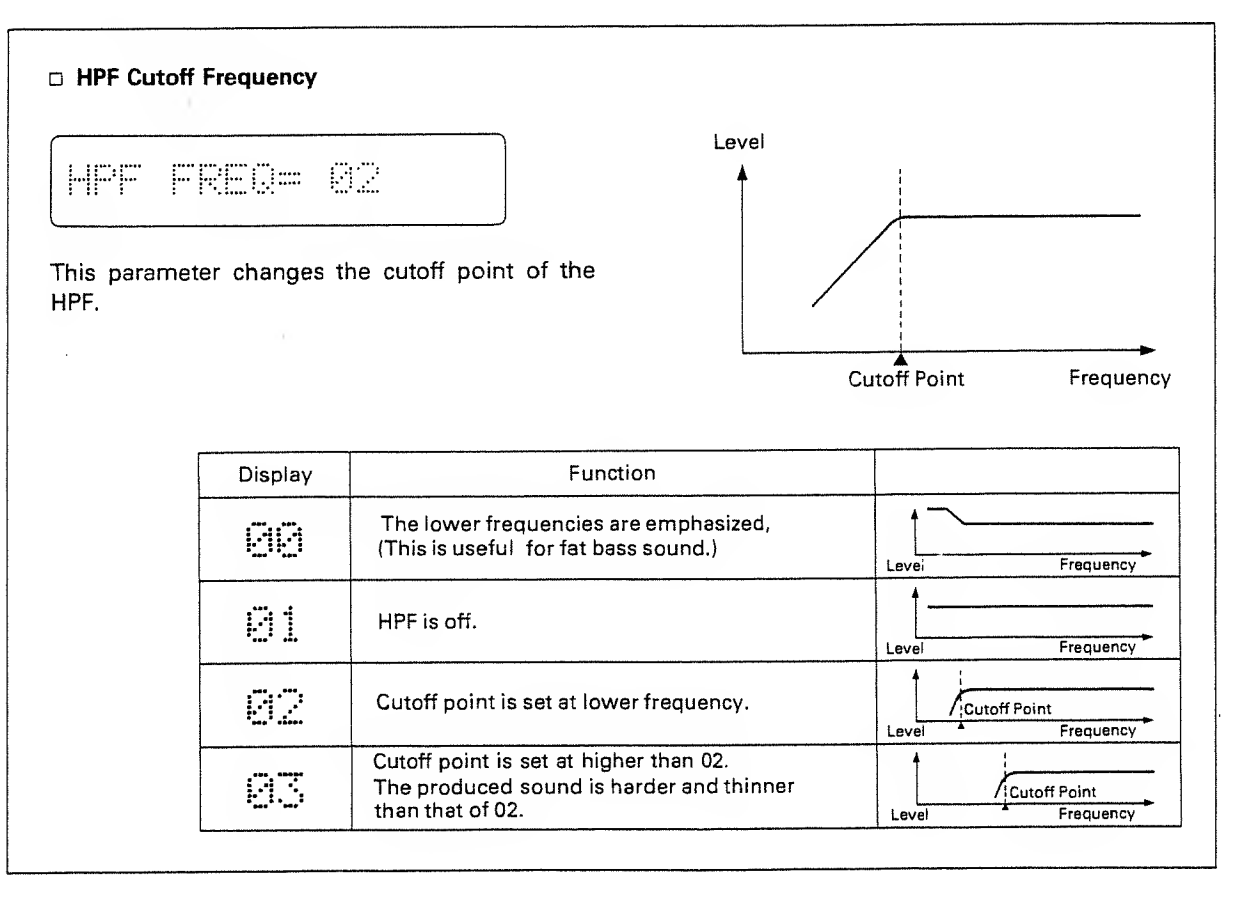

### VCF (Voltage Controlled Filter)

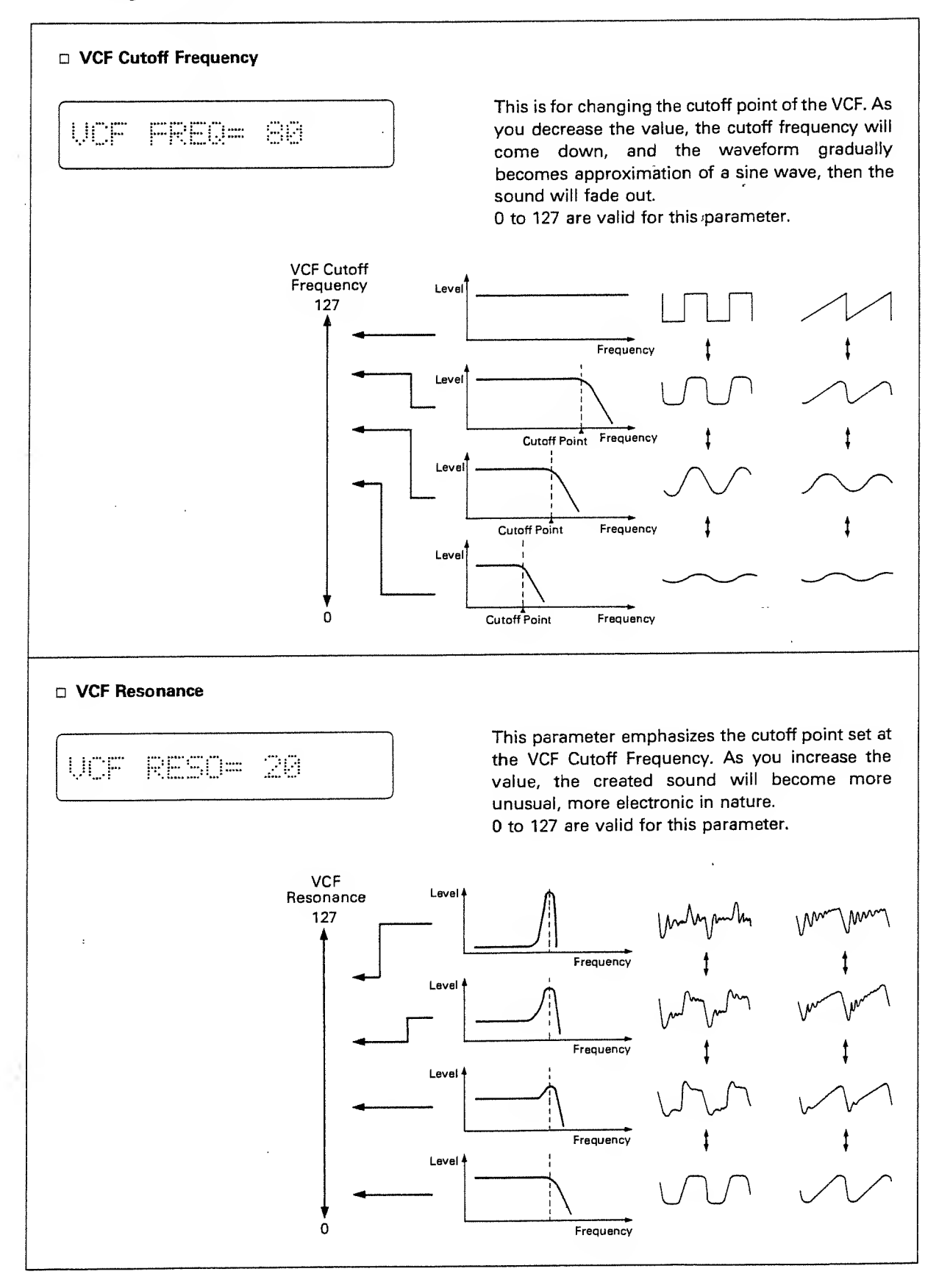

| UC        | F ENU =                                                                          | 60            | This parameter controls the cutoff point of the VCF<br>in each note with the ENV curve set in the ENV<br>section. As you increase the value, tone color<br>within one note changes more drastically, 0 to 127                                                                                                    |
|-----------|----------------------------------------------------------------------------------|---------------|----------------------------------------------------------------------------------------------------|
|           |                                                                                  |               | are valid for this parameter.                                                                                                    |
| VC        | F ENV Mode                                                                       |               |                                                                                                    |
| ĻI        | :F ENV =                                                                         | <b>***</b> *. | This is to select the polarity of the Envelope curve that controls the cutoff point of the VCF. Usually " $\land$ " may be used, in " $\checkmark$ " mode, ADSR pattern will be inverted.                                                                                                    |
|           | Mode                                                                             | Display       | Function                                                                                                    |
|           | Normal                                                                           | - iopid 7     | ENV serves to increase the VCF's cutoff point.                                                                                                    |
|           | Invert                                                                           | ··            | ENV serves to decrease the VCF's cutoff point.                                                                                                    |
|           | Normal with<br>Dynamics                                                          | D)            | The ENV with Dynamics serves to increase the VCF's cutoff point.                                                                                                    |
|           |                                                                                  |               |                                                                                                    |
|           | Dynamics                                                                         | dyn           | This mode is rather special; the ENV has nothing to do with the VCF s<br>cutoff point and the Dynamics directly works to increase the VCF's<br>cutoff point.                                                                                                    |
| <b>vc</b> | Dynamics                                                                         | dyn<br>60     | This mode is rather special; the ENV has nothing to do with the VCF's cutoff point and the Dynamics directly works to increase the VCF's cutoff point.<br>This parameter sets the depth of the LFO modula tion that changes the cutoff point of the VC (=grow) effect).<br>0 to 127 are valid for this parameter.                                                                                                    |
| vc<br>U   | Dynamics<br>F LFO Depth<br>:[                                                    | dyn<br>60     | This mode is rather special; the ENV has nothing to do with the VCF's cutoff point and the Dynamics directly works to increase the VCF's cutoff point.<br>This parameter sets the depth of the LFO modula tion that changes the cutoff point of the VCI (=growl effect).<br>0 to 127 are valid for this parameter.                                                                                                    |
|           | Dynamics                                                                         | dum<br>E.C.   | This mode is rather special; the ENV has nothing to do with the VCF's cutoff point and the Dynamics directly works to increase the VCF's cutoff point.         This parameter sets the depth of the LFO modula tion that changes the cutoff point of the VC (=growl effect).         0 to 127 are valid for this parameter.         This parameter can shift the cutoff point dependin on the pitch of the note. 0 to 15 are valid, an decreasing the value will make the higher pitc softer.  |
|           | Dynamics<br>F LFO Depth<br>F LFO Depth<br>F Keyboard Follow<br>F Aftertouch Sens | dum<br>EC     | This mode is rather special; the ENV has nothing to do with the VCF's cutoff point and the Dynamics directly works to increase the VCF's cutoff point.         This parameter sets the depth of the LFO modula tion that changes the cutoff point of the VCI (=growl effect).         0 to 127 are valid for this parameter.         This parameter can shift the cutoff point dependin on the pitch of the note. 0 to 15 are valid, an decreasing the value will make the higher pitc softer. |

.

**`a** 

.

31

| VCA LEUL:             | = 64    | This is for changing the volume, and can be affec-<br>tively used when writing a tone color. When the<br>value is set too high, sound may be distorted. |
|-----------------------|---------|----------------------------------------------------------------------------------------------------|
| VCA ENV Mode          | A       | ,                                                                                                    |
| VCA EHV =             | = †     | This is to select whether to control the VCA by the signal from the ENV or by the Gate signal (MIDI NOTE ON/OFF signal).                                |
|                       |         | Level ENV<br>Level Gate Signel                                                                                                    |
| Mode                  | Display | Function                                                                                                    |
| EN∨                   | P~      | ENV changes the volume.                                                                                                    |
| Gate                  | GT      | Gate signal changes the volume.                                                                                                    |
| ENV with<br>Dynamics  | Dt-s.   | ENV with dynamics changes the volume.                                                                                                    |
| Gate with<br>Dynamics | DGT     | Gate signal with dynamics changes the volume.                                                                                                    |
|                       |         |                                                                                                    |

.

# CHORUS

÷

5

| Chorus On/Off |                                                                        |
|---------------|------------------------------------------------------------------------|
| CHORUS = ON   | This turns on or off the Chorus effect.                                |
| □ Chorus Rate |                                                                        |
| CRS RATE= 70  | This parameter determines the rate of the chorus effect from 0 to 127. |

# LFO (Low Frequency Oscillator)

| eter changes the rate of the LFO                                                                         |
|----------------------------------------------------------------------------------------------------|
|                                                                                                    |
|                                                                                                    |
| eter sets the time needed for the LFO<br>to work from the moment the key is<br>valid for this parameter. |
| 1                                                                                                    |

# **ENV (Envelope Generator)**

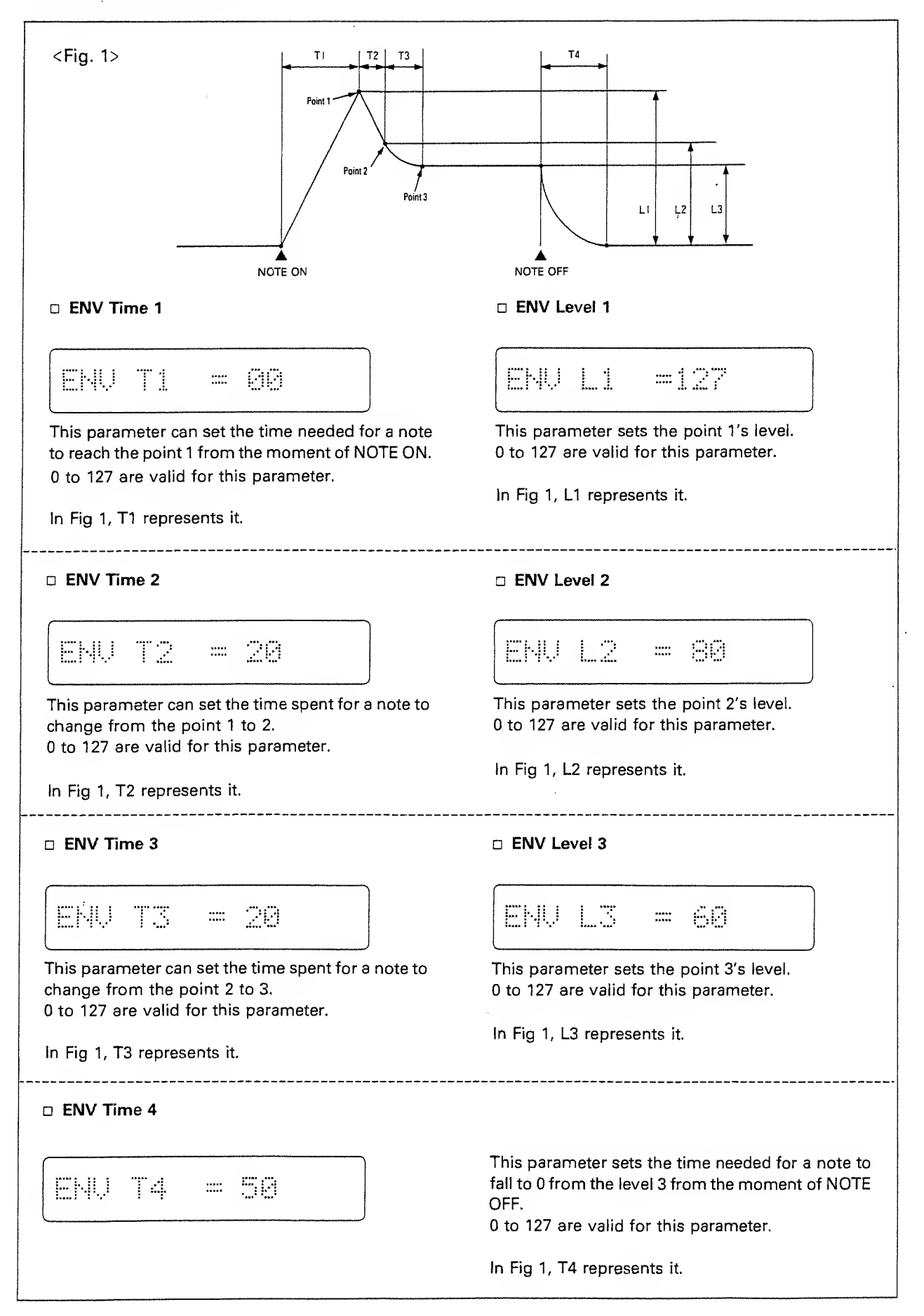
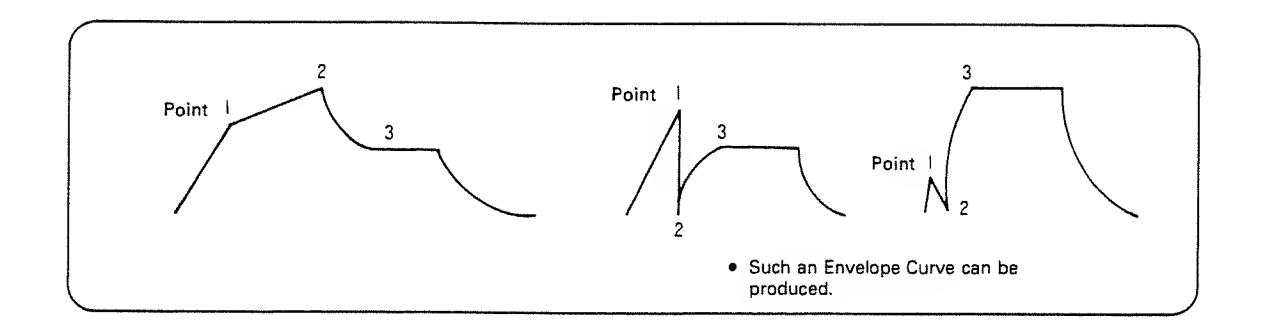

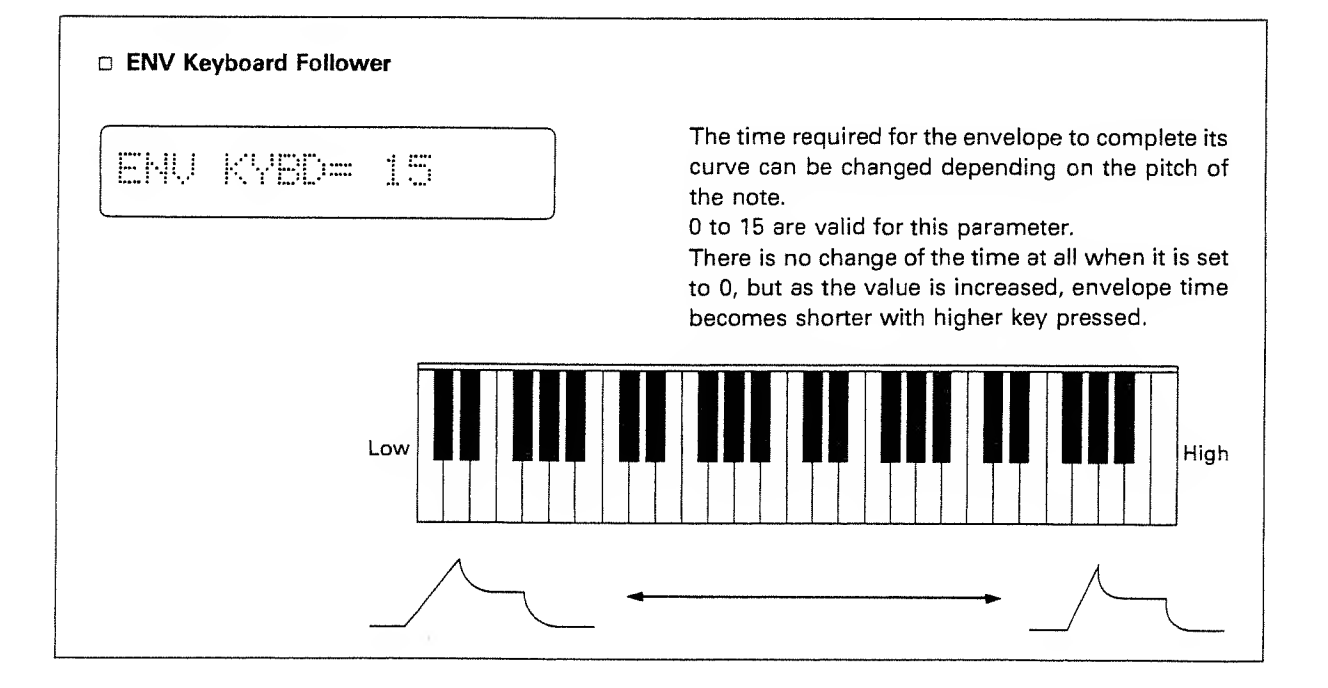

### c. Writing a Tone

The edited Tone can be written into memory:

- 1 Push the Tune/MIDI Button 4.
- ② Push the lower side of the Parameter Button ③ once.

The Display shows "Memory Protect".

| MEM. | PROTECT= | OH |
|------|----------|----|
|      |          |    |

- (3) Select "OFF" by using the Value Button (9).
- ④ Push the Tone Button ① once.
- (5) Push the Write Button 7.

The Display shows the Tone Number currently selected.

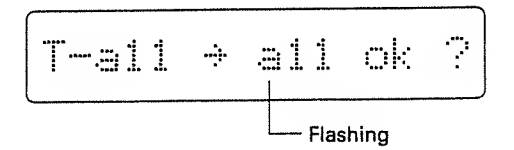

If you wish to write the edited Tone into the same Tone Number, skip the steps (and (7) and go to the step (8).

If you wish to write the edited Tone into a different Tone Number, go to the step **()**. Select the Group a or b by using the Patch Button **(**).

If you do not need to change the Groups, skip the above step.

⑦ Using the relevant Number Buttons (2), select the Bank and the Number of the Tone where the edited data is to be written.

Check if the correct Tone Number is selected by the Display. If it is not the correct one, reassign the correct number by repeating the steps (5) to (7).

- (8) Push the Write Button.
- ⑦ Taking the same procedure as steps ① to ③, turn the Memory Protect to ON.
- Memory Protect is the function that protects the data in memory from accidental erasure. If you try to write a new data with the Memory Protect ON, the Display shows as below without rewriting the data.

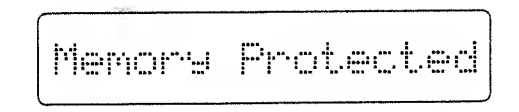

2

## 3. NAMING

Each Patch and Tone can be renamed using up to ten letters.

 Select the Patch (or Tone ) Number which is to be renamed.

If you are taking this naming procedure right after the Patch (or Tone ) is edited, push the Patch (or Tone) Button once more.

Push the Name Button 6.

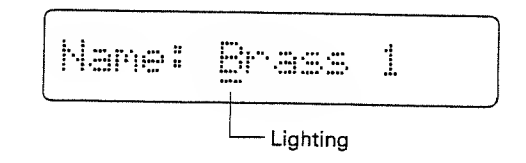

- ③ Move the cursor to the letter to be changed by using the Parameter Button <sup>(3)</sup>.
- ④ Change the letter using the Value Button Ø.

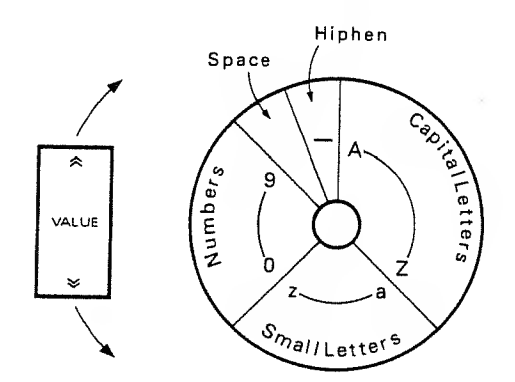

(5) Repeat the steps (3) and (4) as many times as necessary.

- The Tone or Patch Name you have set will be erased when a different Patch or Tone is selected. To retain the new name, take the following writing procedure. This writing procedure automatically rewrites the contents of the Tone or the Patch data as well as the name.
- 6 Push the Tune/MIDI Button 4.
- Push the lower side of the Parameter Button once.

The Display shows "Memory Protect".

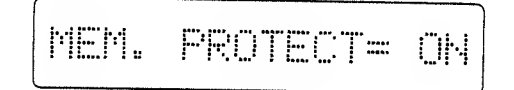

- ⑧ Select "OFF" by using the Value Button ⑨.
- Push the Patch (or Tone ) Button () once.
- 1 Push the Write Button 7.

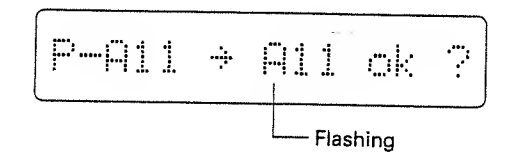

The Display shows the Patch (or Tone ) Number currently selected.

If you wish to write the edited Patch (or Tone) into the same Patch (or Tone) Number, skip the steps (1) and (2) and go to the step (3).

If you wish to write the edited Tone into a different Tone Number, go to the step ①.

(f) Select the Group (flashing) a or b by using the Patch Button (b.

If you do not need to change the Groups, skip the above step.

1 Using the relevant Number Buttons (2), select the Bank and the Number of the Patch (or Tone) where the edited data is to be written.

Check if the correct Patch (or Tone) Number is selected by the Display. If it is not the correct one, reassign the correct number by repeating the steps (1) to (12).

- (3) Push the Write Button.
- (i) Taking the same procedure as steps (i) to (ii), turn the Memory Protect to ON.
- Memory Protect is the function that protects the data in memory from accidental erasure. If you try to write a new data with the Memory Protect ON, the Display shows as below without rewriting the data.

Memory Protected

## **4** OTHER FUNCTIONS

## 1. CHORD MEMORY

The MKS-50 features the Chord Memory function that allows to play a chord with a single key. 16 different Chords are preprogrammed in the MKS-50, and any of them can be assigned to the Patch you select. The preprogrammed Chords are volatile, therefore can be rewritten.

P: H11 \*\*\*\*\*\*

 When the Chord Memory function is used in a Patch, ":" is shown here.

### <PROCEDURE>

- 1) Push the Patch you wish to play in chord.
- ② By using the Parameter Button (3), select "Assign Mode".

| ASSIGN |                    |
|--------|--------------------|
|        | mono (Mono Mode)   |
|        | poly (Poly Mode)   |
|        | C.M. (Chord Memory |

- ③ Select "Chord Memory" by using the Value Button .
- ④ Push the lower side of the Parameter Button ⑧ once.

The Display shows "Chord Memory Number".

CHORD MEM No. 81

Chord Memory Number

(5) While actually listening to the sound, select the Chord Memory Number you like with the Value Button (2).

16 different Chords are preprogrammed as shown below.

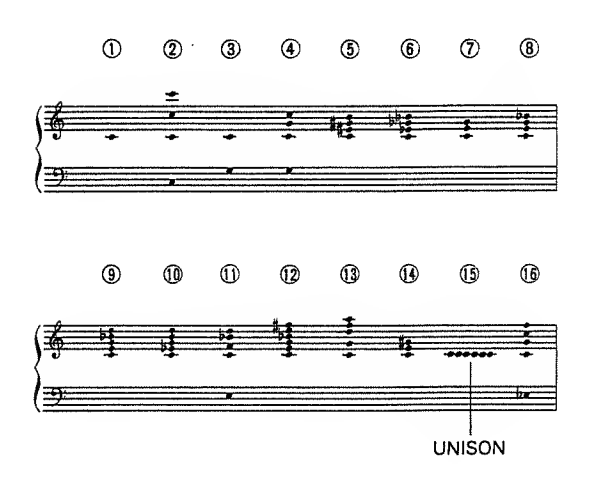

- The new Chord Memory Number you select will be automatically erased by selecting a different Patch. To retain the new Chord, take the appropriate writing procedure as explained in "c. Writing a Patch" on page 22.
- \* If you play the instrument extremely fast, too many NOTE ON messages are continuously fed in, therefore, the chords may not sound porperly.

You can rewrite the existing chord data by playing the connected keyboard or by operating the MKS-50. (In the MIDI Mono mode, only the later method is available.)

- (1) Push the Tune/MIDI Button (4).
- ② Push the lower side of the Parameter Button ③ once.

The Display shows "Memory Protect".

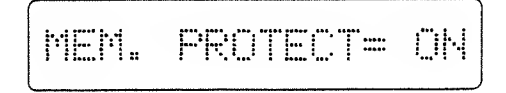

- (3) Using the Value Button (9), select "OFF".
- ④ Using the Parameter Button ③, select "Chord Memory".

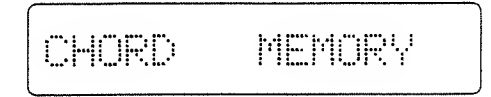

⑤ Push the Write Button ⑦.

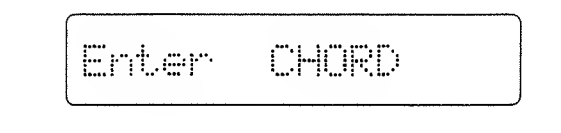

To rewrite the Chord data by playing the keyboard, play the chord here. Then go to the step (1). The Chord can be set within the range of 2 octaves upper and lower from C4 key. (The exceeding note will be ignored.) To write a Chord by operating the MKS-50, continue to the following procedure.

6 Push the Parameter Button 8.

The Display shows the pitch of the first note of the chord.

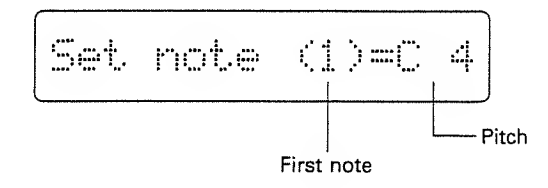

- ⑦ By pusing the Value Button ②, set the pitch within the range of two octaves upper or lower from the C4 key.
- (a) Push the upper side of the Parameter Button(b)

The Display shows the pitch of the second note.

 Repeat the steps ⑦ and ⑧ as many times as necessary (up to the sixth note).

If you do not want any more note for the chord, select "off" with the Value Button instead of setting the pitch. Once "off" is set, no note is set any longer.

"off" always comes just before "C4".

Push the upper side of the Parameter ButtonB.

CHORD MEM. No.81

- Using the Value Button 

   select the Chord Memory Number where the chord you have set is to be written.
- 12 Push the Write Button.
- By repeating the steps (1) to (3), set the Memory Protect to ON.

## 2. MODE SELECTION

Usually, the MKS-50 can be set to either the Poly or the Mono mode by taking initializing procedure as explained "Initialization" in "[2] Playing". The initialization automatically turns all the Patches either to Mono or Poly modes. The following Mode Selecting procedure allows to set the mode of each Patch individually to Mono or Poly.

The Display shows which mode is selected:

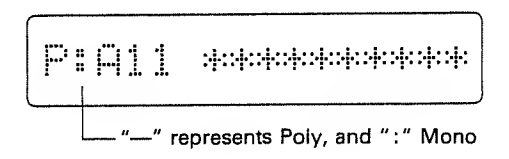

Before going to the Mode Selection procedure, study the following explanation on Mono and Poly modes.

## Mono Mode

MIDI Mono Mode is the function that enables to play different sounds on 'an instrument by an external controller using that many MIDI channels. In this way, each channel can be separately controlled, therefore, the bender and the portamento effects can be more effectively used creating more delicate performance. Taking Strings as an example, each of the first violin, the second violin, viola, cello and contrabass can have its own MIDI channel individually, allowing to play each part more delicately.

- \* The MKS-50 allows to use up to six MIDI channels.
- \* If the external MIDI device can transmit only Poly Mode signal, the Mono Mode will turn the MKS-50 to a simple monophonic synthesizer.

### Poly Mode

Poly Mode is the usual polyphonic mode that allows to receive up to six voices on one MIDI channel. Usually, a keyboard can transmit the message only on one MIDI channel, therefore, should be set to this mode.

When playing several MIDI instruments at a time with a computer or sequencer, the Mono Mode is not appropriate as it could easily requier more than 16 MIDI channels.

### (How to select MIDI Mono or Poly Mode)

- Select the patch whose MIDI Mode you wish to change.
- ② Push the Parameter Button ③ until the Display shows:

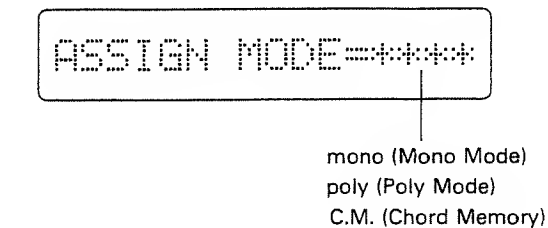

- ③ Using the Value Button Ø, select Mono or Poly mode.
- About C.M. (Chord Memory), see the previous section "1. Chord Memory" on page 42.
- The MIDI Mode you have set will be erased when you select a different Patch. To retain the MIDI Mode data in memory, take the appropriate writing procedure as shown in "c. Writing a Patch" on page 22.
- \* The MIDI Mode message sent from the external MIDI device will have priority to the MIDI Mode you have set on the MKS-50.

You may wish to set the MKS-50 to ignore the MIDI Mode set in each Patch, in other words to change Patches without changing the MIDI Mode setting. If so, do as follows.

- 1) Push the Tune/MIDI Button 4.
- ② Push the Parameter Button (3) until the Display responds with:

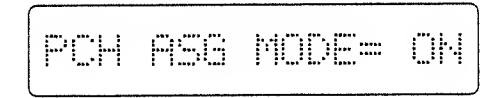

Select "OFF" with the Value Button 9.

The above setting will remain even after the unit is switched off.

To cancel the above setting, select "ON" in the step  $(\mathfrak{D})$ .

## 3. DATA TRANSFER

The data in the MKS-50's memory will be erased when the battery that supports the memory backup system becomes exausted. To prevent the loss of data, the MKS-50 features the tape interface function that allows to save the data (Patch, Tone and Chord) in the MKS-50's memory onto a usually cassette tape.

The Roland MIDI Exclusive Message makes it possible to copy the data in the MKS-50 to the other device (e.g. other MKS-50, Alpha Juno, HS-80)

Each of the Tone Parameters, Patch Functions, Chord Memory data can also be transmitted separately by means of Exclusive message.

### a. Saving on a Tape

The MKS-50's data is divided into 5 groups as shown below. This makes it possible to exchange data (bulk damp) between the MKS-50 and other device such as the Alpha Juno. Therefore, to transfer entire data of the MKS-50, each of the five data groups should be saved onto a tape, verified, then later loaded back to the MKS-50.

3

| Data         | Display | Group              |     |
|--------------|---------|--------------------|-----|
| <b>T</b>     | [T-a]   | Tones in Group a   |     |
| Ione         | [T-b]   | Tones in Group b   | ×64 |
| Detail       | [P-A]   | Patches in Group A | ×64 |
| Patch        | [P-B]   | Patches in Group B | ×64 |
| Chord Memory | [CM]    | Chord Memory       | ×16 |

## 1) Connection

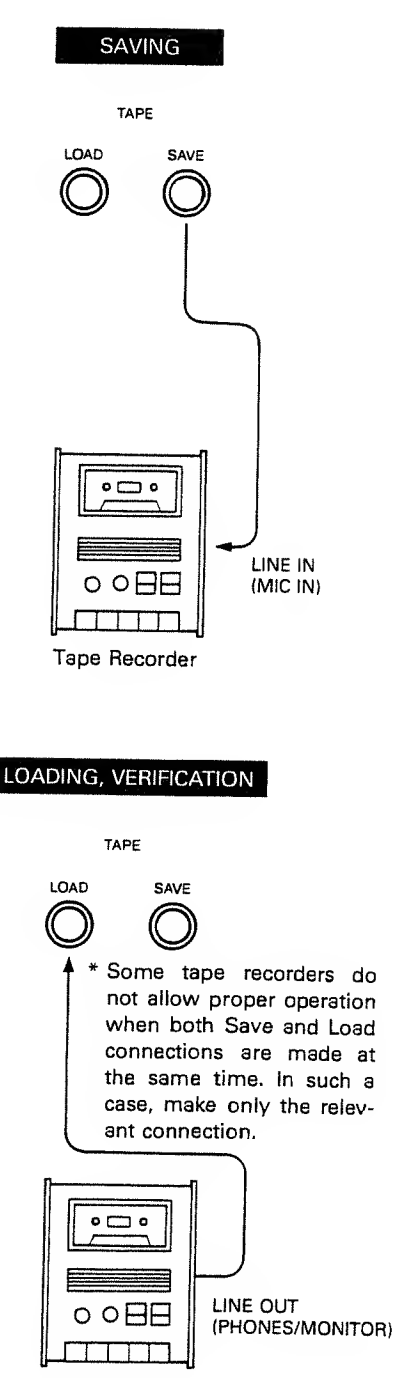

Tape Recorder

### 2) Tape Saving

- 1) Push the Data Transfer Button 6.
- ② Push the Parameter Button ③ until the Display shows "Tape Save".

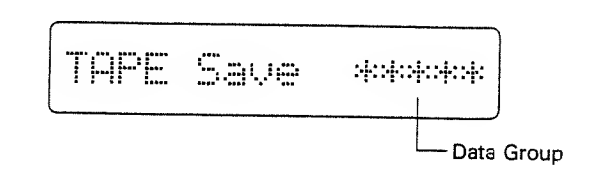

- ③ Using the Value Botton ②, select the Data Group.
- ④ Set the tape recorder to the recording mode and start recording.
- ⑤ Push the Write Button ⑦ on the MKS-50.

| THPE | Save | <br>:: | :: | :: | 0 |
|------|------|--------|----|----|---|
|      |      |        |    |    | 1 |

The number increases as the saving is proceeding.

 If your tape recorder features recording level control, set the level so that the meter will read 0 VU while "0" is shown in the Display.

When the saving is completed, the Display responds with:

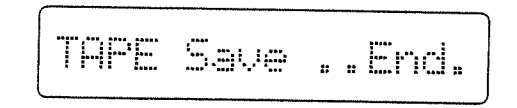

⑦ Stop the tape recorder.

Please make it a rule to take the following verification procedure (shown on the next page) right after the saving.

## 3) Tape Verification

- Rewind the tape up to the beginning of the saved data where the Pilot tone is previously recorded.
- Push the Data Transfer Button 6.
- ③ Push the Parameter Button ⑧ until the Display shows "Tape Verify".

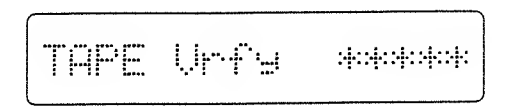

Check if the correct Data Group which has been saved is now shown in the Display.

④ Push the Write Button ⑦.

TAPE Vrfy . . . . .

(5) Set the tape recorder to the playback mode then start the tape.

When the verification is completed, the Display responds with:

When error indication is shown in the Display, read "Notes on saving on a tape" on page 48, then carefully repeat the saving procedure.

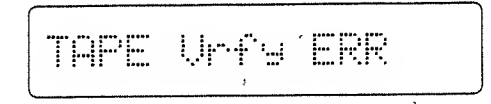

When the Display shows "Mismatch Data", the data group to be verified is different from the data group on the tape. Select the correct data group or change to the correct tape and repeat the verification.

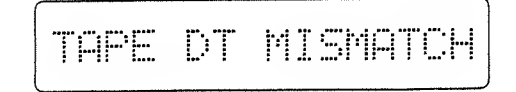

6 Stop the tape recorder.

### 4) Tape Loading

Loading the data back to the MKS-50's memory will automatically erase any data previously writtien.

- Rewind the tape up to the beginning of the saved data where the Pilot tone is previously recorded.
- ② Push the Tune/MIDI Button 4.
- ③ Push the lower side of the Parameter Button once.
- The Display shows "Memory Protect".

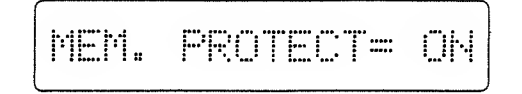

(4)Select "OFF" with the Value Button (9).

- (5) Push the Data Transfer Button (6).
- O Push the Parameter Button (3) until the Display shows "Tape Load".

Load 

- ⑦ Using the Value Button, select the data group to be loaded.
- (8) Push the Write Button (7).

| TAPE | Load | n | :: | :: | <br> |   |
|------|------|---|----|----|------|---|
|      |      |   |    |    |      | 1 |

Set the tape recorder to the playback mode and start the tape.

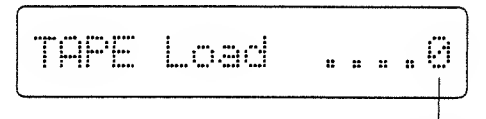

When the data head is found, 0 is shown, then the number increases as the loading is proceeding.

When the loading is completed, the Display responds with:

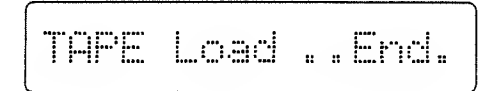

When the data cannot be loaded, "Load Error" is shown in the Display. Read "Note on the saving data on a tape" on page 48, then carefully repeat the loading procedure.

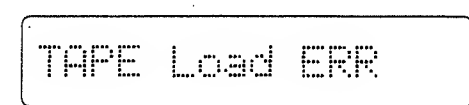

When the Display shows "Mismatch Data", the data group to be loaded is different from the data group on the tape. Select the correct data group or change to the correct tape and repeat loading.

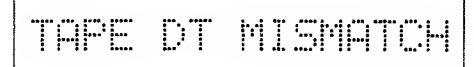

- (1) Stop the tape recorder.
- Set the Memory Protect to ON by taking the steps (2) to (4).

### Notes on saving onto a tape

When error indication is shown in the Display during verifying or loading operation, read the following notes then carefully repeat the saving or loading procedure.

### Tape rewinding

\* Make sure that you have rewound the tape completely up to the beginning of the saved data.

### ► Playback Level of the Tape Recorder

- \* The appropriate playback level varies depending on the tape recorder. So change the level to find an appropriate level. Also, if your tape recorder features recording level control, try changing the recording level in saving.
- \* If the tape recorder features Tone control, adjust it, too.

### Connection

- \* Make sure that connections are made properly.
- \* If your tape recorder has two kinds of In/Out Jacks (i.e. MIC/LINE In, EAR/LINE Out, etc), try using different ones this time.
- \* Some tape recorders do not allow proper operation when both Save and Load connections are made at the same time. In such a case, make only the relevant connection.

### Where to start recording

\* Please do not start recording from the very head of the tape, but after slightly winding it.

### Tape you use

- \* Use a new and high quality tape, if possible. An old tape is liable to have drop-out, therefore likely to cause error more often.
- \* Use a cassette tape shorter than C-60. The one longer than C-90 is too thin for proper operation.

### Tape Recorder

- \* Try using the same tape recorder in Saving and Loading, so that possibility of error will be reduced.
- \* Clean and demagnetize the head of the tape recorder.

### ★ If error is still indicated, use a different tape recorder

### \* Preservation of the data tape

Please do not keep the data recorded tape in extreme heat or humidity or near strongly magnetic units such as TV, speaker or amplifier.

### b. Bulk Damp/Bulk Load

Using the Roland MIDI Exclusive Messages, the data in the MKS-50 can be transferred to other MKS-50, and vice versa. Also, the Tone data of the MKS-50 can be copied to the Alpha Juno or the HS-80 and vice versa.

This copying function works whether "Exclusive" in the Patch Functions is set to ON or OFF.

There are two types of data transfer; handshake and one-way. Handshake allows to verify whether the receiver is ready to receive the data, while the one-way transmits the data without confirming the condition of the receiver. The MKS-50 can select either of the two methods.

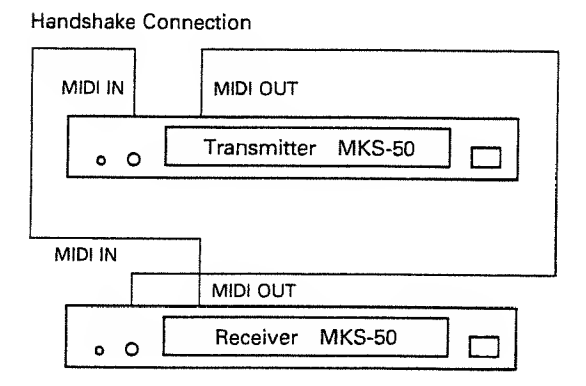

**One-way Connection** 

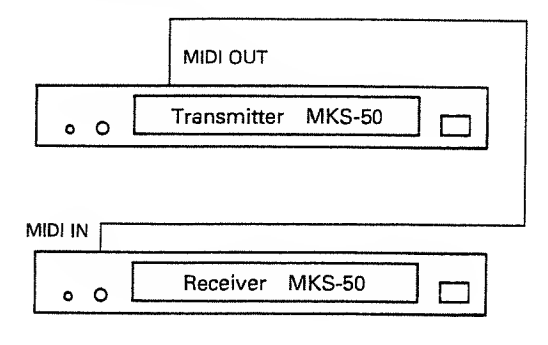

\* Before taking the above procedure, set the MIDI channel of the receiver to the same number as the transmitter's.

### «How to transfer the data between two MKS-50's»

- 1 Set the Memory Protect of the receiver to OFF.
- Using the Parameter Button (8), select either of the following settings.

Handshake setting:

| Transmitter | V    |         |
|-------------|------|---------|
| Bulk        | Dump | ******* |
| Receiver ▼  |      |         |
| Bulk        | Load | ****    |

One-way setting:

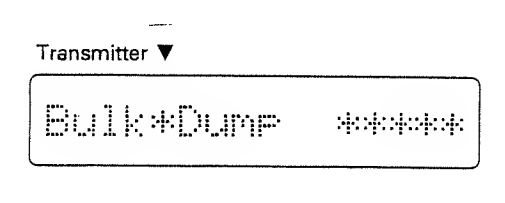

Receiver **V** 

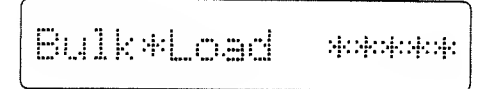

- ③ Select the data group to be transferred using the Value Button ⑨ on the transmitter device.
- ④ Select the same data group as selected on the transmitter as well as on the receiver by using the Value Button.

(5) Push the Write Button (7) on the receiver.

The receiver is ready to receive the data.

| Receiver <b>V</b> |      |       |
|-------------------|------|-------|
| Bulk              | Load | -Rum- |

(6) Push the Write Button on the transmitter.

The transmitter starts sending the data.

| Transmitter | ▼    |       |
|-------------|------|-------|
| Bulk        | Dume | -Run- |

When the data transfer is completed, the Display responds with:

| Transmitter | •    | <br>      |
|-------------|------|-----------|
| Bulk        | Dume | <br>"End. |
|             |      | <br>      |
| Receiver V  |      |           |

When the data is not received, the receiver shows "Load Error". Check if the connections are correctly and securely made, then repeat the transfering procedure.

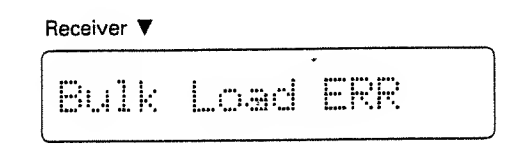

When the Display shows "Mismatch Data", the data group to be transferred is different from the data group on the receiver. Select the correct data group and repeat the data transfer.

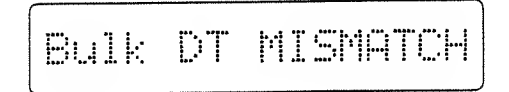

⑦ Set the Memory Protect on the receiver to ON.

To transfer the data between the MKS-50 and other MIDI device (e.g. Alpha Juno or HS-80), refer to the Implimentation Chart.

The Alpha Juno or the HS-80 cannot receive the data other than Tone data, but if you try to transfer the data other than Tone data from the MKS-50 to the Alpha Juno or the HS-80, wrong data will be received without the Display showing error message, causing troubles. If this happhens, select the Tone data group, and repeat the transfer procedure.

3

# c. Transmitting only a part of data (External Editing)

Using the Roland Exclusive Message, it is possible to edit the data (e.g. a Patch Function, Tone Parameter or Chord Data) of the selected Patch.

For instance, by using the programmable machine such as the MC-500 (Micro composer) or computer, the data can be externally edited even during live performance.

- \* This function can be obtained only when "Exclusive" in the Patch Functions is set to ON.
- 1) Push the Tune/MIDI Button 4).
- ② Using the Parameter Button (3), select the data group which is to be transmitted.

TX C.M. APR=OFF

Patch Memory:

Chord Memory:

TX PATCH APR=OFF

### Tone Memory:

| TX | TOHE | APR=OFF |
|----|------|---------|
|    |      | )       |

- (3) Using the Value Button (2), set the data group(s) to be transmitted to ON.
- ④ Select the Patch to be transmitted on the MKS-50.

The corresponding data will be transmitted.

When transmitting (editing) is completed, set all the data groups to OFF. (When the MKS-50 is turned off then turned on again, all the data groups will be automatically OFF.)

## 4 APPENDIX

## 1. Performance Controlling Function Table

| ;           |
|-------------|
| je          |
| nory        |
| -<br>-<br>- |

## 2. Parameter Table

p

| Tone     | e Parameter                |         | Value                   |
|----------|----------------------------|---------|-------------------------|
| DCO RNG  | DCO Range                  | 32"-4"  |                         |
| DCO LFO  | DCO LFO Depth              | 00-127  |                         |
| DCO ENV  | DCO ENV Depth              | 00-127  |                         |
| DCO ENU  | DCO ENV Mode               | ŀ~~.    | Normal                  |
|          |                            | ļ.,     | Invert                  |
|          |                            | Dr-s    | Normal with<br>Dynamics |
|          |                            | DL*     | Invert with<br>Dynamics |
| DCO AFTR | DCO Aftertouch Sensitivity | 00 - 15 |                         |
| DCO BEND | DCO Bender Range           | 00 - 12 |                         |
| PULSE    | DCO Pulse Waveform         | 99      | OFF                     |
|          |                            | 81      | Lī                      |
|          |                            | 02      | L                       |
|          |                            | 03      | LÜ                      |
| SAWTOOTH | DCO Sawtooth Waveform      | ØØ      | OFF                     |
|          |                            | 01      |                         |
|          | 10                         | 02      | 11،                     |
|          |                            | 93      | ٣đ                      |
|          |                            | 04      | للنسب                   |
|          |                            | 95      | 1                       |

| Tone     | e Parameter                    |         | Value                   |
|----------|--------------------------------|---------|-------------------------|
| SUB      | DCO<br>Sub Oscillator Waveform | 80      |                         |
|          |                                | 01      | L_N                     |
|          |                                | 02      | r ر_س                   |
|          |                                | 03      |                         |
|          |                                | 04      | L                       |
|          |                                | 95      |                         |
| SUB LEVL | DCO Sub Oscillator Level       | 00 — 03 |                         |
| NOIS LUL | DCO Noise Level                | 00 - 03 |                         |
| PWZPWM   | DCO PW/PWM Depth               | 88-127  |                         |
| PWM RATE | DCO PWM Rate                   | 00-127  |                         |
| HPF FREQ | HPF Cutoff Frequency           | 00 - 03 |                         |
| UCF FREQ | VCF Cutoff Frequency           | 00-127  |                         |
| UCF RESO | VCF Resonance                  | 88-127  |                         |
| UCF ENU  | VCF ENV Depth                  | 00-127  |                         |
| UCF ENU  | VCF ENV Mode                   | h       | Normal                  |
|          |                                | ļ       | Invert                  |
|          |                                | Drx     | Normal with<br>Dynamics |
|          |                                | den     | Dynamics                |
| UCF LFO  | VCF LFO Depth                  | 00-127  |                         |
| UCF KYBD | VCF Keyboard Follower          | 00 - 15 |                         |

| Ton      | e Parameter                |         | Value                 |
|----------|----------------------------|---------|-----------------------|
| UCF AFTR | Aftertouch Sensitivity     | 00 - 15 |                       |
| UCA LEVL | VCA Level                  | 00-127  |                       |
| VCA ENV  | VCA ENV Mode               | ľ~~,    | ENV                   |
|          |                            | GT      | Gate                  |
|          | e e                        | Dr-~    | ENV with<br>Dynamics  |
|          |                            | DGT     | Gate with<br>Dynamics |
| UCA AFTR | VCA Aftertouch Sensitivity | 00 - 15 |                       |
| CHORUS   | Chorus                     | OH/OFF  |                       |
| CRS RATE | Chorus Rate                | 88-127  |                       |
| LFO RATE | LFO Rate                   | 88-127  |                       |
| LFO DELY | LFO Delay Time             | 88-127  |                       |
| EHU T1   | ENV Time 1                 | 88-127  |                       |
| ENU L1   | ENV Level 1                | 88-127  |                       |
| ENU T2   | ENV Time 2                 | 88-127  |                       |
| ENU L2   | ENV Level 2                | 88-127  |                       |
| ENV T3   | ENV Time 3                 | 88-127  |                       |
| ENV L3   | ENV Level 3                | 88-127  |                       |
| ENU T4   | ENV Time 4                 | 00-127  |                       |
| ENU KYBD | ENV Keyboard Follower      | 88 - 15 |                       |

.

-

## 3. Error Message Table

| Display          | Description                                                                                                    |
|------------------|----------------------------------------------------------------------------------------------------|
| Check Battery!!  | The battery for back-up memory is flat.<br>* When this indication is shown, the data in the<br>back-up memory may be lost. Consult with your<br>local Roland dealer. |
| Memory Protected | You have tried to write into the back-up memory with the Memory Protect set to ON.                                                                                   |
| TAPE Load ERR    | The data cannot be properly loaded from the tape.                                                                                                    |
| TAPE Unity ERR   | The data saved on the tape differs from the data in the MKS-50's memory.                                                                                             |
| TAPE DT MISMATCH | The data group saved on the tape differs from the data group in the MKS-50's memory.                                                                                 |
| Bulk Load ERR    | The bulk dump data has not been completely received.                                                                                                    |
| Bulk Dump ERR    | The bulk dump data has not been completely received.                                                                                                    |
| Bulk DT MISMATCH | The data group of the transmitter differs from that of the receiver.                                                                                                 |

÷

2

## 4. SAMPLE NOTE

| • PATCH NAME |   |   | NAME |   |   |   | DATE :<br>PROGRAMMER : |   |  |
|--------------|---|---|------|---|---|---|------------------------|---|--|
| No.<br>Bank  | 1 | 2 | 3    | 4 | 5 | 6 | 7                      | 8 |  |
| 1            |   |   |      |   |   |   |                        |   |  |
| 2            |   |   |      |   |   |   |                        |   |  |
| 3            |   |   |      |   |   |   |                        |   |  |
| 4            |   |   |      |   |   |   |                        |   |  |
| 5            |   |   |      |   |   |   |                        |   |  |

## •TONE NAME

6

7

8

| No.<br>Bank | 1 | 2 | 3 | 4 | 5 | 6 | 7 | 8 |
|-------------|---|---|---|---|---|---|---|---|
| 1           |   |   |   |   |   |   |   |   |
| 2           |   |   |   |   |   |   |   |   |
| 3           |   |   |   |   |   |   |   |   |
| 4           |   |   |   |   |   |   |   |   |
| 5           |   |   |   |   |   |   |   |   |
| 6           |   |   |   |   |   |   |   |   |
| 7           |   |   |   |   |   |   |   |   |
| 8           |   |   |   |   |   |   |   |   |

| • PATCH     | I NAME |   |   |   |   | PROGE | AMMER : |   |
|-------------|--------|---|---|---|---|-------|---------|---|
| No.<br>Bank | 1      | 2 | 3 | 4 | 5 | 6     | 7       | 8 |
| 1           |        |   |   |   |   |       | -       |   |
| 2           |        |   |   |   |   | 3     |         |   |
| 3           |        |   |   |   |   |       |         |   |
| 4           |        |   |   |   |   |       |         |   |
| 5           |        |   |   |   |   |       |         |   |
| 6           |        |   |   |   |   |       |         |   |
| 7           |        |   |   |   |   |       |         |   |
| 8           |        |   |   |   |   |       |         |   |

DATE :

## •TONE NAME

| No.<br>Bank | 1 | 2 | 3 | 4 | 5 | 6 | 7 | 8 |
|-------------|---|---|---|---|---|---|---|---|
| 1           |   |   |   |   |   |   |   |   |
| 2           |   |   |   |   |   |   |   |   |
| 3           | : |   |   |   |   |   |   |   |
| 4           |   |   |   |   |   |   |   |   |
| 5           |   |   |   |   |   |   |   |   |
| 6           |   |   |   |   |   |   |   |   |
| 7           |   |   |   |   |   |   |   |   |
| 8           |   |   |   |   |   |   |   |   |

| • PATCH NAME         |   | - |   |   | PROGF | RAMMER : |   |
|----------------------|---|---|---|---|-------|----------|---|
| No.<br>Bank <b>1</b> | 2 | 3 | 4 | 5 | 6     | 7        | 8 |
| 1                    |   |   |   |   |       |          |   |
| 2                    |   |   |   |   |       |          |   |
| 3                    |   |   |   |   |       |          |   |
| 4                    |   |   |   |   |       |          |   |
| 5                    |   |   |   |   |       |          |   |
| 6                    |   |   |   |   |       |          |   |
| 7                    |   |   |   |   |       |          |   |
| 8                    |   |   |   |   |       |          |   |

DATE :

## •TONE NAME

-----

| No.<br>Bank | 1 | 2 | 3 | 4 | 5 | 6 | 7                                     | 8 |
|-------------|---|---|---|---|---|---|---------------------------------------|---|
| 1           |   |   |   |   |   |   |                                       |   |
| 2           |   |   |   |   |   |   |                                       |   |
| 3           |   |   |   |   |   |   |                                       |   |
| 4           |   |   |   |   |   |   | · · · · · · · · · · · · · · · · · · · |   |
| 5           |   |   |   |   |   |   |                                       |   |
| 6           |   |   |   |   |   |   |                                       |   |
| 7           |   |   |   |   |   |   |                                       |   |
| 8           |   |   |   |   |   |   | 49                                    |   |

## 4. Quick Operation Table

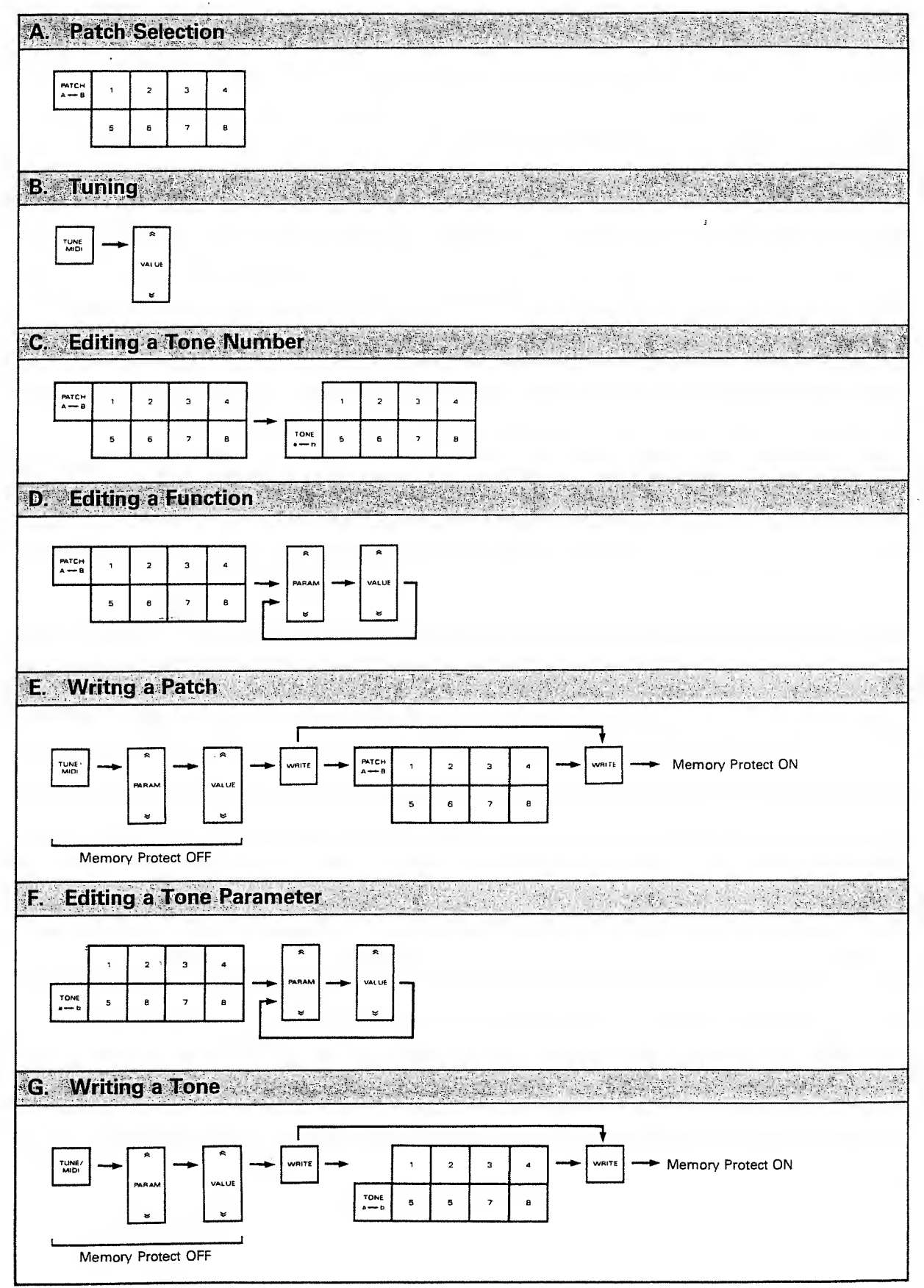

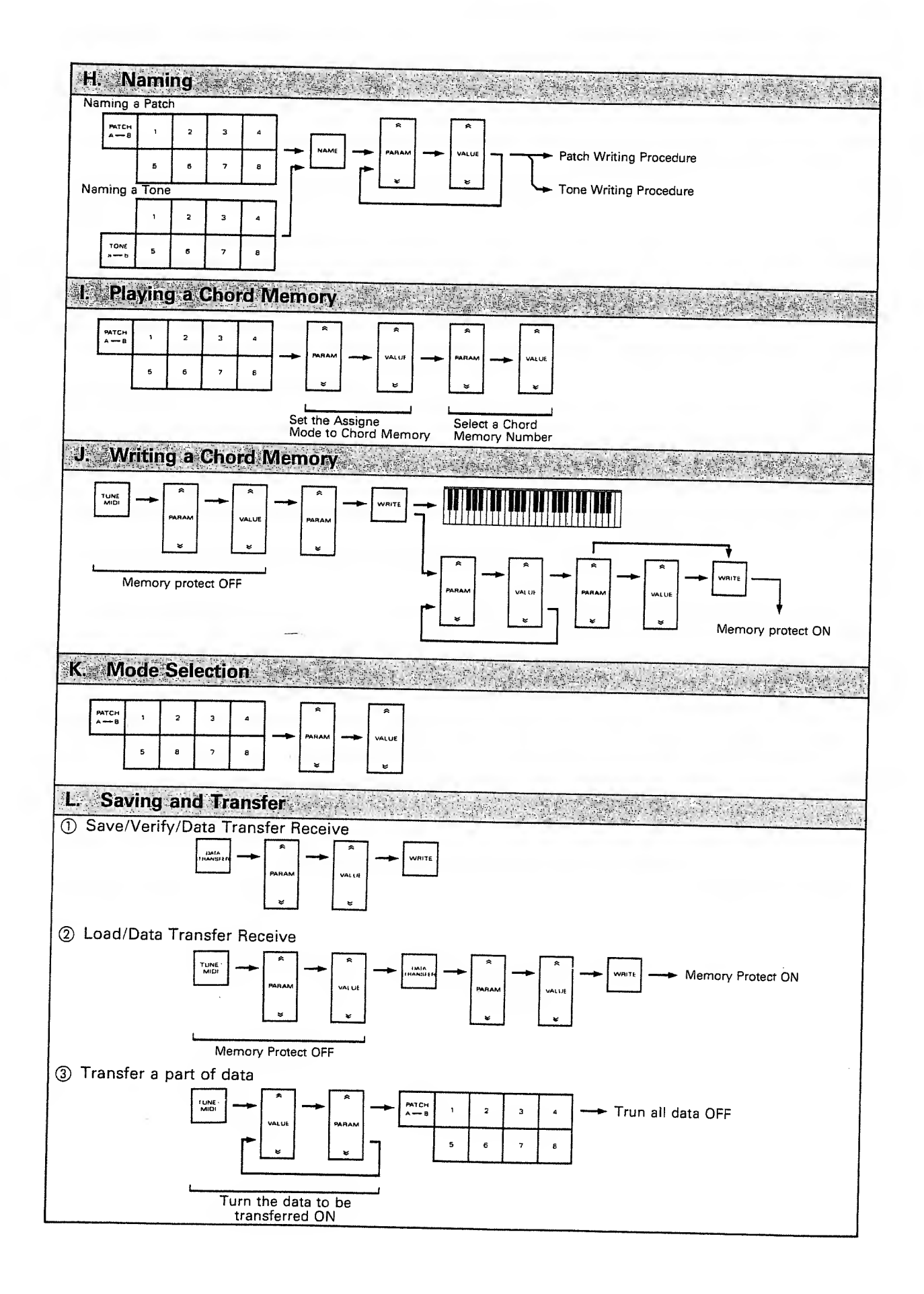

# MODEL MKS-50 MIDI Implementation

#### TRANSMITTED DATA 1.

| Status    | Second | Third     | Description      |
|-----------|--------|-----------|------------------|
|           |        |           |                  |
| 1111 0000 |        | 1111 0111 | SYSTEM EXCLUSIVE |

Note : See Section 3. TRANSMITTED EXCLUSIVE MESSAGES.

#### RECOGNIZED RECEIVE DATA 2.

| 1000 nnnn         0kkk kkkk         0vvv vvvv         Note OFF, velocity ignored           1001 nnnn         0kkk kkkk         0vvv vvvv         Note OFF, kkkkkkk = 12 - 108         *1           1001 nnnn         0kkk kkkk         0vvv vvvv         Note OFF, kkkkkkk = 12 - 108         *1           1001 nnnn         0kkk kkkk         0vvv vvvv         Note OFF, kkkkkkk = 12 - 108         *1           1011 nnnn         0000 0001         0vvv vvvv         Note ON kkkkkkk = 12 - 108         *1           1011 nnnn         0000 0101         0vvv vvvv         Portamento Time vvvvvvv = 0 - 127         *2           1011 nnnn         0000 0110         0vvv vvvv         Date Entry (MSB)         *3           1011 nnnn         0100 0000         01xx xxxx         Hold1 ON         *2           1011 nnnn         0100 0001         01xx xxxx         Portamento ON         *2           1011 nnnn         0100 0001         01xx xxxx         Portamento ON         *2           1011 nnnn         0100 0001         00xx xxxx         Portamento ON         *2           1011 nnnn         0110 0100         0000 0000         RFC (LSB)         *3           1101 nnnn         0110 0101         0000 0000         RFC (MSB)         *3 <td< th=""><th>Status</th><th>Second</th><th>Third</th><th>Description</th></td<>          | Status    | Second    | Third      | Description                                                                        |
|----------------------------------------------------------------------------------------------------|-----------|-----------|------------|------------------------------------------------------------------------------------|
| 1001 mnn       0kkk kkk       0000 0000       Note OFF kkkkkk = 12 - 108       #1         1001 nnn       0kkk kkkk       0vvv vvvv       Note ON kkkkkk = 12 - 108       #1         1011 nnn       0000 0001       0vvv vvvv       Note ON kkkkkk = 12 - 108       #1         1011 nnn       0000 0001       0vvv vvvv       Note ON kkkkkk = 12 - 108       #1         1011 nnn       0000 0001       0vvv vvvv       Note ON kkkkkk = 12 - 108       #1         1011 nnn       0000 0101       0vvv vvvv       Portamento Time vvvvvvv = 0 - 127       #2         1011 nnn       0000 0110       0vvv vvvv       Data Entry (HSB)       #3         1011 nnn       0100 0000       01xx xxxx       Hold1 ON #2       #2         1011 nnn       0100 0001       01xx xxxx       Portamento ON #2       #2         1011 nnn       0100 0001       01xx xxxx       Portamento OFF #2       #3         1011 nnnn       0100 0001       00xx xxxx       Portamento OFF #2       #3         1011 nnnn       0110 0101       0000 0000       EPC (LSB) #3       #3         1010 nnnn       0100 0000       0000       EPC (MSB)       #3         1010 nnnn       0100 0000       0000       EPC (MSB)       #3 <td>1000 nnnn</td> <td>Okkk kkkk</td> <td>Ovvv vvvv</td> <td>Note OFF, velocity ignored</td>                                                       | 1000 nnnn | Okkk kkkk | Ovvv vvvv  | Note OFF, velocity ignored                                                         |
| 1001 nnnn       0kkk kkkk       0vvv vvvv       Note ON<br>kkkkkkk = 12 - 108       *1         1011 nnnn       0000 0001       0vvv vvvv       Modulation<br>vvvvvvv = 0 - 127       *1         1011 nnnn       0000 0101       0vvv vvvv       Modulation<br>vvvvvvv = 0 - 127       *2         1011 nnnn       0000 0110       0vvv vvvv       Portamento Time<br>vvvvvvv = 0 - 127       *2         1011 nnnn       0000 0111       0vvv vvvv       Data Entry (HSB)       *3         1011 nnnn       0100 0000       01xx xxxx       Hain volume<br>vvvvvvv = 0 - 127       *2         1011 nnnn       0100 0000       01xx xxxx       Hold1 ON<br>volume       *2       *4         1011 nnnn       0100 0001       01xx xxxx       Portamento ON<br>vvvvvvv = 0 - 127       *2         1011 nnnn       0100 0001       01xx xxxx       Portamento ON<br>vvvvvvv = 0 - 127       *2         1011 nnnn       0100 0001       00x xxxx       Portamento OFF       *2         1011 nnnn       0110 0101       0000 0000       RPC (LSB)       *3         1100 nnnn       0ppp ppp       Program Change<br>ppppppp = 0 - 127       *2         1101 nnnn       0111 1011       0000 0000       ALL NOTES OFF<br>vvvvvvv = 0 - 127       *2         1101 nnnn       0111 1011 <td>1001 nnnn</td> <td>Okkk kkkk</td> <td>0000 0000</td> <td>Note OFF</td>      | 1001 nnnn | Okkk kkkk | 0000 0000  | Note OFF                                                                           |
| 1001 nnnn       0kkk kkkk       0vvv vvvv       Note ON<br>kkkkkkk = 12 - 10B<br>vvvvvvv = 1 - 127       *1         1011 nnnn       0000 0001       0vvv vvvv       Modulation<br>vvvvvvv = 0 - 127       *2         1011 nnnn       0000 0101       0vvv vvvv       Portamento Time<br>vvvvvvv = 0 - 127       *2         1011 nnnn       0000 0110       0vvv vvvv       Data Entry (HSB)       *3         1011 nnnn       0000 0111       0vvv vvv       Data Entry (HSB)       *2         1011 nnnn       0100 0000       01xx xxxx       Hold1 OFF       *2         1011 nnnn       0100 0000       01xx xxxx       Hold1 OFF       *2         1011 nnnn       0100 0001       01xx xxxx       Portamento ON       *2         1011 nnnn       0100 0001       01xx xxxx       Portamento ON       *2         1011 nnnn       0100 0001       01xx xxxx       Portamento ON       *2         1011 nnnn       0110 0101       0000 0000       RFC (LSB)       *3         1100 nnnn       0ppp ppp       Program Change       *5         1101 nnnn       0111 1011       0000 0000       OHN OFF       *2         1101 nnnn       0111 1011       0000 0000       OHN OFF       *5         1011 nnnn                                                                                                    |           |           |            | kkkkkk = 12 - 108 *)                                                               |
| kkkkkk = 12 - 108       *1         1011 nnn       0000 0001       0vvv vvv       Modulation       *2         1011 nnn       0000 0101       0vvv vvv       Portamento Time       *2         1011 nnn       0000 0101       0vvv vvv       Portamento Time       *2         1011 nnn       0000 0110       0vvv vvv       Portamento Time       *2         1011 nnn       0000 0111       0vvv vvv       Data Entry (HSB)       *3         1011 nnn       0100 0000       01xx xxxx       Hold 1 ON       *2         1011 nnn       0100 0000       01xx xxxx       Hold 1 OFF       *2         1011 nnn       0100 0001       01xx xxxx       Portamento ON       *2         1011 nnn       0100 0001       01xx xxxx       Portamento ON       *2         1011 nnn       0100 0001       01xx xxxx       Portamento ON       *2         1011 nnn       0100 0001       00xx xxxx       Portamento OFF       *2         1011 nnn       0100 0001       00xx xxxx       Portamento OFF       *2         1011 nnn       0110 0101       0000 0000       RFC (LSB)       *3         1100 nnnn       0ppp ppp       Program Change       *2         1101 nnnn                                                                                                    | 1001 nnnn | Okkk kkik | 0          | Note ON                                                                            |
| 1011 nnnn         0000 0001         0vvv vvv         Modulation<br>vvvvvvv = 0 - 127         *2           1011 nnnn         0000 0101         0vvv vvvv         Portamento Time<br>vvvvvvv = 0 - 127         *2           1011 nnnn         0000 0110         0vvv vvvv         Data Entry (MSB)         *3           1011 nnnn         0000 0111         0vvv vvvv         Data Entry (MSB)         *3           1011 nnnn         0100 0000         01xx xxxx         Hold1 ON<br>vvvvvvv = 0 - 127         *2           1011 nnnn         0100 0000         01xx xxxx         Hold1 ON<br>vvvvvvv = 0 - 127         *2           1011 nnnn         0100 0001         01xx xxxx         Portamento ON<br>vvvvvvv = 0 - 127         *2           1011 nnnn         0100 0001         01xx xxxx         Portamento OFF         *2           1011 nnnn         0110 0101         0000 0000         RPC (LSE)         *3           1010 nnnn         0110 0101         0000 0000         RPC (LSE)         *3           1100 nnnn         0ppp ppp         Program Change<br>ppppppp = 0 - 127         *5           1101 nnnn         0111 1011         0000 0000         ALL NOTES OFF         *6           1011 nnnn         0111 1011         0000 0000         ONNI ON         *6 <t< td=""><td></td><td></td><td></td><td>kkkkkk = 12 - 108 *1</td></t<> |           |           |            | kkkkkk = 12 - 108 *1                                                               |
| 1011 nnnn       0000 0001       0vvv vvvv       Modulation<br>vvvvvvv = 0 - 127       #2         1011 nnnn       0000 0101       0vvv vvvv       Portamento Time<br>vvvvvvv = 0 - 127       #2         1011 nnnn       0000 0110       0vvv vvvv       Data Entry (HSB)       #3         1011 nnnn       0000 0111       0vvv vvvv       Data Entry (HSB)       #3         1011 nnnn       0100 0000       01xx xxxx       Hold1 ON<br>vvvvvvv = 0 - 127       #2         1011 nnnn       0100 0000       01xx xxxx       Hold1 ON<br>vvvvvvv = 0 - 127       #2         1011 nnnn       0100 0001       01xx xxxx       Hold1 OFF       #2         1011 nnnn       0100 0001       01xx xxxx       Portamento ON<br>Vvvvvvv = 0 - 127       #2         1011 nnnn       0110 0101       0000 0000       BEC (MSB)       #3         1010 nnnn       0110 0101       0000 0000       BEC (MSB)       #3         1101 nnnn       0110 0101       0000 0000       BEC (MSB)       #3         1101 nnnn       0111 0111       0000 0000       ALL NOTES OFF       #2         1011 nnnn       0111 1011       0000 0000       ONNI ON       #6         1011 nnnn       0111 1111       00000 0000       ONNI ON       #6                                                                                                    |           |           |            | vvvvvv = 1 - 127                                                                   |
| 1011 mmm       0000 0101       0vvv       vvvvvvv       0 - 127         1011 mmm       0000 0101       0vvv       vvvvvv       Portamento Time       *2         1011 mmm       0000 0110       0vvv vvvv       Data Entry (MSB)       *3         1011 mmn       0000 0111       0vvv vvvv       Data Entry (MSB)       *3         1011 mmn       0100 0000       011x xxxx       Mold1 OFF       *2         1011 mnn       0100 0000       01xx xxxx       Mold1 OFF       *2         1011 mnn       0100 0001       01xx xxxx       Portamento ON       *2         1011 mnn       0100 0001       01xx xxxx       Portamento ON       *2         1011 mnn       0100 0001       01xx xxxx       Portamento OFF       *2         1011 mnn       0110 0100       0000 0000       RFC (LSB)       *3         1010 nnnn       0ppp ppp       Program Change       *5         1101 mnn       0111 011       0000 0000       ALL NOTES OPF       *6         1011 mnn       0111 1011       0000 0000       OHNI OFF       *6         1011 mnn       0111 1011       0000 0000       OHNI OFF       *6         1011 nnnn       0111 1011       0000 0000       OHNI OF                                                                                                    | 1011 0000 | 0000 0001 | 0          | Modulation *2                                                                      |
| 1011 nnnn       0000 0101       0vvv vvvv       Portamento Time vvvvvv = 0 - 127       *2         1011 nnnn       0000 0110       0vvv vvvv       Data Entry (MSB)       *3         1011 nnnn       0000 0111       0vvv vvvv       Data Entry (MSB)       *3         1011 nnnn       0100 0000       01xx xxxx       Hain volume vvvvv       *2, *4         1011 nnnn       0100 0000       01xx xxxx       Hold1 ON       *2         1011 nnnn       0100 0000       01xx xxxx       Hold1 OFF       *2         1011 nnnn       0100 0001       01xx xxxx       Portamento ON       *2         1011 nnnn       0110 0100       0000 0000       RFC (LSB)       *3         1011 nnnn       0110 0101       0000 0000       RFC (MSB)       *3         1100 nnnn       0ppp pppp       Program Change       *2         1101 nnnn       0111 101       0000 0000       RFC (MSB)       *3         1101 nnnn       0111 1011       0000 0000       RFC (MSB)       *3         1101 nnnn       0111 1011       0000 0000       ALL NOTES OPF       *6         1011 nnnn       0111 1011       0000 0000       OHNI OFF       *6         1011 nnnn       0111 1110       0000 0000 <td>IUII Guan</td> <td>0000 0001</td> <td>•••••</td> <td>vvvvvvv = 0 - 127</td>                                                                                              | IUII Guan | 0000 0001 | •••••      | vvvvvvv = 0 - 127                                                                  |
| 1011 mmn         0000 0101         0000 0101         0000 0101         0000 0101           1011 mmn         0000 0110         0vvv vvvv         Data Entry (HSB)         #3           1011 mnn         0000 0111         0vvv vvvv         Data Entry (HSB)         #3           1011 mnn         0000 0111         0vvv vvvv         Main vclume         #2, #4           1011 mnn         0100 0000         01xx xxxx         Hold1 ON         #2           1011 mnn         0100 0001         01xx xxxx         Hold1 OFF         #2           1011 mnn         0100 0001         01xx xxxx         Portamento ON         #2           1011 mnn         0110 0101         0000 0000         EFC (LSE)         #3           1011 mnn         0110 0101         0000 0000         EFC (MSB)         #3           1100 nnn         0ppp ppp         Program Change         #5           1101 mnn         0111 011         0000 0000         OH1 OFF         #2           1101 mnn         0111 1011         0000 0000         OH1 OFF         #2           1101 mnn         0111 1011         0000 0000         OH1 OFF         #2           1110 nnn         0111 1011         0000 0000         OH1 OFF         #2                                                                                                    |           | 0000 0101 | A          | Portamento Time *2                                                                 |
| 1011 nnnn       0000 0110       0vvv vvvv       Data Entry (HSE)       #3         1011 nnnn       0000 0111       0vvv vvvv       Main volume<br>vvvvvvv = 0 - 127       #2, #4         1011 nnnn       0100 0000       01xx xxxx       Hold1 ON<br>Mold1 OFF       #2         1011 nnnn       0100 0001       01xx xxxx       Hold1 OFF       #2         1011 nnnn       0100 0001       01xx xxxx       Portamento ONF       #2         1011 nnnn       0110 0101       0000 0000       RPC (LSE)       #3         1001 nnnn       0110 0101       0000 0000       RPC (MSB)       #3         1100 nnnn       0ppp pppp       Program Change       #5         1011 nnnn       0111 0111       0000 0000       ALL NOTES OFF       #2         1011 nnnn       0111 1011       0000 0000       ALL NOTES OFF       #6         1011 nnnn       0111 111       0000 0000       ALL NOTES OFF       #6         1011 nnnn       0111 111       0000 0000       ALL NOTES OFF       #6         1011 nnnn       0111 1111       0000 0000       ALL NOTES OFF       #6         1011 nnnn       0111 1111       0000 0000       ALL NOTES OFF       #6         1011 nnnn       0111 1111                                                                                                    | 1011 nnnn | 0000 0101 | 0000 0000  | vvvvvv = 0 - 127                                                                   |
| 1011 mmm         0000 0110         0vvv vvvv         Main volume         #2, #4           1011 mmm         0100 0000         01xx xxxx         Mold1 OFF         #2           1011 mmn         0100 0000         01xx xxxx         Mold1 OFF         #2           1011 mmn         0100 0001         01xx xxxx         Mold1 OFF         #2           1011 mmn         0100 0001         01xx xxxx         Portamento ONF         #2           1011 mmn         0100 0001         01xx xxxx         Portamento OFF         #2           1011 mnn         0110 0101         0000 0000         RPC (LSE)         #3           1011 mnn         0110 0101         0000 0000         RPC (LSE)         #3           1100 nnnn         0ppp pppp         Program Change         #5           1101 mnnn         0111 011         0000 0000         ALL NOTES OFF         #2           1101 mnnn         0111 1011         0000 0000         ALL NOTES OFF         #6, #7           1011 nnnn         0111 111         0000 0000         OHNI OFF         #6           1011 nnnn         0111 1111         0000 0000         OHNI OFF         #6           1011 nnnn         0111 1111         0000 0000         OHNI OFF         #6                                                                                                    | 1011 0000 | 0000 0110 | 0.000 0000 | Data Entry (HSE) *3                                                                |
| 1011 nnnn         0000 0111         0vvv vvvv         Main volume         12, 14           1011 nnnn         0100 0000         01xx xxxx         Nold1 OFF         12           1011 nnnn         0100 0000         01xx xxxx         Nold1 OFF         12           1011 nnnn         0100 0001         01xx xxxx         Nold1 OFF         12           1011 nnnn         0100 0001         01xx xxxx         Portamento ON         12           1011 nnnn         0100 0001         00xx xxxx         Portamento OFF         12           1011 nnnn         0110 0100         0000 0000         RFC (LSB)         13           1001 nnnn         0ppp pppp         Program Change         15           1101 nnnn         0vvv vvvv         Channel After Touch         12           110 nnnn         0vvv vvvv         Channel After Touch         12           110 nnnn         0111 1011         0000 0000         ALL NOTES OFF         16, 17, 16           1011 nnnn         0111 1011         0000 0000         OHNI OFF         16           1011 nnnn         0111 1011         0000 0000         OHNI OFF         16           1011 nnnn         0111 1011         0000 0000         OHNI OFF         16 <td< td=""><td>IOII nam</td><td>0000 0110</td><td></td><td></td></td<>                                                                 | IOII nam  | 0000 0110 |            |                                                                                    |
| 1011 nnan         0100 0000         01xx xxxx         Hold1 ON         #2           1011 nnnn         0100 0000         00xx xxxx         Hold1 OFF         #2           1011 nnnn         0100 0001         01xx xxxx         Portamento ON         #2           1011 nnnn         0100 0001         01xx xxxx         Portamento OFF         #2           1011 nnnn         0100 0001         01xx xxxx         Portamento OFF         #2           1011 nnnn         0110 0101         0000 0000         RPC (LSE)         #3           1001 nnnn         0110 0101         0000 0000         RPC (MSE)         #3           1100 nnnn         0ppp pppp         Program Change         #5           1101 nnnn         0vvv vvvv         Channel After Touch         #2           1110 nnnn         0111 1011         0000 0000         ALL NOTES OFF         #6, #7           1011 nnnn         0111 1011         0000 0000         OHNI OFF         #6           1011 nnnn         0111 1110         0000 0000         HNI ON         #6           1011 nnnn         0111 1111         0000 0000         HNI ON         #6           1011 nnnn         0111 1111         0000 0000         HNI ON         #6                                                                                                    | 1011 nnnn | 0000 0111 | Ovvv vvvv  | Main volume #2, #4                                                                 |
| 1011 nnnn       0100 0000       01xx xxxx       Hold1 ON       #2         1011 nnnn       0100 0000       00xx xxxx       Hold1 OFF       #2         1011 nnnn       0100 0001       01xx xxxx       Portamento ON       #2         1011 nnnn       0100 0001       01xx xxxx       Portamento OFF       #2         1011 nnnn       0110 0100       0000 0000       HFC (LSB)       #3         1010 nnnn       0ppp ppp       Program Change<br>pppppp = 0 - 127       #5         1101 nnnn       0vvv vvvv       Channel After Touch<br>vvvvvvv = 0 - 127       #2         1110 nnnn       0111 1011       0000 0000       OMNI OFF       #2         1011 nnnn       0111 1011       0000 0000       OMNI OFF       #2         1011 nnnn       0111 1011       0000 0000       OMNI OFF       #6         1011 nnnn       0111 111       0000 0000       OMNI OFF       #6         1011 nnnn       0111 111       0000 0000       OMNI ON       #6         1011 nnnn       0111 111       0111 011       SYSTEM EXCLUSIVE       #E         1111 0000        1111 0111       SYSTEM EXCLUSIVE       #E                                                                                                    |           |           |            | vvvvvvv = 0 - 127                                                                  |
| 1011 mnn       0100 0000       00xx xxxx       Nold1 OFF       #2         1011 mnn       0100 0001       01xx xxxx       Portamento ON       #2         1011 mnn       0100 0001       01xx xxxx       Portamento OFF       #2         1011 mnn       0100 0001       00xx xxxx       Portamento OFF       #2         1011 mnn       0110 0101       0000 0000       RPC (LSB)       #3         1001 mnn       0110 0101       0000 0000       RPC (LSB)       #3         1100 nnn       0ppp pppp       Program Change       #5         1101 mnn       0vvv vvvv       Channel After Touch       *2         1101 mnn       0111 1011       0000 0000       ALL NOTES OFF       #6, #7         1011 mnn       0111 1011       0000 0000       ONNI ON       #6         1011 nnnn       0111 111       0000 0000       ONNI ON       #6         1011 nnnn       0111 111       0000 0000       ONNI ON       #6         1011 nnnn       0111 111       111 0111       SYSTEM EXCLUSIVE       #2         1111 0000       1111 0111       SYSTEM EXCLUSIVE       #2                                                                                                    | 1011 0000 | 0100 0000 | 01xx xxxx  | Hold1 ON *2                                                                        |
| 1011 mmn       0100 0001       01xx xxxx       Portmento ON       #2         1011 mmn       0100 0001       00xx xxxx       Portmento OFF       #2         1011 mmn       0110 0100       0000 0000       RPC (LSE)       #3         1001 mmn       0110 0101       0000 0000       RPC (LSE)       #3         1100 mmn       0ppp pppp       Program Change       #5         1101 mmn       0vvv vvvv       Channel After Touch       *2         1110 mmn       0bbx xxxx       0bbb bbbb       Pitch Bend Change       #2         1011 mnn       0111 1011       0000 0000       ONN 000       #6         1011 mnn       0111 1011       0000 0000       ONN 0N       #6         1011 nnnn       0111 111       0000 0000       ONN 0N       #6         1011 nnnn       0111 111       0111 0111       SYSTEM EXCLUSIVE       #2         1111 0000        1111 0111       SYSTEM EXCLUSIVE       #2                                                                                                    | 1011 nnnn | 0100 0000 | 00xx xxxx  | Hold1 OFF #2                                                                       |
| 1011 mnn         0100 0001         00xx xxxx         Portamento OFF         #2           1011 mnn         0100 0001         0000 0000         RFC (LSB)         #3           1011 mnn         0110 0101         0000 0000         RFC (LSB)         #3           1100 nnnn         0ppp pppp         Program Change         #5           1101 mnn         0vvv vvvv         Channel After Touch         #2           1101 mnn         0vvv vvvv         Channel After Touch         #2           110 mnn         0bbx xxxx         0bbb bbbb         Pitch Bend Change         #2           1011 mnn         0111 1011         0000 0000         OHNI OFF         #6, #7           1011 mnn         0111 1101         0000 0000         OHNI OFF         #6           1011 nnnn         0111 111         0000 0000         OHNI OFF         #6           1011 nnnn         0111 1110         0000 0000         OHNI OFF         #6           1011 nnnn         0111 1111         0000 0000         F0LY ON         #6           1111 0000         1111 0111         SYSTEM EXCLUSIVE         #E                                                                                                    | 1011 5555 | 0100 0001 | 01xx xxxx  | Fortamento QN #2                                                                   |
| 1011 mnn       0110 0100       0000 0000       RPC (LSB)       #3         1011 mnn       0110 0101       0000 0000       RPC (LSB)       #3         1100 nnn       0ppp pppp       Program Change       #5         1101 mnn       0vvv vvvv       Channel After Touch       #2         1100 nnn       Obbx xxxx       Obbb bbbb       Pitch Bend Change       #2         1110 nnn       0111 1011       0000 0000       OHNI OFF       #6         1011 nnn       0111 1011       0000 0000       OHNI OFF       #6         1011 nnn       0111 1101       0000 0000       OHNI ON       #6         1011 nnn       0111 111       0100 0000       OHNI ON       #6         1011 nnn       0111 111       0111 011       SYSTEM EXCLUSIVE       #2                                                                                                    | 1011 5555 | 0100 0001 | 00xx xxxx  | Portamento OFF #2                                                                  |
| 1011 mnn         0110 0100         0000 0000         mrc (MSB)         #3           1011 mnn         0110 0101         0000 0000         mrc (MSB)         #3           1100 mnn         0ppp pppp         Program Change pppppp = 0 - 127         #5           1101 mnn         0vvv vvvv         Channel After Touch vvvvvv = 0 - 127         #2           1110 mnn         0bbx xxxx         0bbb bbbb         Pitch Bend Change         #2           1011 mnn         0111 1011         0000 0000         ALL NOTES OFF         #6, #7           1011 mnn         0111 101         0000 0000         OHNI OFF         #6           1011 nnnn         0111 111         0000 0000         OHNI OFF         #6           1011 nnnn         0111 111         0000 0000         OHNI ON         #6           1011 nnnn         0111 111         0000 0000         FV ON         #6           1011 nnnn         0111 1111         SYSTEM EXCLUSIVE         #E                                                                                                    |           |           |            | PDC (188) \$3                                                                      |
| 1011 mnn         0110 0101         0000 0000         arc (nob)         arc (nob)           1100 nnnn         0ppp pppp         Program Change         #5           1101 nnnn         0vvv vvvv         Channel After Touch         #2           1110 nnnn         0bbx xxxx         0bbb bbbb         Pitch Bend Change         #2           1011 nnnn         0111 1011         0000 0000         ALL NOTES OPF         #6, #7           1011 nnnn         0111 1010         0000 0000         OHNI OFF         #6           1011 nnnn         0111 1100         0000 0000         OHNI OFF         #6           1011 nnnn         0111 1110         0000 0000         OHNI OFF         #6           1011 nnnn         0111 1111         0000 0000         FOLY ON         #6           1111 0000          1111 0111         SYSTEM EXCLUSIVE         #E                                                                                                    | 1011 nnnn | 0110 0100 | 0000 0000  | PDC (MRB) *3                                                                       |
| 1100 nnnn         Oppp pppp         Program Change         #5           1101 nnnn         Ovvv vvvv         Channel After Touch         *2           1110 nnnn         Obbx xxxx         Obbb bbbb         Pitch Bend Change         #2           1011 nnnn         Oll1 1011         0000 0000         ALL NOTES OPF         #6, #7           1011 nnnn         0111 1010         0000 0000         OHNI OFF         #6           1011 nnnn         0111 1100         0000 0000         OHNI OFF         #6           1011 nnnn         0111 1101         0000 0000         OHNI ON         #6           1011 nnnn         0111 1111         0000 0000         POLY ON         #6           1111 0000          1111 0111         SYSTEM EXCLUSIVE         #E                                                                                                    | 1011 nnnn | 0110 0101 | 0000 0000  |                                                                                    |
| 1101         nnan         ppp         ppp </td <td>1100 nnnn</td> <td>קקקק קקק0</td> <td></td> <td>Program Change #5</td>                                                                       | 1100 nnnn | קקקק קקק0 |            | Program Change #5                                                                  |
| 1101 nnon         0vvv vvvv         Channel After Touch<br>vvvvvvv = 0 - 127         \$2           1110 nnn         0bbx xxxx         0bbb bbbb         Pitch Bend Change         \$2           1011 nnn         0111 1011         0000 0000         ALL NOTES OFF         \$6, \$7           1011 nnn         0111 1010         0000 0000         OHNI OFF         \$6           1011 nnnn         0111 1100         0000 0000         OHNI OFF         \$6           1011 nnnn         0111 1110         0000 0000         PDLY ON         \$6           1011 nnnn         0111 1111         0000 0000         PDLY ON         \$6           1111 0000         1111 0111         SYSTEM EXCLUSIVE         \$2                                                                                                    |           |           |            | ррррррр = 0 - 127                                                                  |
| 1101 mmm         0000 0000         vvvvvvv = 0 - 127           1110 mmm         0bbx xxxx         0bbb bbbb         Pitch Bend Change         \$2           1011 mnm         0111 1011         0000 0000         ALL NOTES OPF         \$6, *7           1011 mnm         0111 1001         0000 0000         OMNI OFF         \$6           1011 nnm         0111 100         0000 0000         OMNI OFF         \$6           1011 nnm         0111 1100         0000 0000         OMNI OF         \$6           1011 nnm         0111 1110         0000 0000         PoLY ON         \$6           1011 nnm         0111 111         0110         SYSTEM EXCLUSIVE         \$2           1111 0000          1111 0111         SYSTEM EXCLUSIVE         \$2                                                                                                    | 1101      | 0         |            | Channel After Touch #2                                                             |
| 1110         0nnn         Obbx xxxx         Obbb         Pitch Bend Change         #2           1011         nnnn         0111         1011         0000         0000         ALL NOTES OPF         #6, #7           1011         nnnn         0111         1100         0000         0000         OHNI OFF         #6, #7           1011         nnnn         0111         1100         0000         0000         OHNI OFF         #6           1011         nnnn         0111         1100         0000         0000         OHNI OFF         #6           1011         nnnn         0111         1110         0000         0000         POLY ON         #6           1111         0000          1111         0111         SYSTEM EXCLUSIVE         #E                                                                                                    | 1101 mnon | 0000 0000 |            | $\mathbf{v}\mathbf{v}\mathbf{v}\mathbf{v}\mathbf{v}\mathbf{v}\mathbf{v} = 0 - 127$ |
| 1110 mmm         0101 AAA         0000 0000         ALL NOTES OPF         #6, #7           1011 mnm         0111 100         0000 0000         OHNI OFF         #6           1011 mnm         0111 100         0000 0000         OHNI OFF         #6           1011 mnm         0111 1100         0000 0000         OHNI OFF         #6           1011 nnnn         0111 1100         0000 0000         OHNI ON         #6           1011 nnnn         0111 1111         0000 0000         POLY ON         #6           1111 0000          1111 0111         SYSTEM EXCLUSIVE         #E                                                                                                    | 1110      | Abbe www  | Obbb bbbb  | Pitch Bend Change \$2                                                              |
| 1011         nnn         0111         1011         0000         0000         ALL NOTES OFF         16, #7           1011         nnn         0111         1100         0000         0001         OHNI OFF         *6           1011         nnn         0111         1100         0000         0000         OHNI OFF         *6           1011         nnn         0111         1100         0000         0000         OHNI ON         *6           1011         nnn         0111         1110         0000         0000         POLY ON         *6           1011         nnn         0111         1111         0100         \$YSTEM EXCLUSIVE         *E           1111         0000          1111         0111         SYSTEM EXCLUSIVE         *E                                                                                                    | 1110 annn |           | 0000 0000  |                                                                                    |
| 1011         nnnn         0111         1100         0000         0000         ONNI DFF         ***           1011         nnnn         0111         1100         0000         0000         ONN         ***           1011         nnnn         0111         1100         0000         0000         ONN         ***           1011         nnnn         0111         1110         0000         0000         Poly         N         **6           1011         nnnn         0111         1111         0111         SYSTEM         **E           1111         0000          1111         0111         SYSTEM         **E                                                                                                    | 1011 mmm  | 0111 1011 | 0000 0000  | ALL NOTES OPF #6, #7                                                               |
| 1011         nnn         0111         1101         0000         0000         0000         0000         0000         0000         0000         0000         0000         0000         0000         0000         0000         0000         0000         0000         0000         0000         0000         0000         0000         0000         0000         0000         0000         0000         0000         0000         0000         0000         0000         0000         0000         0000         0000         0000         0000         0000         0000         0000         0000         0000         0000         0000         0000         0000         0000         0000         0000         0000         0000         0000         0000         0000         0000         0000         0000         0000         0000         0000         0000         0000         0000         0000         0000         0000         0000         0000         0000         0000         0000         0000         0000         0000         0000         0000         0000         0000         0000         0000         0000         0000         0000         0000         0000         00000         0000         0000 <td< td=""><td>1011 nnnn</td><td>0111 1100</td><td>0000 0000</td><td>OHNI OFF 5</td></td<>                              | 1011 nnnn | 0111 1100 | 0000 0000  | OHNI OFF 5                                                                         |
| 1011         nnn         0111         1110         000m         memma         MONO DN         *6           1011         nnnn         0111         1111         0000         0000         POLV DN         *6           1111         0000          1111         0111         SYSTEM EXCLUSIVE         *E                                                                                                    | 1011 nnnn | 0111 1101 | 0000 0000  | VENT ON \$6                                                                        |
| 1011 nnnn         0111 1111         0000 0000         DOLY ON         00           1111 0000          1111 0111         SYSTEM EXCLUSIVE         *E           1111 0000          1111 0111         SYSTEM EXCLUSIVE         *E                                                                                                    | 1011 nnnn | 0111 1110 | 000m memm  |                                                                                    |
| 1111 0000 1111 0111 SYSTEM EXCLUSIVE *E                                                                                                    | 1011 nnon | 0111 1111 | 0000 0000  |                                                                                    |
| totive Sensing                                                                                                    | 1111 0000 |           | 1111 0111  | SYSTEM EXCLUSIVE *E                                                                |
| ACTIVE DENOTOR                                                                                                    |           |           |            | Active Sensing                                                                     |

Notes : #1 Note numbers outside the range 12 - 10E are transposed to the nearest octave inside this range.

While key essign mode is 'CNORD MEHORY', modified notes with CHORD MEMORY are sounded.

\*2 Recognized if the corresponding PATCN MIDI function switch is ON.

#3 RPC and value (Data Entry) are recognized as follows.

| RPC # | value MSB | value LSB | Description                                                          |
|-------|-----------|-----------|----------------------------------------------------------------------|
| 0     | 0         | 0xxx xxxx | BEND RANOE<br>(0-24 semitone, 1 semitone step)<br>xxxxxx is ignored. |

\*4 The volume of the sound can be controlled by main volume message within level which adjusted by the panel volume knob.

\*5 Recognized if MIDI PECC.CG in the TUNE/MIDI function is on.

## 0 - 63 : PATCH-A GROUP 64 - 127 : PATCH-B GROUP

: \*6 Hode Messages (123 - 127) are also recognized as ALL NOTES OFF.

### Mode Messages are recognized as follows:

|      |      |        | :   | POLY         | ON | (127)  | 1 | MONO OI        | N (126)<br>mm = 1 | ; | MONO (           | ON (:<br>nm ∢) | 1 |
|------|------|--------|-----|--------------|----|--------|---|----------------|-------------------|---|------------------|----------------|---|
| OHNI | OFF  | (124)  | 1   | OMNI<br>POLY | =  | OPF    | ļ | OMNI =<br>MONO | OPF<br>##         | 1 | OMNI =           | = OPI<br>***   | 7 |
| OMNI | ON   | (125)  |     | OMNI<br>POLY | =  | ON     | ; | OMNI =<br>MONO | ON<br>**          | 1 | OMNI =<br>HONO = | = ON<br>###    |   |
|      | ** e | et 'Ch | 101 | RD MEM       | OR | Y' key | a | seign          |                   |   |                  |                |   |

### mmmmm : MONO CHANNEL RANGE \_\_\_

| • | - 144 3 |    | 41 m |   | <br> |     |     |   |      |  |
|---|---------|----|------|---|------|-----|-----|---|------|--|
|   |         |    |      |   | <br> |     |     |   | <br> |  |
|   |         |    | 0    | 1 |      |     | 6   |   |      |  |
|   | 1       | -  | 6    | ÷ | 1    | -   | 6   |   |      |  |
|   | 7       | -  | 16   | ÷ |      |     | 6   |   |      |  |
| 1 | 7.      | -1 | 27   | i |      | ig. | nor | e |      |  |
|   |         |    |      |   |      |     |     |   |      |  |

Note event, Pitch bend change and Velocity change on each channels are recognized by each tone module. Other voice messages on only basic channel are recognized by all tone modules.

\*7 Ignored in MONO mode.

\*8 See Section 4. RECOGNIZED EXCLUSIVE MESSAGES.

TRANSMITTED EXCLUSIVE MESSAGES з.

All Parameters ( APR ) 3.1

3.1.1 All Tone Parameters with Tone names ( APR )

Transmitted if EXCL in the PATCH MIDI function is on and TX TONE APR in the TUNE/HIDI function is on.

When the PATCH or TONE Group, Benk or Number is changed.

Description

|       | a 1111                                                                                                    | 0000                                                                                                    | Exclusive statue                                                                                                    | 1                                                                                                    |                       |
|-------|----------------------------------------------------------------------------------------------------|----------------------------------------------------------------------------------------------------|----------------------------------------------------------------------------------------------------|----------------------------------------------------------------------------------------------------|-----------------------|
|       | ь 0100<br>с 0011                                                                                                    | 0001<br>0101                                                                                                    | Operation code =                                                                                                    | APR (all parameters)                                                                                                    |                       |
|       | d 0000                                                                                                    | nann                                                                                                    | Unit # = MIDI ba                                                                                                    | asic channel, nnnn = 0 - 15<br>: channel #                                                                                                    |                       |
|       | e 0010                                                                                                    | 0011                                                                                                    | Format type ( Jl                                                                                                    | J-1, JU-2, HS-10, HS-80, HKS-50                                                                                                    |                       |
|       | f 0010<br>g 0000                                                                                                    | 0000                                                                                                    | Oroup #                                                                                                    |                                                                                                    |                       |
|       | h Ovvv                                                                                                    | ****                                                                                                    | Value ( 0 - 127                                                                                                    | ) ;<br>bytas total)                                                                                                    | 1                     |
|       | i OOtt                                                                                                    | tttt                                                                                                    | Tone name ( 0 -                                                                                                    | 63)                                                                                                    |                       |
|       | ; 1111                                                                                                    | 0111                                                                                                    | In sequence (10<br>Bnd of Bystem E)                                                                                                    | xolusive                                                                                                    |                       |
|       | ,                                                                                                    |                                                                                                    |                                                                                                    |                                                                                                    |                       |
| 3.1.2 | All Pate                                                                                                    | h Parame                                                                                                    | ters with Patch m                                                                                                    | namea ( APR )                                                                                                    |                       |
|       | Trenemit                                                                                                    | ted if B                                                                                                    | XCL in the PATCH                                                                                                    | MIDI function is on and                                                                                                    |                       |
|       | TX PATCH                                                                                                    | APR in                                                                                                    | the TUNE/MIDI fur                                                                                                    | nction is on.                                                                                                    |                       |
|       | When the                                                                                                    | PATCE G                                                                                                    | roup, Bank or Nu                                                                                                    | aber is changed.                                                                                                    |                       |
|       | Bvt                                                                                                    | e                                                                                                    | Descrip                                                                                                    | tion                                                                                                    |                       |
|       |                                                                                                    |                                                                                                    | Exclusive statu                                                                                                    |                                                                                                    |                       |
|       | ь 0100                                                                                                    | 0001                                                                                                    | Roland ID #                                                                                                    | - ADD (all memorators)                                                                                                    |                       |
|       | c 0011<br>d 0000                                                                                                    | 0101                                                                                                    | Unit # = MIDI b                                                                                                    | seic channel, nnnn = 0 - 15                                                                                                    |                       |
|       |                                                                                                    |                                                                                                    | where nnnn + 1                                                                                                    | = chennel #                                                                                                    | }                     |
|       | e 0010<br>f 0011                                                                                                    | 0000                                                                                                    | Level # = 2 ( u                                                                                                    | sed MK5-50 only )                                                                                                    |                       |
|       | g 0000                                                                                                    | 0001                                                                                                    | Oroup #<br>Value ( 0 - 127                                                                                                    | )                                                                                                    | #2                    |
|       |                                                                                                    |                                                                                                    | In sequence (13                                                                                                    | bytes total)<br>63 )                                                                                                    |                       |
|       | i OOtt                                                                                                    | tttt                                                                                                    | In sequence (10                                                                                                    | bytes total)                                                                                                    |                       |
|       | j 1111                                                                                                    | 0111                                                                                                    | End of System E                                                                                                    | xclusive                                                                                                    |                       |
|       |                                                                                                    |                                                                                                    |                                                                                                    |                                                                                                    |                       |
| 3.1.3 | All Chor                                                                                                    | d Memory                                                                                                    | Parameters ( AP                                                                                                    | R)                                                                                                    |                       |
|       | Trensmit                                                                                                    | ted if H                                                                                                    | SXCL in the PATCH                                                                                                    | HIDI function is on and                                                                                                    |                       |
|       | TX CH AF                                                                                                    | r in the                                                                                                    | IDAE/MIDI TURCE                                                                                                    |                                                                                                    |                       |
|       | When the                                                                                                    | PATCH C                                                                                                    | Group, Bank or Nu                                                                                                    | mber 18 changed.                                                                                                    |                       |
|       | Byt                                                                                                    | е.                                                                                                    | Descrip                                                                                                    | tion                                                                                                    |                       |
|       | a 1111                                                                                                    | 0000                                                                                                    | Exclusive statu                                                                                                    | 8                                                                                                    |                       |
|       | ь 0100<br>с 0011                                                                                                    | 0001                                                                                                    | Roland ID #<br>Operation code                                                                                                    | = APR (all parameters)                                                                                                    |                       |
|       | a 0000                                                                                                    | nnnn                                                                                                    | Unit # = MIDI b                                                                                                    | asic channel, nnnn = 0 - 15                                                                                                    |                       |
|       | e 0010                                                                                                    | 0011                                                                                                    | Format type ( J                                                                                                    | U-1, JU-2, HS-10, NS-80, MKS-50                                                                                                    | )                     |
|       | f 0100                                                                                                    | 0000                                                                                                    | Levsl # = 3 ( u<br>Group #                                                                                                    | ised MKS-50 only )                                                                                                    |                       |
|       |                                                                                                    |                                                                                                    | $V_{0}$ $V_{0}$ $= 127$                                                                                                    | )                                                                                                    | * 2                   |
|       | h Ovvv                                                                                                    | ****                                                                                                    |                                                                                                    | hytes totel)                                                                                                    | +0                    |
|       | h Ovvv<br>j 1111                                                                                                    | 0111                                                                                                    | In sequence (6<br>End of Systam E                                                                                                    | bytes totsl)<br>xclusive                                                                                                    | +0                    |
|       | h Ovvv<br>j 1111                                                                                                    | 0111                                                                                                    | In sequence (6<br>End of Systam E                                                                                                    | býtes totel)<br>xclusive                                                                                                    | +0                    |
| N     | j 1111<br>otes :                                                                                                    | 0111                                                                                                    | In sequence (6<br>End of Systam E                                                                                                    | býtes totel)<br>Xolusive                                                                                                    | •0                    |
| N     | j 1111<br>j 1111<br>otes :<br>*1 Tono                                                                                                    | 0111<br>Paramet                                                                                                    | In sequence (6<br>End of Systam E                                                                                                    | býtes totel)<br>xolusive                                                                                                    | •0                    |
| N     | h Ovvv<br>j 1111<br>otes :<br>*1 Tono<br>#                                                                                                    | 0111<br>Paramet                                                                                                    | In sequence (6<br>End of Systam E<br>ter                                                                                                    | býtes totel)<br>xclusive<br>Value                                                                                                    | -0                    |
| N     | h 0000<br>j 1111<br>otes :<br>*1 Tono<br>#<br><br>0                                                                                                    | 0111<br>Paramet<br>Function<br>DCO ENV                                                                                                    | HODE                                                                                                    | bytes totsl)<br>xclusive<br>Value<br>0 = ENV normsl<br>1 = ENV inverted                                                                                                    | • 0                   |
| N     | h Ovvv<br>j 1111<br>otes :<br>*1 Tono<br>#<br><br>0                                                                                                    | Paramet<br>Function<br>DCO ENV                                                                                                    | HODE                                                                                                    | Velue<br>                                                                                                    | anics<br>mics         |
| N     | h 0000<br>j 1111<br>otes :<br>*1 Tono<br>#<br><br>0                                                                                                    | Paramet<br>Punotion<br>DCO ENV                                                                                                    | HODE                                                                                                    | Velue<br>Velue<br>0 = ENV normal<br>1 = ENV inverted<br>2 = ENV normal with dynu<br>3 = ENV inverted with dynu<br>0 = ENV normal                                                                                                    | anics<br>mics         |
| И     | h 0000<br>j 1111<br>otes :<br>*1 Tono<br><br>0<br>1                                                                                                    | 0111<br>Paramet<br>Punotion<br>DCO ENV<br>VCF ENV                                                                                                    | HODE                                                                                                    | bytes totel)<br>xclusive<br>0 = ENV normal<br>1 = ENV inverted<br>2 = ENV normal with dyne<br>3 = ENV inverted with dyne<br>0 = ENV normal<br>1 = ENV inverted<br>2 = ENV normal with dyne                                                                                                    | anics<br>mics<br>mics |
| N     | h 0000<br>j 1111<br>otes :<br>*1 Tonu<br><br>0<br>1                                                                                                    | 0111<br>Paramet<br>Punotion<br>DCO ENV<br>VCF ENV                                                                                                    | HODE                                                                                                    | bytes totel)<br>xclusive<br>0 = ENV normal<br>1 = ENV inverted<br>2 = ENV normal with dyne<br>3 = ENV inverted with dyne<br>0 = ENV normal<br>1 = ENV inverted<br>2 = ENV normal<br>3 = dynemics<br>0 = EVV normal                                                                                                    | anics<br>mics<br>mics |
| N     | h 0000<br>j 1111<br>otes :<br>*1 Tond<br>-<br>0<br>1<br>2                                                                                                    | 0111<br>Paramet<br>Punotion<br>DCO ENV<br>VCF ENV<br>VCA ENV                                                                                                    | HODE                                                                                                    | Value<br>Value<br>0 = ENV normal<br>1 = ENV inverted<br>2 = ENV normal with dyne<br>3 = ENV inverted with dyne<br>0 = ENV normal<br>1 = ENV inverted<br>2 = ENV normal<br>3 = dynamics<br>0 = ENV<br>1 = OATE                                                                                                    | anics<br>Imics        |
| N     | h 0000<br>j 1111<br>otes :<br>*1 Tonu<br>-<br>-<br>0<br>1<br>2                                                                                                    | 0111<br>Paramet<br>Punotion<br>DCO ENV<br>VCF ENV<br>VCA ENV                                                                                                    | MODE<br>HODE                                                                                                    | Value<br>Value<br>0 = ENV normsl<br>1 = ENV inverted<br>2 = ENV normsl with dyne<br>3 = ENV inverted with dyne<br>0 = ENV inverted<br>1 = ENV inverted<br>2 = ENV inverted<br>2 = ENV inverted<br>3 = dynamics<br>0 = ENV<br>1 = OATE<br>2 = ENV with dynamics<br>3 = 0ATE with dynamics                                                                                                    | anics<br>mics<br>mics |
| N     | h 0000<br>j 11111<br>otes :<br>*1 Tonu<br>4<br><br>0<br>1<br>2<br>3                                                                                                    | 0111<br>Paramet<br>Punotion<br>DCO ENV<br>VCF ENV<br>VCA ENV                                                                                                    | Mode<br>Hode<br>Hode<br>Hode<br>Hode<br>Hode                                                                                                    | Value<br>Value<br>0 = ENV normsl<br>1 = ENV normsl with dyne<br>3 = ENV normsl with dyne<br>3 = ENV normsl with dyne<br>1 = ENV normsl with dyne<br>2 = ENV normsl with dyne<br>3 = dynemics<br>0 = ENV<br>1 = OATE<br>2 = ENV with dynemics<br>0 = SATE with dynemics<br>0 = SATE with dynemics<br>0 = SA                                                                                                    | amics<br>umics        |
| N     | h Ovvv<br>j 1111<br>otes :<br>*1 Ton:<br><br>0<br>1<br>2<br>3<br>4<br>5                                                                                                    | COULD<br>COLLIN<br>Paramet<br>Punotion<br>DCO ENV<br>VCF ENV<br>VCA ENV<br>DCO WAV:<br>DCO WAV:<br>DCO WAV:                                                                                                    | MODE<br>HODE<br>HODE<br>HODE<br>EFORM PULSE<br>BFORM SUB                                                                                                    | Value<br>0 = ENV normal<br>1 = ENV inverted<br>2 = ENV normal with dyne<br>3 = ENV inverted with dyne<br>0 = ENV normal<br>1 = ENV inverted<br>2 = ENV normal with dyne<br>3 = dynemics<br>0 = ENV<br>1 = OATE<br>2 = ENV with dynamics<br>3 = OATE with dynemics<br>0 - 3<br>0 - 5<br>0 - 5                                                                                                    | mics<br>mics<br>.mics |
| N     | h 0000<br>j 11111<br>otes :<br>*1 Ton:<br><br>0<br>1<br>1<br>2<br>3<br>4<br>5<br>6                                                                                                    | CONTRACTOR OF CONTRACTOR OF CO                                                                                                    | HODE<br>HODE<br>HODE<br>HODE<br>EFORM PULSE<br>EFORM SAWTOOTH<br>EFORM SUB<br>GE                                                                                                    | Value<br>                                                                                                    | mics<br>mics          |
| N     | h 0000<br>j 11111<br>otes :<br>*1 Ton(<br>#<br><br>0<br>1<br>1<br>2<br>3<br>4<br>5<br>6                                                                                                    | OTTA<br>OTTA<br>Paramet<br>Punotion<br>DCO ENV<br>VCF ENV<br>VCA ENV<br>VCA ENV<br>DCO WAV<br>DCO WAV<br>DCO WAV<br>DCO WAV                                                                                                    | HODE<br>HODE<br>HODE<br>HODE<br>EFORM PULSE<br>EFORM SAWTOOTH<br>EFORM SUB<br>GE                                                                                                    | Value<br>O = ENV normal<br>1 = ENV inverted<br>2 = ENV normal with dyne<br>3 = ENV inverted with dyne<br>3 = ENV inverted with dyne<br>3 = dynemics<br>4 = ENV normal with dyne<br>3 = dynemics<br>4 = ENV with dynamics<br>3 = OATE<br>2 = ENV with dynamics<br>3 = OATE with dynamics<br>3 = OATE<br>2 = ENV with dynamics<br>3 = OATE<br>2 = ENV with dynamics<br>3 = 0 = 0<br>4 + 1 + 1 + 1 + 1 + 1 + 1 + 1 + 1 + 1 +                                                                                                    | .mics                 |
| N     | h 0000<br>j 11111<br>otes :<br>*1 Ton(<br>#<br><br>0<br>1<br>1<br>2<br>3<br>4<br>5<br>6<br>6<br>7                                                                                                    | 0111<br>Paramet<br>Punotion<br>DCO ENV<br>VCF ENV<br>VCA ENV<br>VCA ENV<br>DCO WAV<br>DCO WAV<br>DCO WAV<br>DCO WAV<br>DCO RAN                                                                                                    | HODE<br>HODE<br>HODE<br>HODE<br>HODE<br>HODE<br>HODE<br>HODE                                                                                                    | Value<br>O = ENV normal<br>1 = ENV inverted<br>2 = ENV normal with dyne<br>3 = ENV inverted with dyne<br>3 = ENV inverted with dyne<br>3 = dynemics<br>4 = ENV normal with dyne<br>3 = dynemics<br>4 = ENV with dynamics<br>3 = OATE<br>2 = ENV with dynamics<br>3 = OATE with dynamics<br>3 = OATE<br>2 = ENV with dynamics<br>3 = 0 = 0 = 0 = 0 = 0 = 0 = 0 = 0 = 0 =                                                                                                    | mics<br>mics          |
| N     | h Ovvv<br>j 1111<br>otes :<br>*1 Ton(<br>*<br><br>0<br>1<br>1<br>2<br>3<br>4<br>5<br>6<br>6<br>7<br>8<br>8                                                                                                    | CONVERSE<br>CONVERSE<br>CON                                                                                                    | HODE<br>HODE<br>HODE<br>HODE<br>HODE<br>HODE<br>HODE<br>HODE                                                                                                    | Value<br>Value<br>0 = ENV normal<br>1 = ENV inverted<br>2 = ENV normal with dyne<br>3 = ENV inverted with dyne<br>3 = ENV inverted with dyne<br>3 = dynemics<br>0 = ENV normal with dyne<br>3 = dynemics<br>0 = ENV<br>1 = OATE<br>2 = ENV with dynamics<br>3 = OATE with dynemics<br>0 = 5<br>0 = 5<br>0 = 5<br>0 = 4'<br>1 = 8'<br>2 = 16'<br>3 = 32'<br>0 = 3<br>0 = 3                                                                                                    | .mics                 |
| N     | h 0000<br>j 1111<br>otes :<br>*1 Ton(<br>*<br><br>0<br>1<br>1<br>2<br>3<br>4<br>5<br>6<br>6<br>7<br>8<br>9<br>10                                                                                                    | CONVERSE<br>OILL<br>Paramet<br>Punction<br>DCO ENV<br>VCF ENV<br>VCA ENV<br>VCA ENV<br>VCA ENV<br>DCO WAV<br>DCO WAV<br>DCO WAV<br>DCO WAV<br>DCO WAV<br>DCO SUB<br>DCC NOI<br>HPF CUT<br>CHORUS                                                                                                    | HODE<br>HODE<br>HODE<br>HODE<br>HODE<br>HODE<br>HODE<br>HODE                                                                                                    | Value<br>Value<br>0 = ENV normal<br>1 = ENV inverted<br>2 = ENV inverted<br>2 = ENV inverted<br>3 = ENV inverted<br>4 = ENV normal<br>1 = ENV normal<br>3 = dynamics<br>0 = ENV<br>1 = OATE<br>2 = ENV with dynamics<br>3 = OATE with dynamics<br>3 = OATE with dynamics<br>0 = S<br>0 = 5<br>0 = 5<br>0 = 5<br>0 = 5<br>0 = 4'<br>1 = 8'<br>2 = ENV<br>2 = ENV<br>2 = ENV<br>2 = ENV<br>2 = ENV<br>3 = OATE<br>3 = OATE<br>4 = S<br>0 = S<br>0 = 3<br>0 = 3<br>0 = 5<br>0 = 5<br>0 = 5<br>0 = 5<br>0 = 5<br>0 = 5<br>0 = 5<br>0 = 5<br>0 = 5<br>0 = 5<br>0 = 5<br>0 = 5<br>0 = 3<br>0 = 3<br>0 = 3<br>0 = 3<br>0 = 5<br>0 = 3<br>0 = 5<br>0 = 3<br>0 = 5<br>0 = 3<br>0 = 3                                                                                                    | .mics                 |
| N     | h 0000<br>j 1111<br>otes :<br>*1 Tono<br>1<br>1<br>2<br>3<br>4<br>5<br>6<br>7<br>8<br>9<br>10<br>11                                                                                                    | CONTRACTOR OF CONTRACTOR OF CO                                                                                                    | HODE<br>HODE<br>HODE<br>HODE<br>EFORM PULSE<br>BEFORM SAWTOOTH<br>EFORM SUB<br>GE<br>LEVEL<br>SE LEVEL<br>OFF FREQ<br>HOD DEPTH                                                                                      | Value<br>Value<br>0 = ENV normal<br>1 = ENV inverted<br>2 = ENV normal<br>1 = ENV inverted with dyne<br>0 = ENV normal<br>1 = ENV normal<br>1 = ENV normal<br>2 = ENV normal with dyne<br>3 = dynamics<br>0 = ENV<br>1 = OATE<br>2 = ENV with dynamics<br>3 = 0ATE with dynamics<br>0 = 5<br>0 = 5<br>0 = 5<br>0 = 5<br>0 = 5<br>0 = 5<br>0 = 5<br>0 = 5<br>0 = 5<br>0 = 4'<br>1 = 8'<br>2 = 16'<br>3 = 32'<br>0 = 3<br>0 = 3<br>0 = 3<br>0 = 3<br>0 = 3<br>0 = 5<br>0 = 5<br>0 = 3<br>0 = 5<br>0 = 3<br>0 = 5<br>0 = 5<br>0 = 3<br>0 = 5<br>0 = 3<br>0 = 3<br>0 = 3<br>0 = 3<br>0 = 3<br>0 = 3<br>0 = 3<br>0 = 3<br>0 = 3<br>0 = 3<br>0 = 3<br>0 = 3<br>0 = 3<br>0 = 3<br>0 = 3<br>0 = 3<br>0 = 3<br>0 = 3<br>0 = 3<br>0 = 3<br>0 = 3<br>0 = 3<br>0 = 3<br>0 = 3<br>0 = 3<br>0 = 3<br>0 = 3<br>0 = 3<br>0 = 3<br>0 = 3<br>0 = 2<br>0 = 127<br>0 = 127                                                                                                    | .mics                 |
| N     | h 0000<br>j 1111<br>otes :<br>*1 Tono<br>1<br>1<br>2<br>3<br>4<br>5<br>6<br>7<br>8<br>9<br>10<br>11<br>12                                                                                                    | CONTRACTOR CONTRACTOR                                                                                                    | HODE<br>HODE<br>HODE<br>HODE<br>EFORM PULSE<br>BEORM SAWTOOTH<br>EFORM SUB<br>GE<br>LEVEL<br>SE LEVEL<br>SE LEVEL<br>OFF FREQ<br>HOD DEPTH<br>HOD DEPTH<br>HOD DEPTH                                                 | Value<br>Value<br>0 = ENV normal<br>1 = ENV inverted<br>2 = ENV inverted<br>3 = ENV inverted with dyne<br>0 = ENV normal<br>1 = ENV normal<br>1 = ENV normal<br>2 = ENV normal with dyne<br>3 = dynemics<br>0 = ENV<br>1 = OATE<br>2 = ENV<br>1 = OATE<br>2 = ENV with dynemics<br>0 = 3<br>0 - 5<br>0 = 5<br>0 = 5<br>0 = 5<br>0 = 5<br>0 = 5<br>0 = 4'<br>1 = 8'<br>2 = 16'<br>3 = 32'<br>0 = 3<br>0 = 3<br>0 = 3<br>0 = 3<br>0 = 3<br>0 = 5<br>0 = 5<br>0 = 2<br>0 = 127<br>0 = 127<br>0                                                                                                    | .mics                 |
| N     | h 0000<br>j 1111<br>otes :<br>*1 Tono<br>*<br><br>0<br>1<br>1<br>2<br>3<br>4<br>5<br>6<br>7<br>8<br>9<br>10<br>112<br>13<br>14                                                                                                 | CONVERSE<br>CONVERSE<br>Paramet<br>Punotion<br>DCO ENV<br>VCF ENV<br>VCA ENV<br>VCA ENV<br>VCA ENV<br>VCA ENV<br>DCO WAV:<br>DCO WAV:<br>DCO WAV:<br>DCO WAV:<br>DCO WAV:<br>DCO AV<br>DCO SUB<br>DCO SUB<br>DCO SUB<br>DCO SUB<br>DCO SUB<br>DCO ENV<br>DCO AV<br>DCO AV<br>D | In sequence (6<br>End of Systam E<br>End of Systam E<br>HoDE<br>HODE<br>HODE<br>EFORM PULSE<br>EFORM SAWTOOTH<br>EFORM SUB<br>GE<br>LEVEL<br>SE LEVEL<br>OFF FREQ<br>MOD DEPTH<br>HOD DEPTH<br>HOD DEPTH<br>FR DEPTH | Value<br>Value<br>0 = ENV normal<br>1 = ENV inverted<br>2 = ENV normal<br>1 = ENV inverted with dyne<br>3 = ENV inverted with dyne<br>0 = ENV normal<br>1 = ENV normal<br>1 = ENV normal<br>3 = dynamics<br>0 = ENV<br>1 = OATE<br>2 = ENV with dynamics<br>3 = 0ATE with dynamics<br>0 = 5<br>0 = 5<br>0 = 127<br>0 = 127<br>0                                                                                                    | .mics                 |
| N     | h 0000<br>j 1111<br>otes :<br>*1 Tono<br><br>0<br>1<br>1<br>2<br>3<br>4<br>5<br>6<br>7<br>8<br>9<br>10<br>11<br>12<br>13<br>14<br>15                                                                                           | CONVERSION OF CONVERSION OF CO                                                                                                    | HODE<br>HODE<br>HODE<br>HODE<br>HODE<br>HODE<br>HODE<br>HODE                                                                                                    | Value<br>Value<br>0 = ENV normal<br>1 = ENV inverted<br>2 = ENV normal with dyna<br>3 = ENV inverted with dyna<br>0 = ENV normal<br>1 = ENV inverted<br>2 = ENV normal with dyna<br>3 = dynamics<br>0 = ENV<br>1 = OATE<br>2 = ENV with dynamics<br>3 = 0ATE with dynamics<br>3 = 0ATE with dynamics<br>0 = 3<br>0 - 5<br>0 = 5<br>0 = 5<br>0 = 5<br>0 = 5<br>0 = 5<br>0 = 5<br>0 = 5<br>0 = 5<br>0 = 4'<br>1 = 8'<br>2 = 16'<br>3 = 32'<br>0 = 3<br>0 = 3<br>0 = 3<br>0 = 0FF<br>1 = 0N<br>0 = 127<br>0 = 127<br>0 = 2W senual<br>1 = 127 = PW MLFO RATE                                                                                                    | .mics                 |
| N     | h 0000<br>j 1111<br>otes :<br>*1 Tonu<br><br>0<br>1<br>1<br>2<br>3<br>4<br>5<br>6<br>7<br>8<br>9<br>10<br>11<br>12<br>13<br>14<br>15<br>16                                                                                     | CONTRACTOR CONTRACTOR                                                                                                    | HODE<br>HODE<br>HODE<br>HODE<br>HODE<br>HODE<br>HODE<br>HODE                                                                                                    | Value<br>Value<br>0 = ENV normal<br>1 = ENV inverted<br>2 = ENV normal with dyne<br>3 = ENV inverted with dyne<br>0 = ENV normal<br>1 = ENV inverted<br>2 = ENV normal with dyne<br>3 = dynemics<br>0 = ENV<br>1 = OATE<br>2 = ENV with dynemics<br>0 = 3<br>0 - 5<br>0 - 5<br>0 - 5<br>0 - 5<br>0 - 5<br>0 - 5<br>0 - 5<br>0 - 5<br>0 - 5<br>0 - 5<br>0 - 5<br>0 - 5<br>0 - 5<br>0 - 5<br>0 - 5<br>0 - 5<br>0 - 5<br>0 - 5<br>0 - 5<br>0 - 5<br>0 - 5<br>0 - 5<br>0 - 5<br>0 - 5<br>0 - 5<br>0 - 3<br>0 - 5<br>0 - 3<br>0 - 3<br>0 - 3<br>0 - 3<br>0 - 3<br>0 - 3<br>0 - 3<br>0 - 3<br>0 - 3<br>0 - 3<br>0 - 127<br>0 - 127<br>0 - 1                                                                                                    | .mics                 |
| N     | h Ovvv<br>j 1111<br>otes :<br>*1 Tonu<br><br>0<br>1<br>1<br>2<br>3<br>4<br>5<br>6<br>7<br>8<br>9<br>10<br>11<br>12<br>12<br>3<br>4<br>5<br>6<br>7<br>8<br>9<br>10<br>11<br>12<br>13<br>14<br>15<br>16<br>17<br>18              | CONVERSION OF CUT VCF ENV<br>VCF ENV<br>VCF ENV<br>VCA ENV<br>VCA ENV<br>VCA ENV<br>VCA ENV<br>VCA ENV<br>VCA ENV<br>VCA ENV<br>DCO WAV:<br>DCO WAV:<br>DCO WAV:<br>DCO WAV:<br>DCO WAV:<br>DCO WAV:<br>DCO WAV:<br>DCO AVT<br>CHORUS<br>DCO LFO<br>DCO ENV<br>VCF ENV<br>VCF CUT<br>VCF ENV<br>VCF CUT<br>VCF ENV                                                                                                    | HODE<br>HODE<br>HODE<br>HODE<br>HODE<br>HODE<br>HODE<br>HODE                                                                                                    | Value<br>0 = ENV normal<br>1 = ENV inverted<br>2 = ENV normal with dyne<br>3 = ENV inverted with dyne<br>0 = ENV normal<br>1 = ENV inverted<br>2 = ENV normal<br>1 = ENV inverted<br>2 = ENV normal with dyne<br>3 = dynemics<br>0 = ENV<br>1 = 0ATE<br>2 = ENV with dynemics<br>0 = 3<br>0 = 5<br>0 = 5<br>0 = 5<br>0 = 5<br>0 = 4'<br>1 = 8'<br>2 = 16'<br>3 = 32'<br>0 = 3<br>0 = 3<br>0 = 3<br>0 = 3<br>0 = 0FF<br>1 = 0N<br>0 = 127<br>0 = 127<br>0 =                                                                                                    | .mics                 |
| N     | h 0000<br>j 1111<br>otes :<br>*1 Tonu<br><br>0<br>1<br>1<br>2<br>3<br>4<br>5<br>6<br>7<br>8<br>9<br>10<br>11<br>12<br>13<br>14<br>15<br>16<br>17<br>18<br>19<br>20                                                             | CONTRACTOR OF CONTRACTOR OF CO                                                                                                    | HODE<br>HODE<br>HODE<br>HODE<br>HODE<br>HODE<br>HODE<br>HODE                                                                                                    | <pre>bytes totel)<br/>xclusive<br/>0 = ENV normal<br/>1 = ENV inverted<br/>2 = ENV normal with dyne<br/>3 = ENV normal with dyne<br/>0 = ENV normal<br/>1 = ENV normal<br/>2 = ENV normal<br/>3 = dynamics<br/>0 = ENV<br/>1 = OATE<br/>2 = ENV with dynamics<br/>3 = OATE<br/>2 = ENV with dynamics<br/>0 = 3<br/>0 = 5<br/>0 = 5<br/>0 = 5<br/>0 = 4'<br/>1 = 8'<br/>2 = 16'<br/>2 = 16'<br/>3 = 32'<br/>0 = 3<br/>0 = 3<br/>0 = 0<br/>7<br/>0 = 127<br/>0 = 127<br/>0 = 127<br/>0 = 127<br/>0 = 127<br/>0 = 127<br/>0 = 127<br/>0 = 127<br/>0 = 127<br/>0 = 127<br/>0 = 127<br/>0 = 127</pre>                                                                                                    | .mics                 |
| N     | h 0000<br>j 1111<br>otes :<br>*1 Tonu<br><br>0<br>1<br>1<br>2<br>3<br>4<br>5<br>6<br>7<br>8<br>9<br>10<br>11<br>12<br>13<br>14<br>16<br>17<br>18<br>19<br>20<br>21<br>2                                                        | VCV<br>0111<br>Paramet<br>Function<br>DCO ENV<br>VCF ENV<br>VCA ENV<br>VCA ENV<br>VCA ENV<br>VCA ENV<br>DCO WAV:<br>DCO WAV:<br>DCO WAV:<br>DCO WAV:<br>DCO WAV:<br>DCO WAV:<br>DCO NAV:<br>DCO ENV<br>VCF ENV<br>VCF ENV<br>VC                                                                                                    | HODE<br>HODE<br>HODE<br>HODE<br>HODE<br>HODE<br>HODE<br>HODE                                                                                                    | <pre>Value<br/>Value<br/>0 = ENV normal<br/>1 = ENV inverted<br/>2 = ENV normal with dyne<br/>3 = ENV inverted with dyne<br/>0 = ENV normal<br/>1 = ENV inverted<br/>2 = ENV normal<br/>1 = ENV inverted<br/>2 = ENV normal with dyne<br/>3 = dynemics<br/>0 = ENV<br/>1 = 0ATE<br/>2 = ENV with dynemics<br/>0 = 3<br/>0 = 5<br/>0 = 5<br/>0 = 5<br/>0 = 5<br/>0 = 5<br/>0 = 4'<br/>1 = 8'<br/>2 = 16'<br/>3 = 32'<br/>0 = 3<br/>0 = 3<br/>0 = 0FF<br/>1 = 0N<br/>0 = 127<br/>0 = 127</pre> | .mics                 |
| N     | h 0000<br>j 11111<br>otes :<br>*1 Tonu<br><br>0<br>1<br>1<br>2<br>3<br>4<br>5<br>6<br>7<br>8<br>9<br>10<br>11<br>12<br>13<br>14<br>15<br>16<br>17<br>18<br>9<br>20<br>21<br>22<br>23                                           | VCV<br>0111<br>Parames<br>Punotion<br>DCO ENV<br>VCF ENV<br>VCA ENV<br>VCA ENV<br>VCA ENV<br>VCA ENV<br>DCO WAV:<br>DCO WAV:<br>DCO WAV:<br>DCO WAV:<br>DCO NOI<br>NPF CUT<br>CO ENV<br>VCF ENV<br>VCF VCF VCF ENV<br>VCF VCF VCF VCF ENV<br>VCF VCF VCF VCF VCF ENV<br>VCF VCF VCF VCF VCF VCF VCF VCF ENV<br>VCF VCF VCF VCF VCF VCF VCF VCF VCF VCF                                                                                                    | HODE<br>HODE<br>HODE<br>HODE<br>HODE<br>HODE<br>HODE<br>HODE                                                                                                    | Value<br>Value<br>0 = ENV normal<br>1 = ENV inverted<br>2 = ENV normal with dyne<br>3 = ENV normal with dyne<br>4 = ENV normal<br>1 = ENV normal<br>1 = ENV normal<br>2 = ENV normal<br>3 = dynamics<br>0 = ENV<br>1 = GATE<br>2 = ENV with dynamics<br>3 = GATE with dynamics<br>0 = 3<br>0 = 5<br>0 = 4'<br>1 = 8'<br>2 = 16'<br>3 = 32'<br>0 = 3<br>0 = 3<br>0 = 0FF<br>1 = ON<br>0 = 127<br>0 = 127<br>0 =                                                                                                    | .mics<br>mics         |
| N     | h 0000<br>j 11111<br>otes :<br>*1 Tonu<br><br>0<br>1<br>1<br>2<br>3<br>4<br>5<br>6<br>7<br>8<br>9<br>10<br>11<br>12<br>13<br>14<br>15<br>16<br>16<br>16<br>17<br>18<br>9<br>20<br>21<br>22<br>23<br>24<br>24<br>24<br>24<br>24 | CONTRACTOR OF CONTRACTOR OF CO                                                                                                    | Hote                                                                                                    | Value         0 = ENV norms1         1 = ENV inverted         2 = ENV norms1 with dyne         3 = ENV inverted         1 = ENV inverted         1 = ENV inverted         2 = ENV norms1         1 = ENV inverted         2 = ENV norms1         1 = ENV inverted         2 = ENV norms1         1 = ENV inverted         2 = ENV morms1         1 = GATE         2 = ENV with dynamics         3 = 0ATE with dynamics         0 - 3         0 - 5         0 - 5         0 - 5         0 - 5         0 - 5         0 - 5         0 - 5         0 - 127         0 - 127         0 - 127         0 - 127         0 - 127         0 - 127         0 - 127         0 - 127         0 - 127         0 - 127         0 - 127         0 - 127         0 - 127         0 - 127         0 - 127         0 - 127         0 - 127         0 - 127         0 - 127         0 - 127 <t< td=""><td></td></t<>                                                                                                    |                       |

| 26 ENV T1<br>27 ENV L1<br>29 ENV T2<br>30 ENV T3<br>31 ENV T3<br>32 ENV T4<br>33 ENV F4<br>34 CNORUS<br>35 BENDER<br>36 45 | ' FOLLOW<br>RATE<br>RANGE                    | $\begin{array}{rcrr} 0 & - & 127 \\ 0 & - & 127 \\ 0 & - & 127 \\ 0 & - & 127 \\ 0 & - & 127 \\ 0 & - & 127 \\ 0 & - & 127 \\ 0 & - & 127 \\ 0 & - & 127 \\ 0 & - & 127 \\ 0 & - & 12 \end{array}$ | (ATTACK TIME)<br>(ATTACK LEVEL)<br>(EREAK TIME)<br>(EREAK LEVEL)<br>(DECAY TIME)<br>(SUSTAIN LEVEL)<br>(RELEASE TIME)                                                                                                    |                                                                                                    |
|----------------------------------------------------------------------------------------------------|----------------------------------------------|----------------------------------------------------------------------------------------------------|----------------------------------------------------------------------------------------------------|----------------------------------------------------------------------------------------------------|
| TONE NA                                                                                                    | ME                                           | 0 - 63<br>1<br>1<br>1<br>1<br>1<br>1<br>1                                                                                                    | (TONE NAME table<br>D=A 16=Q 32=g<br>1=B 17=R 33=h<br>2=C 18=S 34=i<br>3=D 19=T 35=j<br>4=E 2D=U 36=k<br>5=F 21=V 37=1<br>6=C 22=W 38=m<br>7=H 23=X 39=n<br>8=I 24=Y 40=o<br>9=J 25=2 41=p<br>0=K 26=A 42=q<br>1=L 27=b 43=r<br>2=H 28=C 44=s<br>3=N 29=d 45=t<br>4=0 30=e 46=u<br>5=P 31=f 47=v | $\begin{array}{c} 4 \\ 4 \\ 4 \\ 5 \\ 5 $ |
| # Functio                                                                                                    | n                                            | Value                                                                                                    |                                                                                                    |                                                                                                    |
| D TONE NU                                                                                                    | MBER                                         | 0 - 63                                                                                                    | TONE-a Group                                                                                                    |                                                                                                    |
| 1 KEY RAN<br>2 KEY RAN<br>3 Portame<br>4 Portame                                                                           | DE ( LOW )<br>GE ( HIGH )<br>NTO TIME<br>NTO | $\begin{array}{rrrrrrrrrrrrrrrrrrrrrrrrrrrrrrrrrrrr$                                                                                                    | TONE-b Group<br>( note no. )<br>( note no. )                                                                                                    |                                                                                                    |
| 5 MODULAT:<br>6 KEY SNII                                                                                                   | ION SENSITIVITY<br>FT                        | 0 - 127<br>0 - 12<br>127 - 116                                                                                                    | ( + 12 semitone                                                                                                    | )                                                                                                    |
| 7 VOLUME<br>8 DETUNE                                                                                                    |                                              | D - 127<br>0 - 63                                                                                                    | ( + 25 cent )                                                                                                    | 1                                                                                                    |
| 9 MIDI FUN                                                                                                    | VCTION .                                     | 127 - 65<br>bit ( 0:<br>6 APT)<br>5 PIT(<br>4 FYC)                                                                                                    | ( - 25 cent )<br>= on, 1= off )<br>ER TOUCH<br>CN BENDER CHANGE                                                                                                    |                                                                                                    |
| 10 MONO EEN<br>11 CHORD ME<br>12 KEY ASSI                                                                                  | IDER RANGE<br>Hory<br>DN Mode                | 3 NOLI<br>2 MODU<br>1 VOLU<br>0 - 12 1<br>0 - 16<br>bit 6<br>0<br>1<br>1<br>bit 4 -                                                                                                    | JLATION<br>JHE<br>TAMENTO<br>( 12 aemitone )<br>5<br>0 POLY MODE<br>0 CHORD MEMORY<br>1 MONO MODE<br>0 ignored                                                                                                    |                                                                                                    |
| IJ - 22<br>Patch Na                                                                                                    | ME                                           | 0 - 63<br>(see TOM                                                                                                    | E NAME table)                                                                                                    |                                                                                                    |
| #3 Chord parame                                                                                                    | ter                                          |                                                                                                    |                                                                                                    |                                                                                                    |
| # Function                                                                                                    |                                              | Value                                                                                                    |                                                                                                    |                                                                                                    |
| O - 5<br>Chord No                                                                                                    | TE NO.                                       | 36 - <b>B4</b> (<br>127 (                                                                                                    | sounded note )<br>dummy )                                                                                                    |                                                                                                    |
| Bulk Dump ( BLD                                                                                                    | · )                                          |                                                                                                    |                                                                                                    |                                                                                                    |
| *Bulk Dump has no<br>function.                                                                                             | relation with t                              | he EXCL in                                                                                                    | the PATCH MIDI                                                                                                    |                                                                                                    |
| When 'WRITE Butt                                                                                                    | on' is pressed i                             | n the TONE                                                                                                    | BulksDump Mode.                                                                                                    |                                                                                                    |
| Byte                                                                                                    | Dascrip                                      | tion                                                                                                    |                                                                                                    |                                                                                                    |
| a 1111 0000<br>b 0100 0001                                                                                                 | Exclusive statu:<br>Roland ID #              | 8                                                                                                    |                                                                                                    |                                                                                                    |
| c 0011 0111<br>d 0000 nnnn                                                                                                 | Dperation code :<br>Unit # = MIDI b:         | = BLD (bulk<br>asic channe                                                                                                    | : dump)<br>1, nmnn = 0 - 15                                                                                                    | i                                                                                                    |
| e 001D 0011                                                                                                    | where nnnn + 1<br>Format type ( J            | = channel #<br>U-1,JU-2,HB                                                                                                    | -10, HS-80, MKS-50                                                                                                    | )                                                                                                    |
| g 0000 0001                                                                                                    | Level # = 1<br>Oroup #                       |                                                                                                    |                                                                                                    |                                                                                                    |
| i 00pp pppp                                                                                                    | Program # ( ppp)                             | ppp= n*4 :                                                                                                    | n= 0 + 15 )                                                                                                    |                                                                                                    |
| y 0000 0000<br>:<br>k 1111 0111                                                                                            | 4 acts of TONE of<br>End of Systam End       | ata (256<br>clusive                                                                                                    | bytes } *1,                                                                                                    | *2                                                                                                    |
| When 'WRITE Butt                                                                                                    | on' is pressed in                            | the PATCM                                                                                                    | Bulk#Dump Mode.                                                                                                    |                                                                                                    |
| Byte                                                                                                    | Descript                                     | ion                                                                                                    |                                                                                                    |                                                                                                    |
| a 1111 0000                                                                                                    | Exclusive status                             |                                                                                                    |                                                                                                    |                                                                                                    |
| b 0100 0001<br>c 0011 0111                                                                                                 | Roland ID #<br>Operation code =              | : BLD (bulk                                                                                                    | dump)                                                                                                    |                                                                                                    |
| d 0000 nnnn                                                                                                    | Unit # = MIDI ba                             | sic channel #                                                                                                    | 1, nnnn = 0 - 15                                                                                                    |                                                                                                    |
| e 0010 0011<br>f 0011 0000                                                                                                 | Format type ( Jl                             | 1-1, JU-2, HS                                                                                                    | -10, HS-80, MKS-50                                                                                                    | )                                                                                                    |
| # 0000 0001                                                                                                    | Droup #                                      | -on outh                                                                                                    | ,                                                                                                    |                                                                                                    |
| i 00pp pppp<br>i 0000 vvvv                                                                                                 | Program # ( pppp                             | pp=n*4 : :<br>dets / ?**                                                                                                    | n= 0 - 15 )                                                                                                    | • 3                                                                                                    |
| · · · · · · · · · · · ·                                                                                                    | vi FAIDA                                     |                                                                                                    |                                                                                                    |                                                                                                    |

3.2

3.2.1

3.2.2

k 1111 0111

End of System Exclusive

Byte a 1111 0000 b 0100 0001 c 0011 0111 d 0000 nnnn e 0010 D011 f 0100 0000 g 000D 0001 h 0000 0000 i 0000 0000 j 0000 vvvv k 1111 0111 The 4 sets of IDMA of PAICH dats are sequentially transmitted. TONS of PATCH data is sent in four-bit nibbles, right justified, least significant nibble sent first. Each TONE of PATCH dats consists of 32 bytes. The Bulk Dump measage repeats 16 times. \*2 TONE data format msb byte ; 7 ; 6 ; 5 ; 4 ; 3 ; 2 ; 1 ; 0 ; 
 / ; 6 ; 5 ; 4 ; 3

 : DCC APTER DEPTH
 ; VCF I

 VCF APTER DEPTH
 ; VCA

 PUC APTER DEPTH
 ; VCA

 DEV KEY FOLLOW
 ; DCO I

 STATE
 ; CCO LFO MOD DEPTH

 bOD
 ; DCO EV MOD DEPTH

 bO1
 ; DCO PULSE; PW/PWH DEPTH

 bO2
 ; DCO PUH RATE

 b03
 ; VCF CUTOPF FREQ

 b04
 ; VCF CUTOPF FREQ

 b05
 ; VCF ENV MOD DEPTH

 b06
 ; VCF LFO MOD DEPTH

 b06
 ; VCF LFO MOD DEPTH

 b08
 ; LFO PATE

 b08
 ; LFO DELAY

 b10
 ; ENV T1

 b11
 ; ENV T2
 VCF KEY FOLLOW VCA AFTER DEPTH DCO EENDER RANGE 0 1 2 3 456789 10 11 12 13 14 15 16 17 18 19 20 21 22 23 24 25 26 27 28 29 30 31 0 ( TONE DATA code ) **\*\*\*** : 0, ignored if received Switch bit 500 CHORUS 0 = OFF 1 = ON b01 b02 0 0 0 1 DCO ENV MODE ENV normal ENV inverted ENV normal with dynamics ENV inverted with dynamics 0 1 0 1 1 ъ03 ъ04 VCF ENV MODE ENV normal ENV inverted ENV normal with dynamics 0
1
0
1
1 D 1 dynamics b05 b06 0 1 0 1 VCA ENV MODE ENV D 0 1 1 ENV DATE ENV with dynamics DATE with dynamics b07 b08 b09 010 DCD WAVEFORM SUB D 0000 0 1 1 0 0 23 1 0 1 1 45 1 b10 b11 b12 010 DCD WAVEFORM SAWTOOTH 0 D 0 Ð 1 0 1 1 2 3 0 1 0 1 ő 4 b13 b14 D 0 1 DCD WAVEFORM 0 0 PULSE 1 0 23 b15 b16 NPF CUTOFF 0 01 Ð FREQ 1 1 0 23

3.2.3 When 'WRITE Button' is pressed in the CM Bulk\*Dump Mode.

4.1.3 Individual Tone Parameter ( 1PR ) b17 b1B 0 0 4 ' 8 ' 16 ' DCO RANGE 0 0 **Oescription** Bvte 1 Exclusive status Roland ID # Operation code = IPR (individual parameter) Unit # = MIDI besic channel, nnnn = 0 - 15 where nnn + 1 = channel # Format type ( JU-1, JU-2, HS-10, HS-80, MKS-50 ) Level # = 1 Group # Parameter # ( 0 - 35 ) # Value ( 0 - 127 ) h end i ( repetitively ) End of System Exclusive a 1111 0000 b 0100 0001 c 0011 0110 d 0000 nnnn ō ĩ i 32 **b19 b20** DCO SUB D 0 0 0 1 LEVEL e 0010 0011 f 0010 0000 g 0000 0001 h 00pp pppp i 0vvv vvvv 1 2 0 ĭ 3 \*1 b21 b22 DCO NOISE 0 0 0 LBVEL 1 2 1 1111 0111 0 3 4.1.4 All Patch Parameters with Patch neaes ( APR ) c7 c6 c5 c4 c3 c2 c1 c0 CHORUS RATE VVVVVV = 0 - 127 Description 0 v v Byte Exclusive etatus Roland ID # Operation code = APR (all parameters) Unit # = HDI basic cheenel, nnnn = 0 - 15 where nnnn + 1 = chennel # Pormat type ( JU-1, JU-2, HS-10, HS-80, MKS-50 ) Level # = 2 (used MKS-50 cnly) Group # Value ( 0 - 127 ) #2 In sequence (13 bytes total) Tone name ( 0 - 63 ) In sequence (10 bytes total) End of System Exclusive e 1111 0000 b 0100 0001 c 0011 0101 d 0000 nnnn \*3 PATCH data format asb lab byte ; 7 ; 6 ; 5 ; 4 ; 3 ; 2 ; 1 ; 0 ; e 0010 0011 f 0011 0000 g 0000 0001 h 0vvv vvvv 0 ; TONE NUMBER TONE NUMBER KEY RANCE LOW KEY RANCE NIUH PORTAMENTO TIME MODULATION SENSITIVITY KEY SHIFT VOLUME \$2 i OOtt tttt 5 

 VOLUME

 DETUNE

 DETUNE

 MONO BENDER RANGE
 CHORD MEMORY ND.

 MID1 FUNCTION

 b00 :
 b01 :
 b02 :
 b03 :
 0 :
 0 :
 0

 sts:
 \*\*\*:
 PATCH NAME 1
 1
 1
 1
 1
 1
 0 :
 0
 0
 1
 0
 0
 1
 0
 1
 0
 1
 0
 1
 0
 1
 0
 1
 0
 1
 0
 1
 0
 1
 0
 1
 0
 1
 0
 1
 0
 1
 0
 1
 0
 1
 0
 1
 0
 1
 0
 1
 0
 1
 0
 1
 0
 1
 0
 1
 0
 1
 0
 1
 0
 1
 0
 1
 0
 1
 1
 1
 1
 1
 1
 1
 1
 1
 1
 1
 1
 1
 1
 1
 1
 1
 1
 1
 1
 1
 1
 1
 1
 1
 1
 1< 6 7 9 10 11 j 1111 0111 4.1.5 Individual Patch Parameter ( IPR ) Description Byte 12 13 14 15 16 Exclusive statue Roland IO # Operation bode = IPR (individual perameter) Unit # = MDDI basic channel, nnnn = 0 - 15 where nnnn + 1 = channel # Format type ( JU-1, JU-2, HS-10, HS-80, MKS-50 ) Level # = 2 ( MKS-50 only ) Group # Parameter # ( 0 - 12 ) Value ( 0 - 127 ) h and i ( repetitively ) End of System Exclusive a 1111 0000 b 0100 0001 c 0011 0110 d 0000 nnnn 17 18 19 20 e 0010 0011 f 0011 0000 g 0000 0001 h 0000 pppp i 0vvv vvvv 21 # 2 22 23 24 25 25 25 27 Ô j 1111 0111 õ ō ŏ 0 4.1.5 All Chord Memory Perameters ( APR ) 28 29 Description Byte 30 31 . ....................... s 1111 0000 b 0100 0001 c 0011 0101 d 0000 nnnn Exclusive status Roland IO # Operation code = APR (ell peremeters) Unit # = NIDI basic nhannel, nnnn = 0 - 15 where nnnn + 1 = channel # Format type ( JU-1, JU-2, HS-10, HS-80, MKS-50 ) Level # = 3 ( used MKS-50 only ) Group # Vslue ( 0 - 127 ) In sequence (5 bytes total) End of System Exclusive 10 ( PATCH DATA code ) \*\*\* : 0, ignored if received Switch bit e 0010 0011 f 0100 0000 g 0000 0001 h 0vvv vvvv EXP.MODE 0 = NORMAL 1 = EXP. Ъ00 Ъ01 Ъ02 REY ASSIGN MODE POLY CHORD MEMORY MONO ( 6 voice renge ) PORTAMENTO 0 = OFF 1 = ON 0 0 1 0 1 1 #3 ; j 1111 0111 PORTAMENTO **ЪОЗ** \*4 CHORD MEMORY dats is sent in four-bit nibbles, right justified, least significant nibble sent first. ( 6 bytes/(one CHORD MEMORY dats) \* 16 = 96 bytes ) Notes : \*1 See Tone Psrameter in 3.1 All Parsmeter ( APR ) \*2 See Patch Parameter in 3.1 All Parameter ( APR ) RECOGNIZED EXCLUSIVE MESSAGES \*3 See Chord Parameter in 3.1 All Parameter ( APR ) All Parameters ( APR ) 4.1 4.2 Bulk Dump ( BLD ) \*Received if EXCL in the PATCH MIDI function is on. \*Bulk Dump has no relation with the EXCL in the PATCH MIDI 4.1.1 All Tone Parameters with Tone names ( APR ) Description Exclusive status Roland ID # Operation code = APR (all peremeters) Unit # = MIDI besic channel, nnnn = 0 - 15 where nnnn + 1 = channel # Format type ( JU-1,JU-2,NS-10,HS-80,MKS-50 ) Level # = 1 Group # Value ( 0 - 127 ) \*1 In sequence (36 bytes total) Tone name ( 0 - 63 ) In sequence (10 bytes total) End of System Exclusive 4.2.1 When 'WRITE Button' is pressed in the TONE Bulk\*Load Mode. Byte a 1111 0000 b 0100 0001 c 0011 0101 d 0000 nnnn Byte Description -----Exclusive status Rolend ID # Operation code = BLD (bulk dump) Unit # = MIDI basic channel, nnnn = 0 - 15 where nnnn + 1 = channel # Format type ( JU-1, JU-2, HS-10, HS-80, MRS-50) Level # = 1 Group # Extension of program # s 1111 0000 b 0100 0001 c 0011 0111 d 0000 nnnn e 0010 0011 f 0010 0000 g 0000 0001 h 0vvv vvvv e 0010 0011 f 0010 0000 g 0000 0001 h 0000 0000 i OOtt tttt i 00pp pppp j 0000 tttt Program # Some sets of TONE data \*1, \*2 j 1111 0111 k 1111 0111 End of System Exclusive 4.1.2 All Tone Parameters without Tone names ( APR ) 4.2.2 When 'WRITE Button' is pressed in the PATCH Bulk\*Load Mode. Description Byte Description Byte a 1111 0000 b 0100 0001 c 0011 0101 d 0000 nnnn Exclusive statue Roland IO # Operation code = BLD (bulk dump) Unit # = MIOI basic chennel, nnnn = 0 - 15 where nnnn + 1 = chennel # Format type ( JU-1, JU-2, HS-10, HS-80, MKS-50 ) Level # = 2 ( MKS-50 enly ) Oraup # Extension of progree # Program # a 1111 0000 b 0100 0001 c 0011 0111 d 0000 nnnn e 0010 0011 f 0010 0000 e 0010 0011 f 0011 0000 g 0000 0001 h 0000 0000 g 0000 0001 h 0vvv vvv i 00pp pppp j 0000 vvvv i 1111 0111 Program # same set of PATCH data \*1. \*3

End of System Exclusive

\* 1111 0111

4.

4.2.3 When 'WRITE Button' is pressed in the CM Bulk\*Losd Mode.

5.1.5 Communication error (ERR)

Ryte Deposition

| Byte |           | Description                                      |
|------|-----------|--------------------------------------------------|
|      |           |                                                  |
| a    | 1111 0000 | Bxclusive status                                 |
| ъ    | 0100 0001 | Roland ID #                                      |
| c    | 0011 0111 | Operation code = BLO (bulk dump)                 |
| d    | 0000 nnnn | Unit # = MIDI basic channel, nnnn = 0 - 15       |
|      |           | where coon + 1 = channel #                       |
| e    | 0010 0011 | Format type ( JU-1, JU-2, HS-10, HS-B0, MKS-50 ) |
| f    | 0100 0000 | Level # = 3 ( MKS-50 only )                      |
| g    | 0000 0001 | Oroup #                                          |
| ĥ    | 0000 0000 | Extension of program #                           |
| i    | 0000 0000 | Program #                                        |
| 3    | 0000 vvvv | 16 sets of CHORD MEMORY dats #4                  |
| •    | :         | ( 182 bytes )                                    |
| k    | 1111 0111 | Bnd of System Exclusive                          |

Notes : \*1 The Frogram # is recognized as the first TONE or PATCH number of the TONE or PATCH dats sata. 32 bytes are recognized as s set of TONE or PATCH data. TONE or PATCH data is received in four-bit nibbles, right justified, least significant nibble received first.

| 2,00 |    |      | Diacription |                                                  |
|------|----|------|-------------|--------------------------------------------------|
|      |    |      |             |                                                  |
|      | B, | 1111 | 0000        | Exclusive status                                 |
|      | ь  | 0100 | 0001        | Roland 10 #                                      |
|      | С  | 0100 | 1110        | Operation code = ERR                             |
|      | d  | 0000 | nnnn        | Unit # = MIDI basic channel, nonn = 0 - 15       |
|      |    |      |             | where hunn + 1 = channel #                       |
|      | 8  | 0010 | 0011        | Format type ( JU-1, JU-2, HS-10, HS-B0, MKS-50 ) |
|      | f  | 1111 | 0111        | End of System Exclusive                          |
| 7    | R  | ject | ion (RJC)   |                                                  |
|      |    | By   | te          | Deacription                                      |
|      |    |      |             |                                                  |
|      |    |      |             |                                                  |

5.1.5

| Byte        | Deacription                                      |
|-------------|--------------------------------------------------|
|             |                                                  |
| a 1111 0000 | Exclusive atatus                                 |
| ъ 0100 0001 | Roland ID #                                      |
| c 0100 1111 | Operation code = RJC                             |
| d 0000_nnnn | Unit # = MIDI basic channel, nnnn = 0 - 15       |
|             | where nnnn + 1 = channel #                       |
| e 0010 0011 | Format type ( JU-1, JU-2, HS-10, HS-B0, MKS-50 ) |
| £ 1111 0111 | Rod of System Exclusive                          |

objective unit

5.2 Sequence of communication 5.2.1 In the 'Dump' mode.

|                                                                                                    | 5.2 Sequenc  | e of communicat | ion                                 |                     |
|----------------------------------------------------------------------------------------------------|--------------|-----------------|-------------------------------------|---------------------|
| *2 See 3.2 Bulk Dump, to understand the PATCH data format. *3 See 3.2 Bulk Dump, to understand the PATCH data format. *4 See 3.2 Bulk Dump, to understand the CHORD MEMORY | 5.2.1 In the | 'Dump' mode.    |                                     |                     |
| data format.                                                                                                    |              | this unit       | mesaage<br>><br>WSF><br><> ACK or ( | objeci<br><br>RQF ) |
| essage type                                                                                                    |              |                 | DAT><br>( ACH                       |                     |

|              |                           | :             |                |
|--------------|---------------------------|---------------|----------------|
|              |                           | DAT><br>< ACK |                |
|              |                           | EOF><br>< ACH |                |
| 5.2.2 In the | 'Load' mode.<br>this unit | measage       | objective unit |
|              |                           | RQF>          |                |

| ( | < WSF<br>ACK>    |
|---|------------------|
|   | < DAT<br>ACK>    |
|   | :<br>DAT<br>ACK> |
|   | ( EOF<br>ACK>    |

)

Notes :

.

- \* This unit sends RJC and the sequence is discontinuad when it receives ERR or detacts some error.
- \* This unit sends RJC when the sequence is discontinued
- manually.

\* This unit stops the sequence if the unit receives RJC.

HANDSHAKING COMMUNICATION 5.

5.1 Message type

4.

14

i.

5.1.1 Want to send a file (WSF)

|   | Byte      | Description                                                              |
|---|-----------|--------------------------------------------------------------------------|
|   |           |                                                                          |
| a | 1111 0000 | Exclusive statua                                                         |
| ь | 0100 0001 | Roland ID #                                                              |
| С | 0100 0000 | Operation code = WSF                                                     |
| d | 0000 nnnn | Unit # = MIDI basic channel, nnnn = 0 - 15<br>where nnnn + 1 = channel # |
| e | 0010 0011 | Format type ( JU-1, JU-2, HS-10, HS-80, MKS-50 )                         |
| f | 1111 0111 | End of System Exclusive                                                  |

5.1.2 Request a file (RQF)

|        | Byte                   | Description                                                                 |
|--------|------------------------|-----------------------------------------------------------------------------|
|        |                        |                                                                             |
| a      | 1111 0000              | Exclusive status                                                            |
| ъ      | 0100 0001              | Roland 1D #                                                                 |
| с      | 0100 0001              | Operation code = RQF                                                        |
| d      | 0000 nnan              | Unit # = MIDI basic channel, nnnn = 0 - 15<br>where nnnn + 1 = channel #    |
| e<br>f | 0010 0011<br>1111 0111 | Format type ( JU-1, JU-2, HS-10, HS-B0, MKS-50 )<br>End of System Exclusive |

#### 5.1.3 Dats (DAT)

|   | Byte      | Description                                      |
|---|-----------|--------------------------------------------------|
|   |           |                                                  |
| 8 | 1111 0000 | Exclusive status                                 |
| ъ | 0100 0001 | Roland 10 #                                      |
| c | 0100 0010 | Operation code = DAT                             |
| d | 0000 nnnn | Unit # = MIDI basic channel, nnnn = 0 - 15       |
|   |           | where nnnn + 1 = channel #                       |
| 8 | 0010 0011 | Format type ( JU-1, JU-2, HS-10, HS-B0, MKS-50 ) |
| f | 0000 tttt | 4 sets of TONE or PATCH data ( 255 bytes ),      |
|   | ;         | CHORD MEMORY data ( 192 bytes )                  |
| g | Озэв заав | Check aum                                        |
| ĥ | 1111 0111 | End of System Exclusive                          |

Notes : Esch data are sent in four-bit nibbles, right justified, least significant nibble sent first. PATCH or CHORO MEMORY dats is valid only for MKS-50. See 3.2 Bulk Dump, to understand each data format.

Summed value of the all bytes in data and the check sum must be 0 (7bits).

5.1.4 Acknowledge (ACK)

|   | Byte      | Description                                                              |
|---|-----------|--------------------------------------------------------------------------|
|   |           |                                                                          |
| а | 1111 0000 | Exclusive status                                                         |
| ъ | 0100 0001 | Roland ID #                                                              |
| с | 0100 0011 | Operation code = ACK                                                     |
| d | 0000 nnnn | Unit # = MIOI basic channel, nnnn = 0 - 15<br>whare nnnn + 1 = channel # |
| е | 0010 0011 | Format type ( JU-1, JU-2, HS-10, HS-B0, MKS-50 )                         |
| f | 1111 0111 | End of System Exclusive                                                  |

#### 5.1.5 End of file (EOF)

|    | Byte      | Deacription                                                              |
|----|-----------|--------------------------------------------------------------------------|
|    |           |                                                                          |
| 8. | 1111 0000 | Exclusive statua                                                         |
| ъ  | 0100 0001 | Roland 10 #                                                              |
| С  | 0100 0101 | Oparation code = EOF                                                     |
| đ  | 0000 nnnn | Unit # = MIDI besic channel, nnnn = 0 - 15<br>where nnnn + 1 = channel # |
| e  | 0010 0011 | Pormat type ( JU-1, JU-2, HS-10, HS-E0, MKS-50 )                         |
| f  | 1111 0111 | End of System Exclusive                                                  |

# MODEL MKS-50 MIDI Implementation Chart

Date:Sep,05 1986 Version:1.0

|                                 | Function                                                                                                    |                                            | Transmitted                      | Recognized                                                                             | Remarks                                                                                                   |
|---------------------------------|----------------------------------------------------------------------------------------------------|--------------------------------------------|----------------------------------|----------------------------------------------------------------------------------------|----------------------------------------------------------------------------------------------------|
| Basic<br>Channel                | Default<br>Changed                                                                                                    |                                            | 1–16<br>1–16                     | 1–16<br>1–16                                                                           | memorized                                                                                                 |
| Mode                            | Default<br>Messages<br>Altered                                                                                                    |                                            | Mode 3<br>POLY,OMNI OFF<br>***** | Mode 1, 3<br>MONO,POLY,OMNI ON/C                                                       | memorized<br>)FF                                                                                          |
| Note<br>Number                  | True voice                                                                                                    |                                            | ×<br>******                      | 0–127<br>12–108                                                                        |                                                                                                    |
| Velocity                        | Note ON<br>Note OFF                                                                                                    |                                            | ×<br>×                           | ○ v=1-127<br>×                                                                         |                                                                                                    |
| After<br>Touch                  | Key's<br>Ch's                                                                                                    |                                            | ×<br>×                           | ×<br>*                                                                                 |                                                                                                    |
| Pitch Bende                     | 7                                                                                                    |                                            | ×                                | * 0-24 semi - tone                                                                     | 9 bit resolution                                                                                          |
| Control<br>Change               |                                                                                                    | 1<br>5<br>6<br>7<br>64<br>65<br>100<br>101 | ×<br>×<br>×<br>×<br>×<br>×<br>×  | <ul> <li>Mod. depth</li> <li>O</li> <li>* Volume</li> <li>* Hold</li> <li>*</li> </ul> | Modulation<br>Portamento Time<br>Data Entry(MSB)<br>Hold–1<br>Portamento Switch<br>RPC (LSB)<br>RPC (MSB) |
| Prog<br>Change                  | True #                                                                                                    |                                            | ×<br>*****                       | * 0-127<br>0-127                                                                       |                                                                                                    |
| System Exc                      | lusive                                                                                                    |                                            | *                                | *                                                                                      |                                                                                                    |
| System<br>Common                | Song Pos<br>Song Sel<br>Tune                                                                                                    |                                            | ×<br>×<br>×                      | ×<br>×<br>×                                                                            |                                                                                                    |
| System<br>Real Time             | Clock<br>Commands                                                                                                    |                                            | ×<br>×                           | ×××                                                                                    |                                                                                                    |
| Aux L<br>A<br>Mes- A<br>sages F | ocal ON/OFF<br>II Notes OFF<br>Active Sense<br>Reset                                                                                    |                                            | ×<br>×<br>×<br>×                 | ×<br>(123–127)<br>×                                                                    |                                                                                                    |
| Notes                           | Iotes * Can be set to O or X and memorized.<br>* Can adjust the volume of the sound<br>within the level set with the panel volume knob. |                                            |                                  |                                                                                        |                                                                                                    |
|                                 |                                                                                                    |                                            |                                  |                                                                                        | $\circ$ ·                                                                                                 |

## **6** SPECIFICATIONS

MKS-50: 6 Voice Polyphonic Synthesizer MIDI Sound Module

Memory Capacity: 128 Patches, 128 Tones, 16 Chords

### Front Panel

Headphone Jack (8-15Ω: Stereo) Volume Knob Display (16 figures, LCD, back-lit) Tune/MIDI Button Name Button Data Transfer Button Write Button Parameter Button Value Button Patch Button Tone Button Number Button MIDI Indicator Power Switch Dimension:  $480(W) \times 290(D) \times 44(H) \text{ mm}$  $18-7/8'' \times 11-7/16'' \times 1-3/4''$ 

Weight: 3.5kg/7 lb 12 oz

Consumption: 16 W

Accessories: MIDI Cable  $(1m) \times 1$ 

OPTIONS Stereo Headphones RH-100 MIDI/SYNC Cable MSC-07, 15, 25, 50, 100 Programmer PG-300

#### **Rear Panel**

MIDI Connectors (IN, THRU, OUT) Load Jack Save Jack Output Jacks (Mono, Stereo)

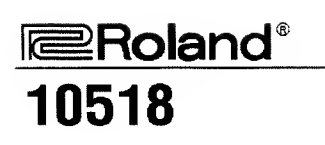

UPC 10518

10981

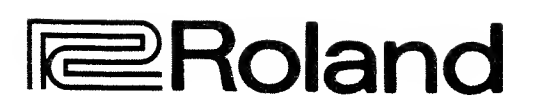

'86-11-BE2-1S